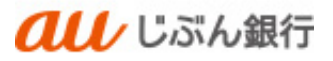

# 総合振込、給与·賞与振込

利用者マニュアル

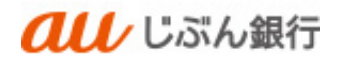

## 目次

| 1.  | 利用可 | 可能時間2              |
|-----|-----|--------------------|
| 2.  | 1取引 | あたりの作成可能件数2        |
| 3.  | 注意事 | 事項                 |
| 4.  | 振込う | データの新規作成3          |
|     | (1) | 総合振込先口座一覧からのデータ作成3 |
|     | (2) | グループ一覧からデータ作成      |
|     | (3) | 新規に振込先口座を入力14      |
|     | (4) | 金額ファイルの取込19        |
|     | (5) | 他業務の登録振込先口座から選択24  |
| 5.  | 作成「 | 中振込データの修正・削除       |
|     | (1) | 作成中振込データの修正        |
|     | (2) | 作成中振込データの削除        |
| 6.  | 過去の | ン振込データからの作成        |
| 7.  | 振込フ | アイルからの振込           |
|     | (1) | 振込ファイルによる新規作成      |
|     | (2) | 作成中振込ファイルの再送       |
|     | (3) | 作成中振込ファイルの削除       |
| 8.  | 給与· | 賞与振込から総合振込への変更51   |
| 9.  | 取引物 | 犬況照会               |
|     | (1) | 振込データの取引状況照会       |
|     | (2) | 振込データの日別・月別照会58    |
| 10. | 引原  | えし・承認取消            |
|     | (1) | 承認待ちデータの引戻し        |
|     | (2) | 承認済データの承認取消        |
| 11. | 承認  | 尼                  |
| 12. | 差原  | えし                 |

## 1. 利用可能時間

| 総合振込    | 申請受付時間 | 0:00~24:00           |
|---------|--------|----------------------|
|         | 振込指定日  | 2 営業日後~15 営業日後       |
|         | 承認期限   | 振込指定日の2営業日前の17:00まで  |
|         |        | ※振込資金(含む手数料)は前営業日までに |
|         |        | ご入金ください。             |
| 給与·賞与振込 | 申請受付時間 | 0:00~24:00           |
|         | 振込指定日  | 3 営業日後~20 営業日後       |
|         | 承認期限   | 振込指定日の3営業日前の12:30まで  |
|         |        | ※振込資金(含む手数料)は2営業日前の前 |
|         |        | 日までにご入金ください。         |

### 2. 1 取引あたりの作成可能件数

|       | ブラウザ受付  | ファイル受付  |
|-------|---------|---------|
| 振込データ | 2,500 件 | 5,000 件 |

- 3. 注意事項
- 総合振込、給与・賞与振込は、依頼者の作成した内容を承認者が承認することで実施できます。取引状態が 「承認待ち」となりましたら、承認者より承認作業を行ってください。承認が完了しない限り、総合振込、給与・賞 与振込は完了となりません。
- 承認期限を経過した場合は、承認作業ができなくなります。振込指定日での振込を希望する場合、給与・賞与振込の場合は総合振込への切替が可能です。総合振込の場合、振込振替での再操作が必要となります。
   ※別途振込手数料が必要となります。
- ・ 一般ユーザの承認機能の権限は、マスターユーザまたは管理者ユーザが利用者情報の変更にて設定してください。

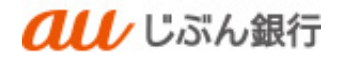

4. 振込データの新規作成

(1) 総合振込先口座一覧からのデータ作成

#### ・概要

事前に登録している総合(給与・賞与)振込先から振込先を登録することができます。

・パソコンサービスにログイン

パソコンサービスにログインし、「データ伝送」をクリックしてください。

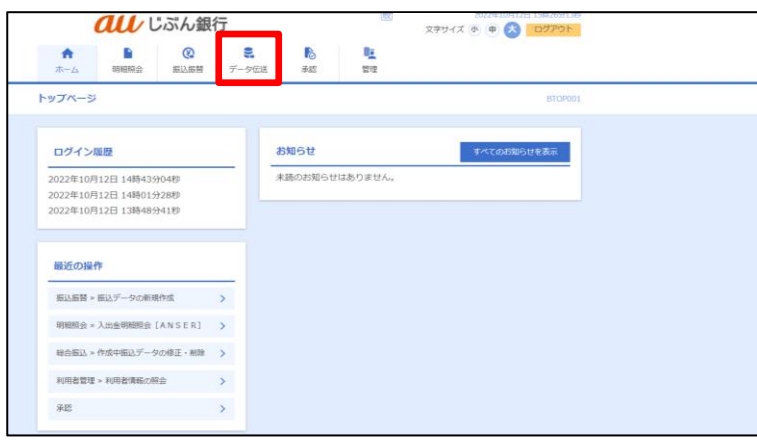

・業務を選択

業務選択画面へ遷移します。「総合振込」または「給与・賞与振込」をクリックしてください。

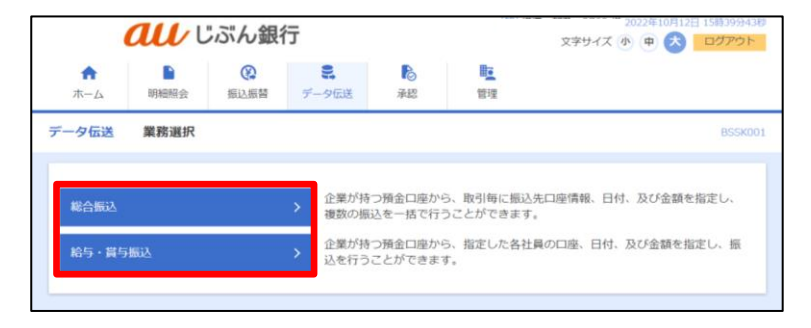

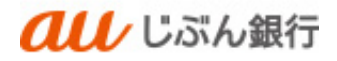

## ・作業内容を選択

作業内容選択画面へ遷移します。「振込データの新規作成」をクリックしてください。

| 000 じぶん銀行       |                  |             |                      |                      |                       | X22年10月12日 15時40分158<br>文字サイズ ④ 🕈 📩 ログアウト |  |  |
|-----------------|------------------|-------------|----------------------|----------------------|-----------------------|-------------------------------------------|--|--|
| <b>合</b><br>ホーム | 日期間会             | (2)<br>振込振器 | <b>業</b><br>データ伝送    | 承認                   | <b>王</b><br>管理        |                                           |  |  |
| 総合振込            | 作業内容選択           |             |                      |                      |                       | BSGF001                                   |  |  |
| 取引の開            | 始                |             |                      |                      |                       |                                           |  |  |
| 振込データ           | タの新規作成           |             | > 総合振                | 込の取引を開始1             | こきます。                 |                                           |  |  |
| 作成中振动           | ∆データの修正・         | 削除          | > 作成途                | 中やエラーとな:             | った振込データを              | 修正、削除できます。                                |  |  |
| 過去の振い           | ≧データからの作         | nik.        | > 過去の                | 収引を再利用し1             | こ、総合振込の販              | 明を開始できます。                                 |  |  |
| 取引の開            | 始(ファイル受          | 付)          |                      |                      |                       |                                           |  |  |
| 振込ファー           | イルによる新規作         | 晓           | > 振込フ                | ァイルの指定に。             | <b>ドり、総合振込の</b>       | 0取引を開始できます。                               |  |  |
| 作成中振动           | <b>入ファイルの</b> 再送 | ・削除         | > 作成途                | 中やエラーとな:             | った振込ファイル              | そ再送、削除できます。                               |  |  |
| 取引状況。           | の照会              |             |                      |                      |                       |                                           |  |  |
| 振込データ           | 9の取引状況照会         |             | > 伝送系                | 収引の詳細情報、             | 取引履歴を照会               | できます。                                     |  |  |
| 振込データ           | タの日別・月別状         | 況顧会         | > 過去に                | テった取引の状況             | Rを照会できます              | r.                                        |  |  |
| 振込デー            | タの引戻し・承          | 認取消         |                      |                      |                       |                                           |  |  |
| 承認待ちま           | データの引戻し          |             | ご自身:<br>なお、i         | が依頼した取引の<br>引戻しを行った! | D引戻しができま<br>X引は、修正して  | です。<br>「再度承認を依頼できます。                      |  |  |
| 承認済みま           | データの承認取消         |             | ご自身:<br>なお、:<br>きます。 | が承認した取引の<br>承認取消を行った | D取り消しができ<br>E取引は"差戻し" | fます。<br>扱いとなり、修正して再度承認を依頼で                |  |  |
| 振込先の            | 管理               |             |                      |                      |                       |                                           |  |  |
| 振込先の            | <b>8</b> 理       |             | > 振込先                | の新規登録や、う             | 登録振込先の変更              | 、削除ができます。                                 |  |  |
| 振込先の分           | ヴループ管理ノフ         | アイル登録       | > 振込先<br>また、         | グループの新規<br>登録振込先の情報  | 2録や登録振込先<br>後をファイルに出  | グループの変更、削除ができます。<br>わできます。                |  |  |
|                 |                  |             |                      |                      |                       |                                           |  |  |

#### ・振込元情報を選択

振込元情報入力画面へ遷移します。振込指定日等を選択のうえ、「次へ」をクリックしてください。

|                |                      | いいの銀行                | Т                    |                  |                | 文字サイズ 小 中 📩 ログアウト |
|----------------|----------------------|----------------------|----------------------|------------------|----------------|-------------------|
| ↑<br>ホーム       | ▶<br>明細照会            | (C)<br>振込振替          | <b>こ</b><br>データ伝送    | <b>1</b> 2<br>承認 | <b>岐</b><br>管理 |                   |
| 給金振込           | 振込元情報入               | љ.                   |                      |                  |                | BSGF0             |
| 振込元情報を入:       | カ 振込先口座              | 指定方法を選択              | 振込先口座を選              | 尺  支払金額          | を入力  内容        | #12 一 確定          |
| 以下の項目<br>振込指定日 | を入力の上、「Z<br>として入力できる | 欠へ」ボタンを打<br>5日を確認したい | 甲してください。<br>い場合は、「力し | ィンダー」のア          | イコンを押して        | ください。             |
| 取引情報           |                      |                      |                      |                  |                |                   |
| 取引種別           |                      | 総合振込                 |                      |                  |                |                   |
| 振込指定E          | 1 <b>E</b>           | 2022/10/             | 20 🛱                 |                  |                |                   |
| 取引名            |                      |                      |                      |                  | 全角10文          | 字以内 [半角可]         |
| 委託者情報          | R                    |                      |                      |                  |                |                   |
| 委託者コー          | -15                  | 20220905             | 10                   |                  |                |                   |
| 委託者名           |                      | 795959593            | 0                    |                  |                |                   |
| 支払口座           |                      |                      |                      |                  |                |                   |
| 支払口座           |                      | 本店(001               | ) 普通 0003760         |                  |                |                   |
|                |                      | < 総合                 | 病込メニューへ              | C                | 次へ             | >                 |

- カレンダーボタン「□」をクリックすると振込指定日を設定することができます。
- 取引名はお客さま任意の文字列を入 力することができます。未入力の場合 は、「〇月〇日作成分」として登録さ れます。

# ·振込先口座指定方式選択

振込先口座指定方式画面へ遷移します。「総合振込先口座一覧から選択」をクリックしてください。

| <b><i><b>れ</b>し</i></b> じぶん銀行             |                                                             | 般                        | 2022年10月12日 15時50分12秒<br>文字サイズ 小中大 ログアウト |
|-------------------------------------------|-------------------------------------------------------------|--------------------------|------------------------------------------|
| ↑ ● 役 / ● / ● / ● / ● / ● / ● / ● / ● / ● | <ul> <li>・</li> <li>・</li> <li>・</li> <li>ク伝送 承認</li> </ul> | <b>単</b><br>管理           |                                          |
| 総合振込 振込先口座指定方法選択                          |                                                             |                          | BSGF003                                  |
| 振込元情報を入力 振込先口座指定方法を選択 振                   | 込先口座を選択  支払金額                                               | 聴えカ  内容確認                | 雍定                                       |
| 振込先口座の指定方法を選択してください。                      |                                                             |                          |                                          |
| 登録振込先口座から選択                               |                                                             |                          |                                          |
| 総合振込先口座一覧から選択 >                           | 振込先一覧から振込先を                                                 | を選択できます。                 |                                          |
| グループ一覧から選択 >                              | 振込先グループ一覧から<br>選択されたグループに序                                  | 5グループを選択でき<br>所属する全口座を振び | ます。<br>先として指定します。                        |
| 新規に振込先口座を指定                               |                                                             |                          |                                          |
| 新規に振込先口座を入力 >                             | 新規に振込先を指定で                                                  | きます。                     |                                          |
| 金額ファイルで振込先口座を指定                           |                                                             |                          |                                          |
| 総合振込金額ファイルの取込 >                           | 総合振込の金額ファイル                                                 | レにより、振込先と金               | 額を指定できます。                                |
| 他業務の登録振込先口座から選択                           |                                                             |                          |                                          |
| 振込振替先口座一覧から選択  ト                          | 振込振替先一覧から振込                                                 | 込先を選択できます。               |                                          |
| 給与・貸与振込先口座一覧から選択 〉                        | 給与・覚与振込先一覧が                                                 | いら振込先を選択でき               | ∉ます。                                     |
| 給与・貸与振込金額ファイルの取込 〉                        | 給与・賞与振込の金額:                                                 | ファイルにより、振込               | 先と金額を指定できます。                             |
|                                           | く 戻る                                                        |                          |                                          |

# ・振込先の選択

振込先口座選択画面へ遷移します。対象となる振込先、登録支払金額の使用有無を選択し、

「次へ」をクリックしてください。

| q ﷺ                                                                                            | 込先口座の絞り込み                                                                                                    |                                                                                                    |                                                                                                    |                                                                                                    |                                                                                         | θ                                                                                                    |
|------------------------------------------------------------------------------------------------|----------------------------------------------------------------------------------------------------|----------------------------------------------------------------------------------------------------|----------------------------------------------------------------------------------------------------|----------------------------------------------------------------------------------------------------|-----------------------------------------------------------------------------------------|----------------------------------------------------------------------------------------------------|
| 絞り込;<br>条件を                                                                                    | み条件を入力の上、「絞り<br>複数入力した場合、すべて                                                                                                    | 込み」ボタンを押してください。<br>の条件を満たす振込先を一覧で表                                                                                                    | 示します。                                                                                                    |                                                                                                    |                                                                                         |                                                                                                    |
| <b>☆</b> 8                                                                                     | 1號開名                                                                                                    |                                                                                                    |                                                                                                    |                                                                                                    |                                                                                         |                                                                                                    |
| 支持                                                                                             | 18                                                                                                    | 本店                                                                                                    |                                                                                                    |                                                                                                    |                                                                                         |                                                                                                    |
| 料日                                                                                             | 口座香号                                                                                                    | <b>•</b>                                                                                                    | 半角数字7根                                                                                                    | 行以内                                                                                                    |                                                                                         |                                                                                                    |
| 受助                                                                                             | 以名                                                                                                    |                                                                                                    |                                                                                                    |                                                                                                    | 半角30                                                                                    | 0文字以内                                                                                                    |
| 90.01                                                                                          | HS .                                                                                                    |                                                                                                    |                                                                                                    |                                                                                                    | 全角30                                                                                    | 0文字以内 [半角                                                                                                    |
|                                                                                                |                                                                                                    | <ul> <li>         ・</li> <li>         ・</li></ul> |                                                                                                    |                                                                                                    |                                                                                         |                                                                                                    |
| EDI<br>III W                                                                                   | (情報)/<br>(コード                                                                                                    | ○ EDI情報                                                                                                    |                                                                                                    |                                                                                                    | 半角20文字以内                                                                                |                                                                                                    |
|                                                                                                |                                                                                                    | ○ 顧客⊐−ド1/2                                                                                                    |                                                                                                    |                                                                                                    | 半角数字10桁以内                                                                               | 9                                                                                                    |
| σn                                                                                             | プ名                                                                                                    | *                                                                                                    |                                                                                                    |                                                                                                    |                                                                                         |                                                                                                    |
| 2<br>利用司五                                                                                      |                                                                                                    |                                                                                                    |                                                                                                    |                                                                                                    |                                                                                         |                                                                                                    |
| 利用                                                                                             | <b>同</b> 五                                                                                                    | <b>प</b><br>Q 180                                                                                                    | 3.H                                                                                                    | )                                                                                                    |                                                                                         |                                                                                                    |
| 利用<br>※将来4<br>※利用「<br>登録振                                                                      | 司査<br>利用できなくなる振込先を<br>できなくなった振込先を絞<br><b>込先一覧</b>                                                                                                    |                                                                                                    | 込み<br>で"経過期間"<br>"店舗なし"を                                                                                                    | )<br>中"を選択して<br>「選択してくだ                                                                                                    | ください。<br>さい。                                                                            |                                                                                                    |
| 利用<br>※将来I<br>※利用<br>登録振                                                                       | 回斎<br>利用できなくなる振込先を<br>できなくなった振込先を絞<br>込 <b>先一</b> 覧                                                                                                    |                                                                                                    | 込み<br>で"経過期間"<br>"店舗なし"を<br>1                                                                                                    | )<br>中"を選択して<br>選択してくだ                                                                                                    | ください。<br>さい。                                                                            |                                                                                                    |
| 利用<br>※将来!<br>※利用 <sup>*</sup>                                                                 | 回査<br>利用できなくなる振込先を<br>できなくなった振込先を絞<br>込先一覧<br>一 更新日の問題にあ                                                                                                    |                                                                                                    | 込み<br>で"経過期間<br>"店舗なし"を<br>7                                                                                                    |                                                                                                    | ください。<br>さい。<br>暖 <b>マ</b> 私が特徴: 10                                                     | 件 🔻                                                                                                    |
| 利用<br>※将来I<br>※利用<br>登録描                                                                       | 回答<br>利用できなくなる振込先を<br>できなくなった振込先を絞<br>込先一覧                                                                                                    |                                                                                                    | 込み<br>で"経過期間"<br>"店舗なし"を<br><sup>7</sup>                                                                                                    | 中"を選択して<br>選択してくだ<br>▼ 昇<br>□座番号                                                                                                    | ください。<br>さい。<br>EDI情報/第名コ                                                               | 件 ▼ (両表示<br>1-ド 表示                                                                                                  |
| 利用<br>※将来用<br>登録描<br>☑ 全<br>て                                                                  | 回斎<br>利用できなくなる振込先を<br>できなくなった振込先を絞<br>込先一覧<br>受新日の間面に<br>受教名<br>受取人名<br>ANSER試験用 4<br>アウガン2932                                                                                                    |                                                                                                    | 込み<br>で*経過期間<br>*店舗なし*を<br>*<br>*<br>*<br>*<br>日<br>-<br>-<br>-<br>-<br>-<br>-<br>-<br>-<br>-<br>-<br>-<br>-<br>-<br>-<br>-                                                                                                    | )<br>中*を選択してくだ<br>選択してくだ<br>▼ 【 算<br>□帰番号<br>0003760                                                                                                    | <ださい。<br>さい。<br>種▼ 表示件数: 10<br>E01情報/黒客コ<br>EDI:<br>0000003760                          | 作 • (判売示<br>ホード 表示<br>[詳細]                                                                                          |
| *#用<br>※将来!<br>登録描<br>☑<br>☑<br>2                                                              | <ul> <li>同香</li> <li>利用できなくなる振込先を<br/>できなくなった振込先を殺</li> <li>認知日の問題にの</li> <li>変形名</li> <li>変形名</li> <li>変形名</li> <li>変形名</li> <li>アクパシン3732</li> <li>カ) ナカムランヨウジ<br/>われいテレージョン</li> </ul>                           |                                                                                                    | <ul> <li>込み</li> <li>で*経過期間の</li> <li>*店舗なし*を</li> <li>*</li> <li>*</li></ul> | ・<br>+*を選択してくだ<br>選択してくだ<br>・<br>「<br>「<br>の<br>の<br>の<br>の<br>の<br>の<br>の<br>の<br>の<br>の<br>て<br>く<br>だ<br>・<br>・<br>・<br>、<br>、<br>、<br>、<br>、<br>、<br>、<br>、<br>、<br>、<br>、<br>、<br>、                                                                                                    | ください。<br>さい。<br>■ ▼ 表示符数: 10<br>EDI::<br>00000003760<br>■案1:-<br>■第名2:-                 | 作 <b>▼</b><br>(前表示<br>(詳細)<br>(詳細)                                                                                  |
| 和用<br>※※初来<br>登録版<br>又全て<br>又<br>、<br>、<br>、<br>、<br>、<br>、<br>、<br>、<br>、<br>、<br>、<br>、<br>、 | <ul> <li>同素</li> <li>利用できなくなる振込先を<br/>できなくなった振込先を絞</li> <li>込先一覧</li> <li>変新日の間順に承<br/>登職人名</li> <li>発酵人名</li> <li>AhSER証疑用4<br/>パワカン73732</li> <li>カ) ナカムラショウジ<br/>b) ナムションマ・<br/>アストカゴシマ<br/>フ2541 'x7</li> </ul> |                                                                                                    | は か で 「 経 場 期間」                                                                                                    | <ul> <li>P*を選択して</li> <li>避択してくだ</li> <li>■</li> <li>■</li></ul> | <ださい。<br>さい。<br>■ ▼ 表示件数: 10<br>■ ■ ■ 表示件数: 10<br>■ ■ ■ ■ ■ ■ ■ ■ ■ ■ ■ ■ ■ ■ ■ ■ ■ ■ ■ | <ul> <li>(三法時)</li> <li>(三法時)</li> <li>(三法時)</li> <li>(三法時)</li> <li>(三法時)</li> <li>(三法時)</li> <li>(三法時)</li> </ul> |

- 絞り込み条件入力欄でいずれ かの条件を入力後、「絞り込 み」をクリックすると、条件を満た した振込先を表示することがで きます。
- 複数の振込先口座を選択した 場合は、一括で振込を行うこと ができます。

## ・支払金額の入力

支払金額入力画面へ遷移します。全ての振込先の支払金額を入力のうえ、「次へ」をクリックしてください。

| au                                                                    | じぶん銀行                                                                   |                             |                     | 2022年10月12日 15時54分56秒<br>文字サイズ 小 中 大 ログアウト |
|-----------------------------------------------------------------------|-------------------------------------------------------------------------|-----------------------------|---------------------|--------------------------------------------|
| ホーム明細照会                                                               | () またします。 () 振込振蕾 データ伝送                                                 | <b>下</b><br>承認              |                     |                                            |
| 総合振込 支払金額                                                             | 入力                                                                      |                             |                     | BSGF013                                    |
| 振込元情報を入力 振込5                                                          | に口座指定方法を選択 🔷 振込先口母                                                      | を選択 🛛 対                     | ム金額を入力 内容確認         | → 確定 →                                     |
| 支払金額を入力の上、<br>※「次へ」ボタンを押<br>また、支払金額が未入:<br>振込先を追加する場合<br><b>振込先一覧</b> | 「次へ」ボタンを押してください<br>した時点で、作成中の取引が察<br>りまたは0円の明細は剤除されま<br>よ、「顔込先の追加」ボタンを計 | <br>アされます。<br>す。<br>₽してください | la                  |                                            |
|                                                                       |                                                                         | 全3件                         |                     |                                            |
|                                                                       | 並び順: 登録名                                                                |                             | <b>▼</b> 5          | 和 ▼ 表示件数: 10件 ▼ (再表示)                      |
| 登録名<br>受取人名                                                           | 金融機 開名<br>支店名                                                           | 科目<br>口座番号                  | EDI情報/顧客コード         | 支払金額(円)<br>(半角数字10桁以内) 操作                  |
| ANSER試験用 4<br>アサンサンサンヨウヨン                                             | a u じぶん銀行(0039)<br>本店(001)                                              | 普通<br>0003760               | EDI :<br>0000003760 | 1,000 (修正)                                 |
| 力) ナカムラシヨウジ<br>カ)ナカムラシヨウジ                                             | a u じぶん銀行(0039)<br>本店(001)                                              | 普通<br>0003671               | 顯容1:-<br>顯容2:-      | 1,000                                      |
| デストカゴシマ<br>テストカゴシマ                                                    | 鹿児島銀行(0185)<br>本店営業部(000)                                               | 当座<br>9000001               | EDI:<br>0009000001  | 1,000 (制)除)                                |
|                                                                       | ▲ 支払金額クリ                                                                | 7                           | + 振込先の追加            |                                            |
|                                                                       |                                                                         | 次へ                          | >                   | 土 一時保存                                     |

- 振込先一覧の「修正」ボタンをクリックする と、明細を修正することができます。また、 「削除」をクリックすると、振込データから該 当の明細を削除することができます。
- 「振込先の追加」をクリックすると、振込先 を追加することができます。
- 「支払金額クリア」をクリックすると、入力した支払金額がクリアされます。

#### ·登録内容確認

内容確認画面へ遷移します。内容をご確認後、承認者を指定し、「確定」をクリックしてください。

|                                                                                                    | ぶん銀行                                                                                                    |                                                                                                    | (X)                                      | <del>باد: بادده:</del><br>😒 🗣 🕙 ۲۰۷۴۶۶                                                                                                    | 107701-                                                                                                    |
|----------------------------------------------------------------------------------------------------|----------------------------------------------------------------------------------------------------|----------------------------------------------------------------------------------------------------|------------------------------------------|----------------------------------------------------------------------------------------------------|----------------------------------------------------------------------------------------------------|
| A B                                                                                                    | () E                                                                                                    | в                                                                                                    | 82                                       |                                                                                                    |                                                                                                    |
| -A-A 51859                                                                                                    | 御込祭務 データ依認                                                                                                    | 原語                                                                                                    | 22.92                                    |                                                                                                    |                                                                                                    |
| 合振込 内容確認 (画                                                                                                    | 面入力]                                                                                                    |                                                                                                    |                                          |                                                                                                    | ascro.                                                                                                    |
| 637599983.5 BISSO                                                                                                    | REFERENCE ARESTOR                                                                                                    | 75.4                                                                                                    | 883.0 M                                  | 7483. 822                                                                                                    |                                                                                                    |
| 日本の東京の原則を設定し                                                                                                    | -                                                                                                    |                                                                                                    |                                          |                                                                                                    |                                                                                                    |
| 宗統者を確認の上、「確定                                                                                                    | 」ボタンを押してください。                                                                                                    |                                                                                                    |                                          |                                                                                                    |                                                                                                    |
| REBITANE                                                                                                    |                                                                                                    |                                                                                                    |                                          |                                                                                                    |                                                                                                    |
| #910                                                                                                    | 221012000000110                                                                                                    |                                                                                                    |                                          |                                                                                                    | _                                                                                                    |
| 11.51.00 M                                                                                                    | 和合意达                                                                                                    |                                                                                                    |                                          |                                                                                                    |                                                                                                    |
| #0.####                                                                                                    | 2022/01/07/2013                                                                                                    |                                                                                                    |                                          |                                                                                                    |                                                                                                    |
| 896                                                                                                    | 10月12日作品分                                                                                                    |                                                                                                    |                                          |                                                                                                    |                                                                                                    |
| 振込元情報                                                                                                    |                                                                                                    |                                                                                                    |                                          |                                                                                                    |                                                                                                    |
| ●総有コード                                                                                                    | 2022090510                                                                                                    |                                                                                                    |                                          |                                                                                                    |                                                                                                    |
| 92.85                                                                                                    | 7606303030                                                                                                    |                                                                                                    |                                          |                                                                                                    |                                                                                                    |
| 14.08                                                                                                    | .8.R (001) #18 0003760                                                                                                    |                                                                                                    |                                          |                                                                                                    |                                                                                                    |
|                                                                                                    | 2 msi-                                                                                                    | 10270100                                                                                                    | olita                                    |                                                                                                    |                                                                                                    |
| 振込明細内容                                                                                                    |                                                                                                    |                                                                                                    |                                          |                                                                                                    |                                                                                                    |
| ff R                                                                                                    | 3                                                                                                    | α                                                                                                    |                                          |                                                                                                    |                                                                                                    |
|                                                                                                    | 3,000                                                                                                    | FI.                                                                                                    |                                          |                                                                                                    |                                                                                                    |
| 振入明細内容一覧                                                                                                    |                                                                                                    |                                                                                                    |                                          |                                                                                                    |                                                                                                    |
|                                                                                                    |                                                                                                    | 23(9                                                                                                    |                                          |                                                                                                    |                                                                                                    |
|                                                                                                    |                                                                                                    |                                                                                                    |                                          |                                                                                                    |                                                                                                    |
|                                                                                                    |                                                                                                    |                                                                                                    |                                          | 8.72+81 : 1.0+                                                                                                    | • (R##                                                                                                    |
| 型線系<br>発電人系                                                                                                    | 金肤能展示<br>支決系                                                                                                    | \$100                                                                                                    | DEGT                                     | EOX供参/制章コード                                                                                                    | <ul> <li>(円)</li> </ul>                                                                                                    |
| 世神名<br>安華人名<br>ANSER記録用 4<br>Phytologia                                                                                                    | 金融編開幕,<br>支持者<br>8 U G.J.(8029)<br>3 JR (001)                                                                                                    | 918<br>23                                                                                                    | 0003760                                  | 1011年4日: 1014 4<br>E021日本 1011日<br>ED1: 0000001760                                                                                                    | ▼ (用汞示)<br>支払金額<br>(円)<br>1,000                                                                                                    |
| 世界系<br>東美人名<br>東美人名<br>ANSERIZIN 第 4<br>アロカンスススン<br>カ) ナカムラシコワジ<br>1月14317470*                                                                                                    |                                                                                                    | 818<br>23<br>23                                                                                                    | 0003671                                  | 1019年1日10日 - 1019年1日<br>1019年1日 - 14<br>1019年1日 - 14<br>10198511<br>10198511<br>10198511<br>1019511                                                                                                    | <ul> <li>         · (円元示)         · (円)         · (円)         · (円)         · (,000         · 1,000         · (,000         · (,000         · (,000         · (,000         · (,000         · (,000         · (,000         · (,000         · (,000         · (,000         · (,000         · (,000         · (,000         · (,000         · (,000         · (,000         · (,000         · (,000         · (,000         · (,000         · (,000         · (,000         · (,000         · (,000         · (,000         · (,000         · (,000         · (,000         · (,000         · (,000         · (,000         · (,000         · (,000         · (,000         · (,000         · (,000         · (,000         · (,000         · (,000         · (,000         · (,000         · (,000         · (,000         · (,000         · (,000         · (,000         · (,000         · (,000         · (,000         · (,000         · (,000         · (,000         · (,000         · (,000         · (,000         · (,000         · (,000         · (,000         · (,000         · (,000         · (,000         · (,000         · (,000         · (,000         · (,000         · (,000         · (,000         · (,000         · (,000         · (,000         · (,000         · (,000         · (,000         · (,000         · (,000         · (,000         · (,000         · (,000         · (,000         · (,000         · (,000         · (,000         · (,000         · (,000         · (,000         · (,000         · (,000         · (,000         · (,000         · (,000         · (,000         · (,000         · (,000         · (,000         · (,000         · (,000         · (,000         · (,000         · (,000         · (,000         · (,000         · (,000         · (,000         · (,000         · (,000         · (,000         · (,000         · (,000         · (,000         · (,000         · (,000         · (,000         · (,000         · (,000         · (,000         · (,000         · (,000         · (,000         · (,000         · (,000         · (,000</li></ul> |
| 2014年、<br>文化人年<br>ANSCRIMH # 4<br>PERMONITO<br>カ) ナカムラシコワジ<br>10%10707<br>アストルコシマ<br>7ストルコシマ                                                                                          |                                                                                                    | 11月<br>  12月<br>  12]<br>  12]<br>  12 | 0003760<br>0003760<br>0003671<br>9000001 | COORDADING     COORDADING                                                                                                    | ▼ (円元示)<br>文35.金幅<br>(円)<br>1,000<br>1,000<br>1,000                                                                                                    |
| 世界的<br>世界的<br>世界の<br>和学校の<br>での<br>ため<br>たち<br>からう<br>ションク<br>プ<br>ため<br>たち<br>からう<br>ションク<br>プ<br>ため<br>たち<br>からう<br>ションク<br>プ<br>ため<br>たち<br>ため<br>たち<br>ため<br>たち<br>ため<br>たち<br>たち | 金融版現象<br>文文表<br>ネ いじの人類で(0029)<br>ネス(002)<br>ネス(002)<br>ネス(002)<br>ホス(002)<br>本ス(002)<br>本ス(002)<br>本ス(002)                                       | 111<br>1218<br>1218<br>142                                                                                                    | 0003760<br>0003671<br>9000001            | RO(明確//細田) - ド     RO(明確//細田) - ド     CO(明確//細田) - ド     CO(明確//細田) - ド     CO(明確//細田) - ド     CO(明確//細田) - ド     CO(明確//細田) - ド     CO(明確//細田) - ド     CO(明確//細田) - ド                                                                                                    | ▼ (円示示)<br>★34.曲句<br>(円)<br>1,000<br>1,000<br>1,000                                                                                                    |
|                                                                                                    | <u>会計編成長</u><br>またに近え続け(6038)<br>また(503)<br>また(6038)<br>素がに近したの)<br>また利用用(6038)<br>また利用用(6038)                                                    | 110           23           23           23           23           23           23                                                                                                    | 0003760<br>0003671<br>9000001            | Aliyee 1 [199 7 4     COCKE / HE 3 - F                                                                                                    | ▼ (円表示)<br>文法金句<br>(円)<br>1,000<br>1,000                                                                                                    |
| 世界大手<br>マモスト本<br>Artic Collain 単 4<br>アンクル 2010<br>利用 50 2017<br>アンストルコシマ<br>正計算する                                                                                                    | Bit Rate,<br>I.A.B.           Bit G.C.B.           Bit G.C.B.           Bit G.C.B.           Bit G.C.B.           Bit G.C.B.           Bit G.C.B. | 1           2           2           3           3           3           3           3           3           3           3           3           3           3           3           3           3           3           3           3           3           3           3           3           3           3           3           3           3           3           3           3           3           3           3           3           3           3           3           3           3           3           3           3           3           3           3           3           3           3           3           3           3           3                                                                                                    | 0003760<br>0003671<br>9000001            | Aliyee T 2 400                                                                                                    | (7)     (7)     (7)     (7)     (7)     (7)     (7)     (7)     (7)     (7)     (7)     (7)     (7)     (7)     (7)     (7)     (7)     (7)     (7)     (7)     (7)     (7)     (7)     (7)     (7)     (7)     (7)     (7)     (7)     (7)     (7)     (7)     (7)     (7)     (7)     (7)     (7)     (7)     (7)     (7)     (7)     (7)     (7)     (7)     (7)     (7)     (7)     (7)     (7)     (7)     (7)     (7)     (7)     (7)     (7)     (7)     (7)     (7)     (7)     (7)     (7)     (7)     (7)     (7)     (7)     (7)     (7)     (7)     (7)     (7)     (7)     (7)     (7)     (7)     (7)     (7)     (7)     (7)     (7)     (7)     (7)     (7)     (7)     (7)     (7)     (7)     (7)     (7)     (7)     (7)     (7)     (7)     (7)     (7)     (7)     (7)     (7)     (7)     (7)     (7)     (7)     (7)     (7)     (7)     (7)     (7)     (7)     (7)     (7)     (7)     (7)     (7)     (7)     (7)     (7)     (7)     (7)     (7)     (7)     (7)     (7)     (7)     (7)     (7)     (7)     (7)     (7)     (7)     (7)     (7)     (7)     (7)     (7)     (7)     (7)     (7)     (7)     (7)     (7)     (7)     (7)     (7)     (7)     (7)     (7)     (7)     (7)     (7)     (7)     (7)     (7)     (7)     (7)     (7)     (7)     (7)     (7)     (7)     (7)     (7)     (7)     (7)     (7)     (7)     (7)     (7)     (7)     (7)     (7)     (7)     (7)     (7)     (7)     (7)     (7)     (7)     (7)     (7)     (7)     (7)     (7)     (7)     (7)     (7)     (7)     (7)     (7)     (7)     (7)     (7)     (7)     (7)     (7)     (7)     (7)     (7)     (7)     (7)     (7)     (7)     (7)     (7)     (7)     (7)     (7)     (7)     (7)     (7)     (7)     (7)     (7)     (7)     (7)     (7)     (7)     (7)     (7)     (7)     (7)     (7)     (7)     (7)     (7)     (7)     (7)     (7)     (7)     (7)     (7)     (7)     (7)     (7)     (7)     (7)     (7)     (7)     (7)     (7)     (7)     (7)     (7)     (7)     (7)     (7)     (7)     (7)     (7)     (7)     (7)     (7)     (7)     (7)     (7)     (7)     (7)     (     |
| 世界を<br>サミスス<br>A42521248 # 4<br>PRODUCE<br>(HALTON)<br>アストルクシスマクシ<br>記込ます。3<br>また記名情報<br>また記名情報                                                                                       | (0.14)     (0.15)     (0.15)     (0.15)     (0.15)     (0.15)     (0.15)     (0.15)     (0.15)     (0.15)     (0.15)                              | 11月日<br>会話<br>会話<br>地理<br>地理<br>(注意)                                                                                                    | 0003760<br>0003671<br>9000081            | ADV42 100 A                                                                                                    | (PRS)     (R)     (R)     (R)     (A)     (A)         |
| <sup>2004</sup><br>またま<br>Autoratume 4<br>かかっかおひ<br>かかっかか<br>かかっかか<br>かかっかか<br>コントレンシンド<br>コントンジンド<br>ス部名作柄<br>あのた                                                                    | <u>вание</u><br><u>к.а.</u><br>и с.С.6.87 (0030)<br>и с.С.6.87 (0030)<br>и с.С.6.97 (0140)<br>и к.С.6.97 (0140)<br>и к.К.8.8 (000)                | 11R           2:3           2:3           3:3           3:3           1:2                                                                                                    | 000001                                   | 0.0944 ( 100 - 17<br>CO10 - 7<br>CO10 - | (PR)     (P)     (P)          |
|                                                                                                    | <u>анана</u><br><u>к.а.б.</u><br>и и С.С.Б.ИРГ (0030)<br>а. к.С.Б.ИРГ (0030)<br>а. ж.Н.Б.ИРГ (0145)<br>а.Ж.Н.Б.И. (0045)                          | 11       23       23       32       32                                                                                                    | 0051760<br>0051770<br>0051671<br>9005001 | 0.094 ( 10 - 1<br>0030 / 482 - 1<br>0030 / 482 - 1<br>0030 0030 0<br>0030 0<br>0030 0<br>0<br>0<br>0<br>0<br>0<br>0<br>0<br>0<br>0<br>0<br>0<br>0<br>0                                                                                                    | (REE)     (REE)     (     |
|                                                                                                    |                                                                                                    | #1H           #1B           #1B                                                                                                    | 0053760                                  | 0.0947 (0.077)<br>COLE / 462 - 1<br>COLE / 462 - 1                                                                                                    | (1)         (1)         (1)         (1)         (1)         (1)         (1)         (1)         (1)         (1)         (1)         (1)         (1)         (1)         (1)         (1)         (1)         (1)         (1)         (1)         (1)         (1)         (1)         (1)         (1)         (1)         (1)         (1)         (1)         (1)         (1)         (1)         (1)         (1)         (1)         (1)         (1)         (1)         (1)         (1)         (1)         (1)         (1)         (1)         (1)         (1)         (1)         (1)         (1)         (1)         (1)         (1)         (1)         (1)         (1)         (1)         (1)         (1)         (1)         (1)         (1)         (1)         (1)         (1)         (1)         (1)         (1)         (1)         (1)         (1)         (1)         (1)         (1)         (1)         (1)         (1)         (1)         (1)         (1)         (1)         (1)         (1)         (1)         (1)         (1)         (1)         (1)         (1)         (1)         (1)         (1)         (1)         (1)         (1)         (1)         (1)         (1)                                                                                                            |
|                                                                                                    |                                                                                                    | 1         1         1         1         1         1         1         1         1         1         1         1         1         1         1         1         1         1         1         1         1         1         1         1         1         1         1         1         1         1         1         1         1         1         1         1         1         1         1         1         1         1         1         1         1         1         1         1         1         1         1         1         1         1         1         1         1         1         1         1         1         1         1         1         1         1         1         1         1         1         1         1         1         1         1         1         1         1         1         1         1         1         1         1         1         1         1         1         1         1         1         1         1         1         1         1         1         1         1         1         1         1         1         1         1         1         1                                                                                                            | 0033760                                  | 0.0947 (10 )<br>COMPARED - F<br>COMPARED - F<br>000000001<br>000000001<br>000000001<br>00000000                                                                                                    | (73)     (73)     (73)     (73)     (73)     (73)     (73)     (73)     (73)     (73)     (73)     (73)     (73)     (73)     (73)     (73)     (73)     (73)     (73)     (73)     (73)     (73)     (73)     (73)     (73)     (73)     (73)     (73)     (73)     (73)     (73)     (73)     (73)     (73)     (73)     (73)     (73)     (73)     (73)     (73)     (73)     (73)     (73)     (73)     (73)     (73)     (73)     (73)     (73)     (73)     (73)     (73)     (73)     (73)     (73)     (73)     (73)     (73)     (73)     (73)     (73)     (73)     (73)     (73)     (73)     (73)     (73)     (73)     (73)     (73)     (73)     (73)     (73)     (73)     (73)     (73)     (73)     (73)     (73)     (73)     (73)     (73)     (73)     (73)     (73)     (73)     (73)     (73)     (73)     (73)     (73)     (73)     (73)     (73)     (73)     (73)     (73)     (73)     (73)     (73)     (73)     (73)     (73)     (73)     (73)     (73)     (73)     (73)     (73)     (73)     (73)     (73)     (73)     (73)     (73)     (73)     (73)     (73)     (73)     (73)     (73)     (73)     (73)     (73)     (73)     (73)     (73)     (73)     (73)     (73)     (73)     (73)     (73)     (73)     (73)     (73)     (73)     (73)     (73)     (73)     (73)     (73)     (73)     (73)     (73)     (73)     (73)     (73)     (73)     (73)     (73)     (73)     (73)     (73)     (73)     (73)     (73)     (73)     (73)     (73)     (73)     (73)     (73)     (73)     (73)     (73)     (73)     (73)     (73)     (73)     (73)     (73)     (73)     (73)     (73)     (73)     (73)     (73)     (73)     (73)     (73)     (73)     (73)     (73)     (73)     (73)     (73)     (73)     (73)     (73)     (73)     (73)     (73)     (73)     (73)     (73)     (73)     (73)     (73)     (73)     (73)     (73)     (73)     (73)     (73)     (73)     (73)     (73)     (73)     (73)     (73)     (73)     (73)     (73)     (73)     (73)     (73)     (73)     (73)     (73)     (73)     (73)     (73)     (73)     (73)     (73)     (73)        |
|                                                                                                    |                                                                                                    | 11           23           23           33           33           33           33           33           33           33           33           33           33           33           33           33           33           33           33           33           33           33           33           33           33           33           33           33           33           33           33           33           33           33           33           33           33           33           33           33           33           33           33           33           33           33           33           33           33           33           33           33                                                                                                    | C18649<br>C0032750<br>C003671<br>9000001 | #1948/1         100           C010         #000000000000000000000000000000000000                                                                                                    | (125)     (255)     (255)     (255)     (255)     (255)     (255)     (255)     (255)     (255)     (255)     (255)     (255)     (255)     (255)     (255)     (255)     (255)     (255)     (255)     (255)     (255)     (255)     (255)     (255)     (255)     (255)     (255)     (255)     (255)     (255)     (255)     (255)     (255)     (255)     (255)     (255)     (255)     (255)     (255)     (255)     (255)     (255)     (255)     (255)     (255)     (255)     (255)     (255)     (255)     (255)     (255)     (255)     (255)     (255)     (255)     (255)     (255)     (255)     (255)     (255)     (255)     (255)     (255)     (255)     (255)     (255)     (255)     (255)     (255)     (255)     (255)     (255)     (255)     (255)     (255)     (255)     (255)     (255)     (255)     (255)     (255)     (255)     (255)     (255)     (255)     (255)     (255)     (255)     (255)     (255)     (255)     (255)     (255)     (255)     (255)     (255)     (255)     (255)     (255)     (255)     (255)     (255)     (255)     (255)     (255)     (255)     (255)     (255)     (255)     (255)     (255)     (255)     (255)     (255)     (255)     (255)     (255)     (255)     (255)     (255)     (255)     (255)     (255)     (255)     (255)     (255)     (255)     (255)     (255)     (255)     (255)     (255)     (255)     (255)     (255)     (255)     (255)     (255)     (255)     (255)     (255)     (255)     (255)     (255)     (255)     (255)     (255)     (255)     (255)     (255)     (255)     (255)      (255)     (255)     (255)     (255)     (255)     (255)     (255)     (255)     (255)     (255)     (255)     (255)     (255)     (255)     (255)     (255)     (255)     (255)     (255)     (255)     (255)     (255)     (255)     (255)     (255)     (255)     (255)     (255)     (255)     (255)     (255)     (255)     (255)     (255)     (255)     (255)     (255)     (255)     (255)     (255)     (255)     (255)     (255)     (255)     (255)     (255)     (255)     (255)     (255)     (255)     (255)          |
|                                                                                                    |                                                                                                    | 111           214           214           214           112           112           112           112           112           112           112           112           112           112           112           112           112           112           112           112           112           112           112           112           112           112           112           112           112           112           112           112           112           112           112           112           112           112           112           112           112           112           112           112           112           112           112           112           112           112           112                                                                                                    | 0033760<br>6003671<br>9000001            | #1144 [ 10 ]                                                                                                    | <ul> <li>(1)25</li> <li>(2)25</li> <li>(2)25</li> <li></li></ul>                                                                                                    |

- 「取引・振込元情報の修正」をクリックすると、振込指 定日等、振込元情報を修正することができます。
- ■「明細の修正」をクリックすると、支払金額入力画面が 表示され、支払金額の修正ができます。
- コメントの入力は省略することができます。
- 確定後の承認待ちデータを修正する場合は、引戻しの 処理が必要です。データの引き戻し方法については「承 認待ちデータの引戻し」⇒マニュアル番号追記をご参照 ください。

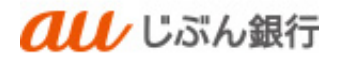

# ・承認依頼の完了

確定結果画面へ遷移します。振込内容をご確認ください。 承認依頼は完了となります。

| au                         | じぶん銀行                                                           |            |                | <u> </u> 2022年10月<br>文字サイズ 小 中 🧧 | 12日 15時57分0  |
|----------------------------|-----------------------------------------------------------------|------------|----------------|----------------------------------|--------------|
| ★ ■<br>ホーム 明親願会            | <th><b>下</b>記</th> <th><b>王</b><br/>管理</th> <th></th> <th></th> | <b>下</b> 記 | <b>王</b><br>管理 |                                  |              |
| 8合振込 確定結果 [1               | 面入力]                                                            |            |                |                                  | BSGF0        |
| 振込元情報を入力  振込先口             | 电报过方法空调讯 🔪 振动先口座空调讯                                             | > 支払金      | 聴入力   内感       | 19402 34742                      |              |
| 以下の取引を確定しました               |                                                                 |            |                |                                  |              |
| 取引情報                       |                                                                 |            |                |                                  |              |
| 取引ID                       | 221012000000110                                                 |            |                |                                  |              |
| 取引機制                       | 和合振込                                                            |            |                |                                  |              |
| 振込搬定日                      | 2022年10月20日                                                     |            |                |                                  |              |
| 取引名                        | 10月12日作成分                                                       |            |                |                                  |              |
| 振込元情報                      |                                                                 |            |                |                                  |              |
| 委託省コード                     | 2022090510                                                      |            |                |                                  |              |
| 委托者名                       | 79059508780                                                     |            |                |                                  |              |
| 支払口廠                       | 本店 (001) 普通 0003760                                             |            |                |                                  |              |
| 振込明細内容                     |                                                                 |            |                |                                  |              |
| 仟款                         |                                                                 | 3/17       |                |                                  |              |
| 支払金額合計                     | 3,00                                                            | рĦ         |                |                                  |              |
| 振込明細内容一覧                   |                                                                 |            |                |                                  |              |
|                            |                                                                 | £3₫        |                |                                  |              |
| 50.0                       | 0.516.55.0                                                      |            |                | 表示件数: 10件                        | ▼ 再表示)       |
| ■##A<br>受取人名               | 支店名                                                             | 科目         | 口座番号           | EDI情報/顧客コード                      | (円)          |
| ANSER]武駿田 4<br>7月2月5923032 | a u じぶん銀行 (0039)<br>本店 (001)                                    | 80         | 0003760        | EDI:<br>0000003760               | 1,000        |
| カ) ナカムラシヨウジ<br>カ)ナカムコシヨウジ  | a u じぶん銀行 (0039)<br>本店 (001)                                    | 87         | 0003671        | 顧客1:-<br>顧客2:-                   | 1,000        |
| テストカゴシマ<br>73月11197        | 烏児島銀行 (0185)<br>本店営業部 (000)                                     | 当時         | 9000001        | EDI:<br>000900001                | 1,000        |
| 圣物案情報                      |                                                                 |            |                |                                  |              |
| 承認者                        |                                                                 |            |                |                                  |              |
| 永聪期限日                      | 2022年10月18日                                                     |            |                |                                  |              |
| コメント                       | -                                                               |            |                |                                  |              |
|                            |                                                                 |            |                |                                  |              |
|                            | < 木-山へ                                                          |            | 「南張达メニュー       |                                  | <b>9 110</b> |

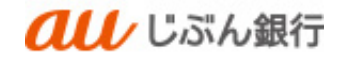

(2) グループ一覧からデータ作成

・概要

事前に登録しているグループ一覧先から振込先を登録することができます。

・パソコンサービスにログイン

パソコンサービスにログインし、「データ伝送」をクリックしてください。

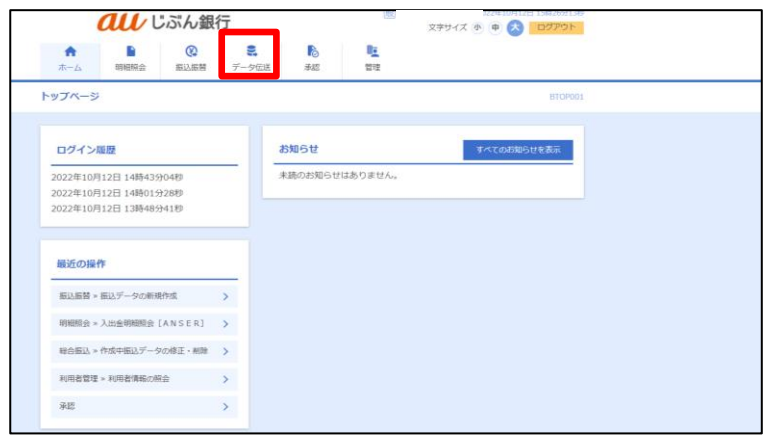

・業務を選択

業務選択画面へ遷移します。「総合振込」または「給与・賞与振込」をクリックしてください。

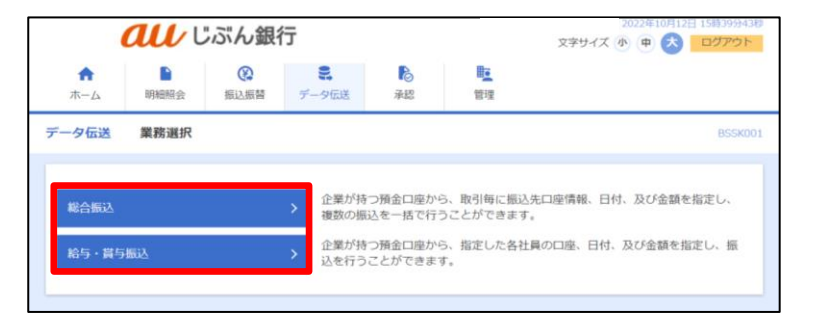

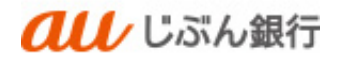

## ・作業内容を選択

作業内容選択画面へ遷移します。「振込データの新規作成」をクリックしてください。

| <b>all</b> じぶん     | 銀行                                 |                                                                                                    | 2022年10月12日 15時40分15秒<br>文字サイズ ④ 申 📩 ログアウト |
|--------------------|------------------------------------|----------------------------------------------------------------------------------------------------|--------------------------------------------|
| ★ ■ ② ホーム 明細照会 振込期 | )<br>こ<br>語<br>データ伝送               | <ul> <li>              ・             </li> <li>             ・</li> <li>             ・</li>             ・ <li></li></ul> |                                            |
| 総合振込 作業内容選択        |                                    |                                                                                                    | BSGF001                                    |
| 取引の開始              |                                    |                                                                                                    |                                            |
| 振込データの新規作成         | > 総合振込の                            | の取引を開始できます。                                                                                                    |                                            |
| 作成中振込データの修正・削除     | > 作成途中                             | やエラーとなった振込デー                                                                                                    | - 夕を修正、削除できます。                             |
| 過去の振込データからの作成      | > 過去の取り                            | 別を再利用して、総合振送                                                                                                    | 込の取引を開始できます。                               |
| 取引の開始(ファイル受付)      |                                    |                                                                                                    |                                            |
| 振込ファイルによる新規作成      | > 振込ファ・                            | イルの指定により、総合機                                                                                                    | 辰込の取引を開始できます。                              |
| 作成中振込ファイルの再送・削除    | > 作成途中(                            | やエラーとなった振込ファ                                                                                                    | マイルを再送、削除できます。                             |
| 取引状況の照会            |                                    |                                                                                                    |                                            |
| 療込データの取引状況照会       | > 伝送系取                             | 別の詳細情報、取引履歴を                                                                                                    | を照会できます。                                   |
| 振込データの日別・月別状況照会    | > 過去に行・                            | った取引の状況を照会でき                                                                                                    | 予表す。                                       |
| 振込データの引戻し・承認取消     |                                    |                                                                                                    |                                            |
| 承認待ちデータの引戻し        | <ul> <li>ご自身が<br/>なお、引い</li> </ul> | 転頼した取引の引戻しがで<br>戻しを行った取引は、修正                                                                                                    | できます。<br>Eして再度承認を依頼できます。                   |
| 承認済みデータの承認取消       | ご自身が<br>> なお、承<br>きます。             | 承認した取引の取り消した<br>窓取消を行った取引は"差                                                                                                    | ができます。<br>戻し"扱いとなり、修正して再度承認を依頼で            |
| 振込先の管理             |                                    |                                                                                                    |                                            |
| 振込先の管理             | > 振込先の                             | 新規登録や、登録振込先の                                                                                                    | D変更、削除ができます。                               |
| 振込先のグループ管理/ファイル器   | 線  → 振込先グ / 振込先グ / また、登録           | レーブの新規登録や登録機<br>保振込先の情報をファイル                                                                                                    | 辰込先グルーブの変更、削除ができます。<br>ルに出力できます。           |
|                    |                                    |                                                                                                    |                                            |

#### ・振込元情報を選択

振込元情報入力画面へ遷移します。振込指定日等を選択のうえ、「次へ」をクリックしてください。

| a                      | レじぶん銀行                                              |                   | 文字サイズ 🐠 🕩 📩 ログアウト |
|------------------------|-----------------------------------------------------|-------------------|-------------------|
| ↑<br>ホーム 明細            | 後         こ           照会         振込振替         データ伝送 | ▶ 単<br>承認 管理      |                   |
| 合振込 振込元                | 情報入力                                                |                   | BSGF0             |
| 振込元情報を入力               | 成込先口座指定方法を選択 🔷 振込先口座を選択                             | 沢 🔷 支払金額を入力 🔪 内容確 | 28 〉 確定           |
| 以下の項目を入力の<br>振込指定日として入 | )上、「次へ」ボタンを押してください。<br>力できる日を確認したい場合は、「カレ           | ッンダー」のアイコンを押してく   | ください。             |
| 取引情報                   |                                                     |                   |                   |
| 取引種別                   | 総合振込                                                |                   |                   |
| 振込指定日                  | 2022/10/20                                          |                   |                   |
| 取引名                    |                                                     | 全角10文字            | 以内 [半角可]          |
| 委託者情報                  |                                                     |                   |                   |
| 委託者コード                 | 2022090510                                          |                   |                   |
| 委託者名                   | アサンサンケンヨウヨン                                         |                   |                   |
| 支払口座                   |                                                     |                   |                   |
| 支払口座                   | 本店 (001) 普通 0003760                                 |                   |                   |
|                        | <ul> <li>総合振込メニューへ</li> </ul>                       | 次へ                | >                 |

- カレンダーボタン「□」をクリックすると振込指定日を設定することができます。
- 取引名はお客さま任意の文字列を入 力することができます。未入力の場合 は、「〇月〇日作成分」として登録さ れます。

# ·振込先口座指定方式選択

振込先口座指定方式画面へ遷移します。「グループ一覧から選択」をクリックしてください。

| <b><i><b>れ</b>し</i></b> じぶん銀行 |                                                                                                    | 殿                      | 022年10月12日 15時50分12秒<br>文字サイズ 小 中 大 ログアウト |
|-------------------------------|----------------------------------------------------------------------------------------------------|------------------------|-------------------------------------------|
| ↑ ■ 役<br>ホーム 明細照会 振込振替 デ      | <ul><li>・</li><li>・</li></ul> | 陸<br>管理                |                                           |
| 総合振込 振込先口座指定方法選択              |                                                                                                    |                        | BSGF003                                   |
| 振込元情報を入力 振込先口座指定方法を選択 振       | 認先口座を選択  支払金額                                                                                                    | 聴入力  内容確認              | 8 〉 確定 〉                                  |
| 振込先口座の指定方法を選択してください。          |                                                                                                    |                        |                                           |
| 登録振込先口座から選択                   |                                                                                                    |                        |                                           |
| 総合振込先口座一覧から選択 >               | 振込先一覧から振込先る                                                                                                    | を選択できます。               |                                           |
| グループ一覧から選択 >                  | 振込先グループ一覧から<br>選択されたグループにP                                                                                                    | 5グループを選択で<br>所属する全口座を振 | きます。<br>設先として指定します。                       |
| 新規に振込先口座を指定                   |                                                                                                    |                        |                                           |
| 新規に振込先口座を入力 >                 | 新規に振込先を指定でき                                                                                                    | きます。                   |                                           |
| 金額ファイルで振込先口座を指定               |                                                                                                    |                        |                                           |
| 総合振込金額ファイルの取込 >               | 総合振込の金額ファイル                                                                                                    | レにより、振込先と              | :金額を指定できます。                               |
| 他業務の登録振込先口座から選択               |                                                                                                    |                        |                                           |
| 振込振替先口座一覧から選択 >               | 振込振替先一覧から振い                                                                                                    | 込先を選択できます              |                                           |
| 給与・貸与振込先口座一覧から選択 〉            | 給与・賞与振込先一覧が                                                                                                    | いら振込先を選択で              | きます。                                      |
| 給与・ 賞与振込金額ファイルの取込 >           | 給与・覚与振込の金額                                                                                                    | ファイルにより、振              | 込先と金額を指定できます。                             |
|                               | く 戻る                                                                                                    |                        |                                           |

## ・振込先グループを選択

振込先として指定するグループと登録支払金額の使用有無を選択し、「次へ」をクリックしてください。

|                                                                                                    | تا <b>au</b>                               | ぶん銀                         | ī                 |                |          | 2022年10月12日 16時<br>文字サイズ ④ 🗭 太 🗖 | 28分39秒<br><b>アウト</b> |
|----------------------------------------------------------------------------------------------------|--------------------------------------------|-----------------------------|-------------------|----------------|----------|----------------------------------|----------------------|
| <b>☆</b><br>ホーム                                                                                                    | 即租限会                                       | (C)<br>振込振替                 | <b>こ</b><br>データ伝送 | <b>〕</b><br>承認 | 當理       |                                  |                      |
| 総合振込                                                                                                    | 振込先グルーン                                    | ブ選択                         |                   |                |          | E                                | 3SGF005              |
| 振込元情報を入                                                                                                    | 力 振込先口座                                    | 順定方法を選択                     | RAADEN            | er zwei        | NE入力 内容部 | 12 ) 補定                          |                      |
| 振込先とし                                                                                                    | て指定するグルー                                   | - プを選択の上                    | 、「次へ」 ポタ          | アンを押してくた       | eau.     |                                  |                      |
| 振込先グ                                                                                                    | ループ一覧                                      |                             |                   |                |          |                                  |                      |
|                                                                                                    |                                            |                             |                   |                |          |                                  |                      |
| MIR                                                                                                    |                                            | 所属グルー                       | ープ                |                |          | 追加对象件数                           |                      |
| MR<br>OD2                                                                                                    | 1 人事部                                      | 所属グルー                       | -プ                |                |          | 追加对条件数                           | 3/4                  |
| <ul> <li>第</li> <li>第</li> <li>第</li> <li>第</li> <li>第</li> <li>第</li> <li>第</li> <li>第</li> <li>第</li> <li>第</li> <li>第</li> <li>第</li> <li>第</li> <li>第</li> <li>第</li> </ul> | 1 人事郎<br>i加する際、登録さ<br>払金額を使用しな<br>払金額を使用する | 所属クルー<br>たれている支払<br>たい<br>ら | -ブ<br>金額をコピーし     | て使用するか         | 観沢してください | 103017/8472X                     | 3/1                  |

## ・支払金額の入力

支払金額入力画面へ遷移します。全ての振込先の支払金額を入力のうえ、「次へ」をクリックしてください。

| au                                                                        | じぶん銀行                                                              |                                 |                     | 2022年10月12日 154)54356     |
|---------------------------------------------------------------------------|--------------------------------------------------------------------|---------------------------------|---------------------|---------------------------|
| ↑ ■<br>ホーム 明細照会                                                           | (2) (2) (2) (2) (2) (2) (2) (2) (2) (2)                            | <b>下</b><br>承認                  | <b>岐</b><br>管理      |                           |
| 総合振込 支払金額2                                                                | . <b>л</b>                                                         |                                 |                     | BSGF0                     |
| 振込元情報を入力 / 振込先                                                            | ロ座指定方法を選択 🔪 振込先口の                                                  | Eを選択 支払る                        | 全額を入力 内容確認          | → 確定                      |
| 支払金額を入力の上、<br>※「次へ」ボタンを押し<br>また、支払金額が未入力<br>振込先を追加する場合(2<br>振込先 <b>一覧</b> | 次へ」ボタンを押してくださ<br>た時点で、作成中の取引が保<br>または0円の明細は剤除されま<br>、「振込先の追加」ボタンを: | ハ。<br>字されます。<br>ミす。<br>甲してください。 |                     |                           |
|                                                                           |                                                                    | 全3件                             |                     |                           |
|                                                                           | 並び順: 登録名                                                           |                                 | ▼ 5                 | 屛顧 ▼ 表示件数: 10件 ▼ (再表示)    |
| 登録名<br>受取人名                                                               | 金融機関名<br>支店名                                                       | 科目<br>口座番号                      | EDI情報/顧客コード         | 支払金額(円)<br>(半角数字10桁以内) 操作 |
| ANSER試験用 4<br>アサンサシケンヨワヨン                                                 | a u じぶん銀行(0039)<br>本店(001)                                         | 普通 E<br>0003760 (               | EDI :<br>0000003760 | 1,000                     |
| カ) ナカムラシヨウジ<br>カ)ナカム5シヨウジ                                                 | a u じぶん銀行(0039)<br>本店(001)                                         | 普通 8<br>0003671 8               | 顧客1:-<br>顧客2:-      | 1,000                     |
| テストカゴシマ<br>テストカゴシマ                                                        | 鹿児島銀行(0185)<br>本店営業部(000)                                          | 当座 E<br>9000001 0               | EDI:<br>0009000001  | 1,000                     |
|                                                                           |                                                                    | ۶<br>۳                          | + 振込先の追加<br>>       | し一般の                      |

- 振込先一覧の「修正」ボタンをクリックする と、明細を修正することができます。また、 「削除」をクリックすると、振込データから該 当の明細を削除することができます。
- 「振込先の追加」をクリックすると、振込先 を追加することができます。
- ■「支払金額クリア」をクリックすると、入力した支払金額がクリアされます。

## ·登録内容確認

内容確認画面へ遷移します。内容をご確認後、承認者を指定し、「確定」をクリックしてください。

|                                                                                                    |                                                                                                    | _                                                                            |                                          |                                                                                                    |                                                                                                    |
|----------------------------------------------------------------------------------------------------|----------------------------------------------------------------------------------------------------|------------------------------------------------------------------------------|------------------------------------------|----------------------------------------------------------------------------------------------------|----------------------------------------------------------------------------------------------------|
| ELTERNELLS BULL                                                                                                    | meenseen ansmeen                                                                                                    | 1 xsat                                                                       | BRAD 97                                  | 182 BZ                                                                                                    |                                                                                                    |
| 以下の内容で取引を確定し<br>原語素を発送の1 (第1                                                                                                    | います。<br>21日本の小女婿してく ビカム                                                                                                    |                                                                              |                                          |                                                                                                    |                                                                                                    |
|                                                                                                    |                                                                                                    |                                                                              |                                          |                                                                                                    |                                                                                                    |
| 取引情報                                                                                                    |                                                                                                    |                                                                              |                                          |                                                                                                    |                                                                                                    |
| #\$10                                                                                                    | 221012000000110                                                                                                    |                                                                              |                                          |                                                                                                    |                                                                                                    |
|                                                                                                    | 20226108200                                                                                                    |                                                                              |                                          |                                                                                                    |                                                                                                    |
| 216                                                                                                    | 10月12日6年9                                                                                                    |                                                                              |                                          |                                                                                                    |                                                                                                    |
| 1001 000000                                                                                                    |                                                                                                    |                                                                              |                                          |                                                                                                    |                                                                                                    |
| 9883-5                                                                                                    | 2022090510                                                                                                    |                                                                              |                                          |                                                                                                    |                                                                                                    |
| 委托教会                                                                                                    | 74040404040                                                                                                    |                                                                              |                                          |                                                                                                    |                                                                                                    |
| <b>1408</b>                                                                                                    | AR (001) 118 0003760                                                                                                    |                                                                              |                                          |                                                                                                    |                                                                                                    |
|                                                                                                    | 2 85                                                                                                    | - 832,758.860                                                                | MRIX .                                   |                                                                                                    |                                                                                                    |
|                                                                                                    |                                                                                                    |                                                                              |                                          |                                                                                                    |                                                                                                    |
| 0.0                                                                                                    |                                                                                                    | 2.0                                                                          |                                          |                                                                                                    |                                                                                                    |
|                                                                                                    | 2.00                                                                                                    |                                                                              |                                          |                                                                                                    |                                                                                                    |
|                                                                                                    | 3,00                                                                                                    |                                                                              |                                          |                                                                                                    |                                                                                                    |
| 支払金額合計                                                                                                    |                                                                                                    |                                                                              |                                          |                                                                                                    |                                                                                                    |
| <b>支払金額合計</b><br>編込明細內貸一覧                                                                                                    |                                                                                                    |                                                                              |                                          |                                                                                                    |                                                                                                    |
| <b>支払金額合計</b><br>掘込明總內容一覧                                                                                                    |                                                                                                    | 43ie                                                                         |                                          | 30.754 # : 10/4 ·                                                                                                    | <ul> <li>88.5</li> </ul>                                                                                                    |
| ★私全部合計<br>描込明細内質一覧<br>2006年<br>実現人を                                                                                                    | 金田道岡市,<br>王内市,                                                                                                    | 40F                                                                          | DEet                                     | 8768 : 106 -<br>10688/883-K                                                                                                    | (855     (8)     (9)                                                                                                    |
| 支払金属合計<br>振込初組内資一覧<br>市本系<br>東本系<br>ANSERLEME 4<br>F7(70)2020                                                                                                    | ▲ 2014年4月<br>東京会<br>第1日 (二元二年177 (1003年)<br>山市 (1003)                                                                                                    | 536-<br>536-                                                                 | 0001760                                  | 70198 100 - 1<br>10098 - 100 - 1<br>1011 :<br>00000000700                                                                                                    | <ul> <li>(四志立<br/>文仏曲間<br/>(四)</li> <li>1,00</li> </ul>                                                                                                    |
| <ul> <li></li></ul>                                                                                                    | 金融出版本<br>支内本<br>単 U G 広人駅子( 0039)<br>法用( 001)<br>単 U G 広人駅子( 0029)                                                                                                    | 1122<br>1122<br>1122<br>1122<br>1122<br>1122                                 | 0003760                                  | 7677481: 1055<br>10558/#872-F<br>2001:<br>0000003760<br>8871: -                                                                                                    | ▼ (月末三<br>文仏会日<br>(円)<br>1,00<br>1,00                                                                                                    |
| 文式会員合計<br>振込初組内容一覧<br>市時本、<br>であんま<br>NACCRUSHE 4<br>FreeN3755<br>か) オカムラくつつら<br>19853787<br>アストルコンマ                                                                                                    | 金加田戸馬         支入長           第 10 (元)(2019)         第 10 (元)(2019)           第 10 (元)(2019)         第 10 (元)(2019)           第 10 (元)(2019)         第 10 (元)(2019)           第 10 (元)(2019)         第 10 (元)(2019)                                                                                                    | 409<br>818<br>818<br>818<br>818<br>818<br>818<br>818<br>818<br>818<br>81     | 0003760<br>0003760<br>0002671            | 70円441:10年<br>10年<br>10日本の日本の日本の日本の日本の日本の日本の日本の日本の日本の日本の日本の日本の日                                                                                                    | ▼ (1355)<br>文仏会報<br>(円)<br>1,00<br>1,00                                                                                                    |
| 実法会話会話<br>編込研建内容一覧<br>間違ふ<br>マミスネ<br>ANGCR1288 # 4<br>PMM 7010<br>D1 サカムラシコウジ<br>P3A-102527<br>EBA1717                                                                                                    | 金別田田島         田田島         田島         田田島         田島         田島         田島         田島         田島         田島         田島         田島         田島         田島         田島         田島         田島         田島         田島         田島         田島         田島         田島         田ے         田ے         田ے         H         H                                                                                                    | *36<br><b>11</b><br>23<br>23<br>23<br>23<br>23<br>23<br>23<br>23<br>23<br>23 | 0003760<br>0003671<br>9000001            | TETINAS : 1005      COLSTAN / MST - F      COLSTAN / MST - F      ST -       ST -       COL :      COL :                                                                                                    | ▼ (FIX:::<br>X\L+0<br>((D))<br>1,00<br>1,00                                                                                                    |
| 実法会話会話<br>(1)<br>(1)<br>(1)<br>(1)<br>(1)<br>(1)<br>(1)<br>(1)<br>(1)<br>(1)                                                                                                    | Askiteta           # (C.Z.A.B)           # (C.Z.B)           # (C.Z.B)           # (C.Z.B)           # (C.Z.B)           # (C.Z.B)           # (C.Z.B)           # (C.Z.B)           # (C.Z.B)           # (C.Z.B)           # (C.Z.B)           # (C.Z.B)           # (C.Z.B)                                                                                                    | 925<br>118<br>218<br>218<br>218<br>218<br>218<br>218<br>218<br>218<br>218    | 0003760<br>0003671<br>9000001            | R274#1 ( 104<br>105%86/4832-4<br>0000003700<br>8873:-<br>101:<br>000000001<br>102:                                                                                                    | (PEEE     (P)     (P)     (D)     (D)     (D)     (D)     (D)     (D)     (D)                                                                                                    |
| また会社会社会社会社会社会社会社会社会社会社会社会社会社会社会社会社会社会社会社                                                                                                    | B #####.           2 % 2 % 2 % 2 %           2 % 2 % 2 %           2 % 2 % 2 %           2 % 2 % 2 %           2 % 2 %           2 % 2 %           2 % 2 %           2 % 2 %           2 % 2 %           2 % 2 %           2 % 2 %           2 % 2 %           2 % 2 %           2 % 2 %           2 % 2 %           2 % 2 %           2 % 2 %           2 % 2 %           2 % 2 %           2 % 2 %           2 % 2 %           2 % 2 %           2 % 2 %           2 % 2 %           2 % 2 %           2 % 2 %           2 % 2 %           2 % 2 %           2 % 2 %           2 % 2 %           2 % 2 %           2 % 2 %           2 % 2 %           2 % 2 %           2 % 2 %           2 %           2 %           2 %           2 %           2 %           2 %           2 %           2 %           2 %           2 %           2 %                                                                                                    | 936<br>936<br>038<br>038<br>038<br>038<br>038<br>04082                       | 0003671<br>0003671<br>0000001            | x.704#: 000<br>CO100 (x.4012 - 1)<br>CO11<br>CO11<br>CO11<br>CO11<br>CO11<br>CO11<br>CO12<br>CO12<br>CO    | ▼ (7555)<br>\$(1,00<br>1,00<br>1,00                                                                                                    |
| また大学品を行<br>最近の構成できー気<br>また、<br>また、<br>また、<br>また、<br>また、                                                                                                    | 4 600 A<br>70 C - 20 C - 2                                                                                                    | 236<br>118<br>238<br>238<br>238<br>238<br>238<br>238<br>238<br>23            | 0003760<br>0003671<br>9002001            | 30.044 (104<br>1003/34/2027-F<br>1001<br>1001<br>1 | (FIEE)     (U)     (U)   |
|                                                                                                    | RANK<br>RA<br>*C.C.WF (021)<br>An (02)<br>RA (02)<br>RA (02) | 936<br>936<br>038<br>038<br>038<br>038<br>038<br>038                         | 0003760<br>0003760<br>0003671<br>9000001 | 田内田 : 10年      旧の一      田内田 : 10年      旧の一      田内田 : 10年      田内田 : 10年      田田 : 10年      田 : 10年      田 : 10年      田 : 10年      田田 : 10年      田田 : 10年      田田 : 10年      田田 : 10年      田田 : 10年      田田 : 10年      田田 : 10年      田田 : 10年      田 : 10年      田 : 10年      田 : 10年      田 : 10年      田 : 10年      田 : 10年      田 : 10年      田 : 10年      田 : 10年      田 : 10      田 : 10      田 : 1                                                                                                    | <ul> <li>(1)200</li> <li>21,460</li> <li>1,60</li> <li>1,00</li> <li>1,00</li> </ul>                                                                                                    |
|                                                                                                    |                                                                                                    | 936<br>218<br>218<br>218<br>218<br>218<br>218<br>218<br>218<br>218<br>218    | 0003760<br>0003760<br>0002671<br>0000031 |                                                                                                    | (1355     (13)     (13)     (13)     (13)     (13)     (13)     (13)     (13)     (13)     (13)     (13)     (13)     (13)     (13)     (13)     (13)     (13)     (13)     (13)     (13)     (13)     (13)     (13)     (13)     (13)     (13)     (13)     (13)     (13)     (13)     (13)     (13)     (13)     (13)     (13)     (13)     (13)     (13)     (13)     (13)     (13)     (13)     (13)     (13)     (13)     (13)     (13)     (13)     (13)     (13)     (13)     (13)     (13)     (13)     (13)     (13)     (13)     (13)     (13)     (13)     (13)     (13)     (13)     (13)     (13)     (13)     (13)     (13)     (13)     (13)     (13)     (13)     (13)     (13)     (13)     (13)     (13)     (13)     (13)     (13)     (13)     (13)     (13)     (13)     (13)     (13)     (13)     (13)     (13)     (13)     (13)     (13)     (13)     (13)     (13)     (13)     (13)     (13)     (13)     (13)     (13)     (13)     (13)     (13)     (13)     (13)     (13)     (13)     (13)     (13)     (13)     (13)     (13)     (13)     (13)     (13)     (13)     (13)     (13)     (13)     (13)     (13)     (13)     (13)     (13)     (13)     (13)     (13)     (13)     (13)     (13)     (13)     (13)     (13)     (13)     (13)     (13)     (13)     (13)     (13)     (13)     (13)     (13)     (13)     (13)     (13)     (13)     (13)     (13)     (13)     (13)     (13)     (13)     (13)     (13)     (13)     (13)     (13)     (13)     (13)     (13)     (13)     (13)     (13)     (13)     (13)     (13)     (13)     (13)     (13)     (13)     (13)     (13)     (13)     (13)     (13)     (13)     (13)     (13)     (13)     (13)     (13)     (13)     (13)     (13)     (13)     (13)     (13)     (13)     (13)     (13)     (13)     (13)     (13)     (13)     (13)     (13)     (13)     (13)     (13)     (13)     (13)     (13)     (13)     (13)     (13)     (13)     (13)     (13)     (13)     (13)     (13)     (13)     (13)     (13)     (13)     (13)     (13)     (13)     (13)     (13)     (13)     (13)     (13)     (13)     (13)  |
|                                                                                                    |                                                                                                    | 936<br>118<br>236<br>236<br>236<br>236<br>236<br>236<br>236<br>236           | 0003760<br>0003671<br>9000031            | 00000000000000000000000000000000000000                                                                                                    | CONTRACT      CONTRACT       CONTRACT       CONTRACT      CONTRACT      CONTRACT |
| sk.266/st<br>sk.266/st<br>sk.266/st | Валара         8.45(26)           8.45(26)         (100)           4.45(26)         (100)           4.45(26)         (100)           8.47(26)         (100)           8.47(26)         (100)           8.47(26)         (100)           8.47(26)         (100)           8.47(26)         (100)           8.47(26)         (100)           8.47(26)         (100)           8.47(26)         (100)           8.47(26)         (100)                                                                                                    | 936<br>108<br>208<br>208<br>208<br>208<br>208<br>208<br>208<br>2             | 0003760<br>000367<br>900001              | £7.648 / LOS     COSS#/48/3-F      COSS#/48/3-F      COSS#/48/3-F      COSS#/48/3-F      COSS#/48/3-F      COSS#/0001      +n135844                                                                                                    | (円元元<br>(円)<br>1,00<br>1,00<br>1,00<br>1,00                                                                                                    |

- ■「取引・振込元情報の修正」をクリックすると、振込指定日等、振込元情報を修正することができます。
- 「明細の修正」をクリックすると、支払金額入力画面が表示 され、支払金額の修正ができます。
- コメントの入力は省略することができます。
- 確定後の承認待ちデータを修正する場合は、引戻しの処理 が必要です。データの引き戻し方法については「承認待ちデ ータの引戻し」をご参照ください。

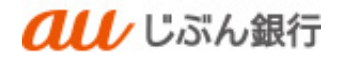

# ・承認依頼の完了

## 確定結果画面へ遷移します。振込内容をご確認ください。

承認依頼は完了となります。

|                                                                                                    | じぶん銀行                                                                                                    |                                                              |                                                                             | 文字サイズ 小中                                                                                                    | 1511575700<br>スログアウト                                                                                                    |
|----------------------------------------------------------------------------------------------------|----------------------------------------------------------------------------------------------------|--------------------------------------------------------------|-----------------------------------------------------------------------------|----------------------------------------------------------------------------------------------------|----------------------------------------------------------------------------------------------------|
| ★ ■<br>ホーム 明確限会                                                                                                    | ● このまたのでは、 ● 第32条件 データ伝送                                                                                                    | <b>₽</b> 30                                                  | 1912<br>1912                                                                |                                                                                                    |                                                                                                    |
| 合振込 確定結果 [1                                                                                                    | <b>町面入力</b> ]                                                                                                    |                                                              |                                                                             |                                                                                                    | BSGF0                                                                                                    |
| Балинерал 🔪 IБалсо                                                                                                    | nikitistiir 🔪 jältintiir                                                                                                    | > ±148                                                       | たんカ 🔪 内部                                                                    | VANS RAL                                                                                                    |                                                                                                    |
| 以下の取引を確定しました                                                                                                    | ÷.                                                                                                    |                                                              |                                                                             |                                                                                                    |                                                                                                    |
|                                                                                                    |                                                                                                    |                                                              |                                                                             |                                                                                                    |                                                                                                    |
| 取引情報                                                                                                    |                                                                                                    |                                                              |                                                                             |                                                                                                    |                                                                                                    |
|                                                                                                    | 221012000000110                                                                                                    |                                                              |                                                                             |                                                                                                    |                                                                                                    |
|                                                                                                    | REPERT.                                                                                                    |                                                              |                                                                             |                                                                                                    |                                                                                                    |
| ROBEL                                                                                                    | 2022年10月20日                                                                                                    |                                                              |                                                                             |                                                                                                    |                                                                                                    |
| 810                                                                                                    | 10712119837                                                                                                    |                                                              |                                                                             |                                                                                                    |                                                                                                    |
| 描込元情報                                                                                                    |                                                                                                    |                                                              |                                                                             |                                                                                                    |                                                                                                    |
|                                                                                                    | 2022090510                                                                                                    |                                                              |                                                                             |                                                                                                    |                                                                                                    |
|                                                                                                    | 7505103330                                                                                                    |                                                              |                                                                             |                                                                                                    |                                                                                                    |
| 支払口廠                                                                                                    | 本店 (001) 普通 0003760                                                                                                    |                                                              |                                                                             |                                                                                                    |                                                                                                    |
| 描込明細内容                                                                                                    |                                                                                                    |                                                              |                                                                             |                                                                                                    |                                                                                                    |
|                                                                                                    |                                                                                                    | 3/T                                                          |                                                                             |                                                                                                    |                                                                                                    |
|                                                                                                    | 3,00                                                                                                    | 0 <del>1</del>                                               |                                                                             |                                                                                                    |                                                                                                    |
| 描込明細内容一覧                                                                                                    |                                                                                                    |                                                              |                                                                             |                                                                                                    |                                                                                                    |
|                                                                                                    |                                                                                                    |                                                              |                                                                             |                                                                                                    |                                                                                                    |
|                                                                                                    |                                                                                                    | 930                                                          |                                                                             |                                                                                                    |                                                                                                    |
|                                                                                                    |                                                                                                    | eon:                                                         |                                                                             | 表示行意: 10件                                                                                                    | ▼ (###)                                                                                                    |
| 警衛名<br>受取人名                                                                                                    | 金融視開名<br>支房名                                                                                                    | nca<br>REF                                                   | 口經委司                                                                        | 表示符型: 10件<br>EDI情報/副客コード                                                                                                    | ▼ 再表示<br>支払金額<br>(円)                                                                                                    |
| 警徒名<br>受取人名<br>ANSER試験用 4<br>757939393                                                                                                    | 金融機製名<br>文式名<br>あ u じぶん裂行 (2039)<br>本式 (201)                                                                                                    | 11:2<br>11:2<br>11:2<br>11:2<br>11:2<br>11:2<br>11:2<br>11:2 | 口級勝句<br>0003760                                                             | 表示符数: 10件<br>E01信報/第第一一ド<br>ED1:<br>0000003760                                                                                                    | 文払金額<br>(円)           1,000                                                                                                    |
|                                                                                                    | 金融総要名<br>支点名<br>a u G近天(第行 (0039)<br>本志(001)<br>a u G近天(第行 (0039)<br>本法(1011)                                                                                                    | ean<br>448<br>828<br>828                                     | 口經濟明<br>0003760<br>0003671                                                  | 表の将数: 10件<br>EDI情報/第名コード<br>EDI:<br>00000003760<br>部名:-                                                                                                    |                                                                                                    |
| <ul> <li>業績各<br/>実施入名</li> <li>ストンス</li> <li>ストンスショウジ</li> <li>オカムラショウジ</li> <li>オカムラショウジ</li> <li>オカムラシマ</li> <li>アストカゴシマ</li> <li>アメアンズ</li> </ul>                                                                                                    | 金融独特も<br>変える     キャビスス表行 (0029)<br>本志 (001)     ホム(単行 (0029)<br>本志 (001)     ホム(単行 (0029)<br>本志 (001)     ホム(単行 (0195)<br>本志実製品(000)                                                                                                    | 1119<br>1119<br>1119<br>1119<br>1119<br>1119<br>1119<br>111  | 0003760<br>0003571<br>9000001                                               | あが特別: 10件<br>ED1: 0000003760<br>部系2:-<br>ED1: 0000003760<br>部系2:-<br>ED1: 000000301                                                                                                    | <ul> <li>▼ (時表示)</li> <li>★は、合利<br/>(円)</li> <li>1,000</li> <li>1,000</li> <li>1,000</li> </ul>                                                                                                    |
|                                                                                                    | 응체체 제품,<br>호텔 등           au U.S.K.HT (0039)           Au U.S.K.HT (0039)           au U.S.K.HT (0039)           Au U.S.K.HT (0039)           Au U.S.K.HT (0039)           Au U.S.K.HT (0039)           Autor (0110)           Autor (0110)           Autor (0110)           Autor (0110)           Autor (0110)           Autor (0110) | 938<br>RB<br>838<br>838<br>200                               | 口級勝句<br>0003760<br>0003671<br>9000001                                       | 表示行事: 10件<br>ED1:#8/単第コード<br>ED1:<br>0000003760<br>部系1:-<br>ED1:<br>0007000001<br>ED1:<br>0007000001                                                                                                    | <ul> <li>▼ (利用な)</li> <li>文社会社<br/>(円)</li> <li>1,000</li> <li>1,000</li> <li>1,000</li> </ul>                                                                                                    |
|                                                                                                    | <u>金融編編表<br/>文字表</u><br>キロ(こんの3)<br>ネカ(1031)<br>副(正凡単称(1033)<br>永力(1031)<br>副(正凡単称(1033)<br>永力(1031)                                                                                                    | 928<br>48<br>83<br>83<br>299                                 | 0003760<br>000360<br>0003671<br>9000001                                     | 表示行為: 10行<br>ED1装備ノ海ミコード<br>ED1:<br>ED1:<br>ED1:<br>国际1:-<br>ED1:<br>ED1:<br>G009GC0001                                                                                                    | <ul> <li>▼ (回知志)</li> <li>文社(合和<br/>(円)</li> <li>1,000</li> <li>1,000</li> </ul>                                                                                                    |
| またも、     またも、     スペムも、     スペムも、     スペムも、     スペムも、     スペムも、     スペムも、     スペムも、     スペム・     スペム・ |                                                                                                    | еля<br>НВ<br>83<br>83<br>83<br>83<br>83                      | 0003671<br>9000001                                                          | あい作用: [107<br>CO(1966/18月2日-))<br>ED7:<br>ED7: | <ul> <li>▼ (単応示)</li> <li>文社会話<br/>(円)</li> <li>1,000</li> <li>1,000</li> </ul>                                                                                                    |
| またた。     スペンジングログ     スペンジング     スペンジンジング     スペンジンジンジンジンジンジング     スペンジンジンジンジンジンジンジンジンジンジンジンジンジンジンジンジンジンジンジ                                                                                                    |                                                                                                    | 910<br>103<br>103<br>103<br>103<br>103<br>103<br>103<br>1    | 0003671<br>9000001                                                          | April 1 (104)<br>(0)(104/2 / 10/20 - )<br>0000003/500<br>104/2<br>EDI:<br>EDI:         | (何称示)           支払金額           (河)           1,000           1,000                                                                                                    |
| ##55     #55     #5     #5     #5     #5     #5     #5     #5     #5     #5     #5     #5     #5     #5     #5     #5     #5     #5                                                                                                    |                                                                                                    | 937<br>48<br>83<br>83<br>299                                 | <ul> <li>口級勝句</li> <li>0003760</li> <li>0003671</li> <li>9000001</li> </ul> | April 100                                                                                                    | <ul> <li>(円)</li> <li>(円)</li></ul> |
|                                                                                                    |                                                                                                    | 937<br>848<br>835<br>249<br>249                              | 11座册号<br>0003760<br>0003671<br>9000001<br>9000001                           | Avr/18:         Lor           Col(#6//86:)         E0:           Gooddatasis         E0:           BR2:         -           E0:         Gooddatasis           BR2:         -           E0:         Gooddatasis                                                                                                    | CONTRACTOR     CONTRACTOR     CONTRACTOR     CONTRACTOR     CONTRACTOR     CONTRACTOR     CONTRACTOR                                                                                                    |

(3) 新規に振込先口座を入力

#### ・概要

お取引の都度、金融機関名・支店名を検索して、登録されていない振込先への振込データを作成することができます。 今後も振込先として利用する場合は、「新規振込先口座入力」画面で「振込先に登録する」をチェックしてください。

・パソコンサービスにログイン

パソコンサービスにログインし、「データ伝送」をクリックしてください。

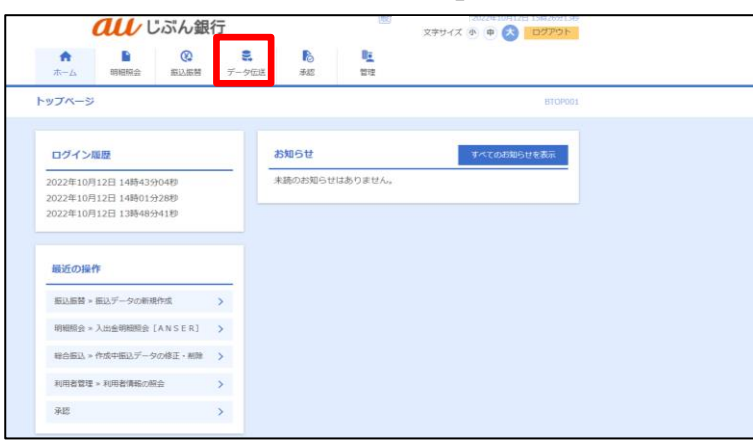

・業務を選択

業務選択画面へ遷移します。「総合振込」または「給与・賞与振込」をクリックしてください。

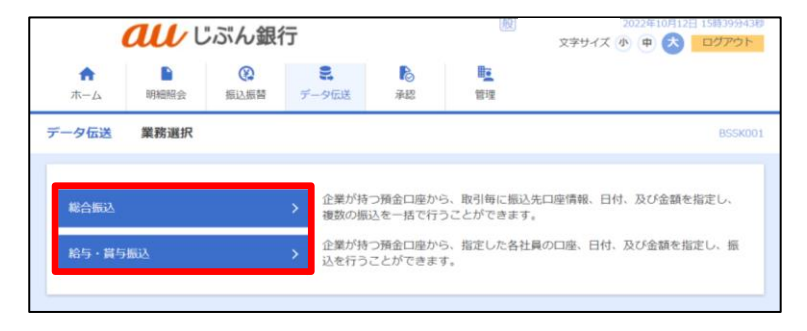

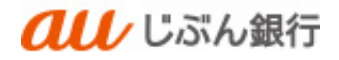

・作業内容を選択

作業内容選択画面へ遷移します。「振込データの新規作成」をクリックしてください。

|                 | ט <b>מנו</b> י | ぶん銀         | 行                   |                          | (殿)                   | 110月12日 15時40分15<br>文字サイズ (小) 中 📩 ログアウト |
|-----------------|----------------|-------------|---------------------|--------------------------|-----------------------|-----------------------------------------|
| <b>合</b><br>ホーム | ■<br>明編協会      | ()<br>第25年音 | データ伝送               | 承認                       | ■ <u>■</u><br>管理      |                                         |
| 総合振込            | 作業内容選択         |             |                     |                          |                       | BSGF00:                                 |
| 取引の開始           | 8              |             |                     |                          |                       |                                         |
| 振入データ           | -<br>2の新規作成    |             | 、総合新                | も入の取引を開始                 | できます。                 |                                         |
| 作成中振込           | データの修正・        | 削除          | <b>&gt;</b> 作成3     | 中やエラーとな                  | った振込データを              | 修正、削除できます。                              |
| 過去の振込           | データからの作        | rik,        | > 過去0               | )取引を再利用し                 | て、総合振込の取              | 引を開始できます。                               |
| 取引の開始           | 台(ファイル受        | 付)          |                     |                          |                       |                                         |
| 振込ファイ           | つんこよる新規作       | ell,        | > 振込つ               | アテイルの指定に、                | より、総合振込の              | 取引を開始できます。                              |
| 作成中振込           | ファイルの再送        | ・削除         | > finis             | 中やエラーとな                  | った振込ファイル              | を再送、削除できます。                             |
| 取引状況の           | D照会            |             |                     |                          |                       |                                         |
| 振込データ           | の取引状況照会        |             | > 伝送新               | 「取引の詳細情報                 | 、取引履歴を開会              | できます。                                   |
| 振込データ           | の日別・月別状        | 況顧会         | > 過去(               | 行った取引の状                  | 尻を照会できます              |                                         |
| 振込データ           | の引戻し、承         | 認取消         |                     |                          |                       |                                         |
| 承認待ちデ           | ータの引戻し         |             | ご自じ<br>なお、          | が依頼した取引 <br>引戻しを行った      | の引戻しができま<br>取引は、修正して  | す。<br>再度承認を依頼できます。                      |
| 承認済みデ           | 「-夕の承認取消       |             | ご白町<br>> なお、<br>きます | が承認した取引<br>承認取消を行っ:<br>。 | の取り消しができ<br>E取引は"差戻し" | ます。<br>扱いとなり、修正して再度承認を依頼で               |
| 振込先の管           | 御書             |             |                     |                          |                       |                                         |
| 振込先の管           | 哩              |             | > 振込9               | の新規登録や、                  | 登録振込先の変更              | 、削除ができます。                               |
| 振込先のグ           | バループ管理/フ       | アイル登録       | 振込9     また。         | ヴループの新規<br>登録振込先の情       | 登録や登録振込先<br>報をファイルに出  | グループの変更、削除ができます。<br>力できます。              |
|                 |                |             |                     |                          |                       |                                         |

## ・振込元情報を選択

振込元情報入力画面へ遷移します。振込指定日等を選択のうえ、「次へ」をクリックしてください。

| <b>ແມ</b> ປະລ                    | 「ん銀行                           |                | 殿              | 2年10月12日 15時49分47秒<br>文字サイズ 小 中 大 ログアウト |
|----------------------------------|--------------------------------|----------------|----------------|-----------------------------------------|
| ↑<br>ホーム 明細照会 :                  |                                | <b>〕</b><br>承認 | <b>陸</b><br>管理 |                                         |
| 総合振込 振込元情報入力                     |                                |                |                | BSGF002                                 |
| 振込元情報を入力 振込先口座指定                 | 方法を選択 🔷 振込先口座を選                | 択 🔪 支払金額       | を入力 🔷 内容確      | 認 / 確定 /                                |
| 以下の項目を入力の上、「次へ<br>振込指定日として入力できる日 | 」ボタンを押してください。<br>を確認したい場合は、「力し |                | イコンを押して        | ください。                                   |
| 取引種別                             | 総合振込                           |                |                |                                         |
| 振込指定日 必須                         | 2022/10/20                     |                |                |                                         |
| 取引名                              |                                |                | 全角10文字         | 以内 [半角可]                                |
| 委託者情報                            |                                |                |                |                                         |
| 委託者コード                           | 2022090510                     |                |                |                                         |
| 委托者名                             | 77575553935                    |                |                |                                         |
| 支払口座                             |                                |                |                |                                         |
| 支払口座                             | 本店(001) 普通 0003760             | )              |                |                                         |
|                                  | 後合振込メニューへ                      |                | 次^             | >                                       |

- カレンダーボタン「□」をクリックすると振込指定日を設定することができます。
- 取引名はお客さま任意の文字列を入 力することができます。未入力の場合 は、「〇月〇日作成分」として登録さ れます。

# ·振込先口座指定方式選択

振込先口座指定方式画面へ遷移します。「新規に振込先口座を入力」をクリックしてください。

| <b><i><b>れ</b></i>じぶん銀行</b> |                                              | 般                        | 2022年10月12日 15時50分12秒<br>文字サイズ 小 中 大 ログアウト |
|-----------------------------|----------------------------------------------|--------------------------|--------------------------------------------|
| ★ ● 役<br>ホーム 明細照会 振込規書 デ    | <ul><li>この</li><li>一夕伝送</li><li>承認</li></ul> | <b>し</b><br>管理           |                                            |
| 総合振込 振込先口座指定方法選択            |                                              |                          | BSGF003                                    |
| 振込元情報を入力 振込先口座指定方法を選択 振     | 込先口座を選択 🔷 支払金額                               | を入力 〉 内容確認               | 確定                                         |
| 振込先口座の指定方法を選択してください。        |                                              |                          |                                            |
| 登録振込先口座から選択                 |                                              |                          |                                            |
| 総合振込先口座一覧から選択 >             | 振込先一覧から振込先で                                  | E選択できます。                 |                                            |
| グループ一覧から選択 >                | 振込先グループ一覧から<br>選択されたグループに見                   | 5グループを選択でき<br>所属する全口座を振び | ます。<br>気として指定します。                          |
| 新規に振込先口座を指定                 |                                              |                          |                                            |
| 新規に振込先口座を入力 >               | 新規に振込先を指定でき                                  | きます。                     |                                            |
| 金額ファイルで振込先口座を指定             |                                              |                          |                                            |
| 総合振込金額ファイルの取込 >             | 総合振込の金額ファイル                                  | しにより、振込先と金               | 額を指定できます。                                  |
| 他業務の登録振込先口座から選択             |                                              |                          |                                            |
| 振込振替先口座一覧から選択 >             | 振込振替先一覧から振込                                  | े先を選択できます。               |                                            |
| 給与・貸与振込先口座一覧から選択 〉          | 給与・賞与振込先一覧が                                  | いら振込先を選択でき               | きます。                                       |
| 給与・貸与振込金額ファイルの取込 〉          | 給与・賞与振込の金額                                   | ファイルにより、振込               | 先と金額を指定できます。                               |
|                             | く 戻る                                         |                          |                                            |

## ・新規振込先口座の入力

新規振込先口座選択画面へ遷移します。

振込先として登録する金融機関名、支店名、科目 口座番号、受取人名、支払金額を入力し、総合振込の振込 先を登録する場合は EDI 情報/顧客コードを、給与・賞与振込の振込先を登録する場合は社員番号、所属コー ドを必要に応じて設定し、「次へ」ボタンをクリックしてください。

| ↑ ■<br>ホーム 明細報会                              |                                                                        |                       |  |  |  |  |
|----------------------------------------------|------------------------------------------------------------------------|-----------------------|--|--|--|--|
| 合振込 新規振込先口                                   | 座入力                                                                    | BSGFC                 |  |  |  |  |
| 振え元清報を入力  振込先口の                              | · 新建方法を測示                                                              | 12 > 801 >            |  |  |  |  |
| 振込先を入力の上、「次へ<br>会融機関名に有効な会融機                 | 「ボタンを押してください。<br>前を指定しなかった場合は、支店名候補は自動で表示されません                         | in .                  |  |  |  |  |
| 振込先情報                                        |                                                                        |                       |  |  |  |  |
| 金融機関名                                        | au Gぶん銀行(0039)                                                         | Q. 金融機關約を検索           |  |  |  |  |
| 文成名                                          | あいいろ支店 (106)                                                           | Q 支店名を検索              |  |  |  |  |
| 科目 口座番号                                      | 3680 半角数字7桁以                                                           | 内                     |  |  |  |  |
| 受取人名                                         | 1)33975549                                                             | 半角30文字以内              |  |  |  |  |
| <b>警察名</b>                                   | [<br>]]                                                                | 全角30文字以内[半角           |  |  |  |  |
| EDI情報/顧客⊐ード                                  | <ul> <li>○ EDI情報</li> <li>○ 部名コード1/2</li> </ul>                        | 半角20文字以内<br>半角数字10桁以内 |  |  |  |  |
| 支払金額                                         | 1,000 円 半角数字10桁以内                                                      | 1,000 円 半舟館学10時以内     |  |  |  |  |
| 振込先登録                                        |                                                                        |                       |  |  |  |  |
| 上記で入力した振込先を登<br>※「次へ」ボタンを押した<br>※「支払金額」は「登録支 | 禄する場合は、「振込先に登録する」をチェックしてください。<br>時点で、振込先一覧として登録されます。<br>仏会額」として登録されます。 |                       |  |  |  |  |
| 振込先登録                                        | ☑ 振込先に登録する                                                             |                       |  |  |  |  |
| 所属グループ<br>(振込先登録のみ)                          | ☑ 01 人事部                                                               |                       |  |  |  |  |
|                                              |                                                                        |                       |  |  |  |  |
|                                              | < 戻る 次へ                                                                | <b>&gt;</b>           |  |  |  |  |

- 「金融機関名を検索」、または「支店名を 検索」をクリックすると、金融機関名、支店 名を検索することができます。
- 金融機関名、支店名は、カナ名、コード入 力等のみではエラーとなります。入力欄に 名称またはコード入力時に表示される入 力候補(例:○○銀行(9999))か ら選択してください。
- 登録名、EDI 情報/顧客コード(総合振込)、社員番号、所属コード(給与振込)は必要に応じて入力してください。
- 登録名はお客さま任意の文字列を入力することができます。登録名が未入力の場合は、「受取人名」が登録されます。
- 今後も振込先として利用する場合は、「振込先に登録する」にチェックしてください(グループを指定する場合は、該当のグループもチェックしてください。)。その際、登録された振込先には今回入力した支払金額が登録支払金額として登録されます。

## ・支払金額の入力

支払金額入力画面へ遷移します。全ての振込先の支払金額を入力のうえ、「次へ」をクリックしてください。

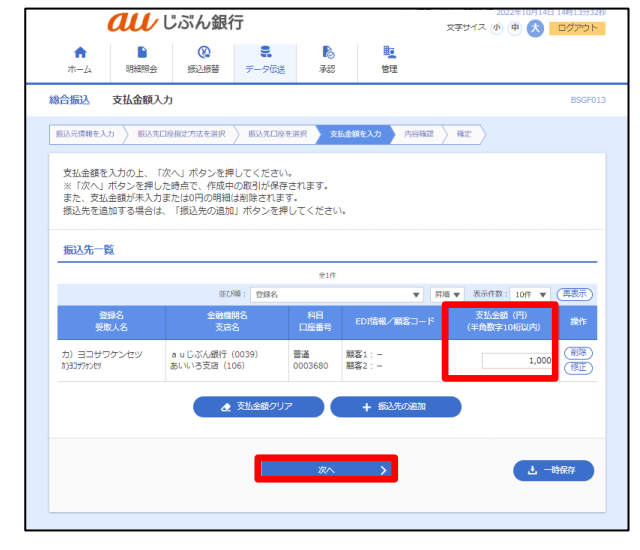

- 振込先一覧の「修正」ボタンをクリックすると、明細を修正することができます。また、「削除」をクリックすると、振込データから該当の明細を削除することができます。
- 「振込先の追加」をクリックすると、振込先
   を追加することができます。
- 「支払金額クリア」をクリックすると、入力した支払金額がクリアされます。

## ·登録内容確認

内容確認画面へ遷移します。内容をご確認後、承認者を指定し、「確定」をクリックしてください。

| A         B         I           INDA         PARTECE (BBLA)         INDA           INDA         PARTECE (BBLA)         INDA           INDA         PARTECE (BBLA)                                                                                                    |                                                                                                    | た     、         ・         ・         ・ | ■<br>★ 10<br>10<br>10<br>10<br>10<br>10<br>10<br>10<br>10<br>10 |                  | 855          |
|----------------------------------------------------------------------------------------------------|----------------------------------------------------------------------------------------------------|---------------------------------------|-----------------------------------------------------------------|------------------|--------------|
|                                                                                                    |                                                                                                    | ) x1.43                               | 18人力 ) 9500                                                     |                  |              |
| ALSRENAN DEDUCATION<br>ALSRENAN DEDUCATION<br>ALSRENAN<br>BOIME<br>BOIME                                                                                                    | 2011年3月、2011年3月<br>- シンモ用してください。<br>2211日400000046<br>本の広応、<br>2022年10月26日<br>10月14日の広告<br>20229916日<br>オパカい2月D<br>本た(921)月前 0027月0<br>- 本た(921)月前 0027月0<br>- 本た(921)月前 0027月0                                                                                                    |                                       | 10.15 C                                                         | 5 Hz             |              |
| альонутаніянатыя (натыра)<br>аналаная<br>альаная<br>альана<br>альана<br>альана<br>алана<br>альана<br>альана<br>альана<br>алана<br>альана<br>алана<br>ала<br>ал | -> たぞいてくだかい。     エンジョン・     エンジョン・ |                                       |                                                                 |                  |              |
| 取り付き目<br>あちの<br>あちの用<br>にしませる<br>の<br>あちん<br>目した気付用<br>またの<br>またの<br>に<br>してい<br>り<br>の<br>の<br>の<br>の<br>の<br>の<br>の<br>の<br>の<br>の<br>の<br>の<br>の<br>の<br>の<br>の<br>の<br>の                                                                                                    | 221014000000046<br>総合版入<br>2022年10月26日<br>1 0 月14日時度分<br>2022990510<br>アパがい知知<br>本次 (1001) 用前 0003760<br>2 1011                                                                                                    |                                       |                                                                 |                  |              |
|                                                                                                    | 221014000000046<br>単合紙入<br>2022年10月20日<br>10月14日作紙分<br>202290510<br>パンパリングの510<br>本次1(001)作品の002750                                                                                                    |                                       |                                                                 |                  |              |
| た5488<br>転換度日<br>転換度日<br>転換成<br>転換成一下<br>電気有の<br>電気有の<br>電気の単<br>にしい時間内容<br>の<br>の<br>の<br>の<br>の<br>の<br>の<br>の<br>の<br>の<br>の<br>の<br>の                                                                                                    | <ul> <li>総合紙込</li> <li>2022年10月26日</li> <li>10月14日作品が</li> <li>20229510</li> <li>アウガリカガジ</li> <li>本内(101)件前の02750</li> </ul>                                                                                                    |                                       |                                                                 |                  |              |
| <ol> <li>(1) 株式日</li> <li>(1) 株式日</li> <li>(1) 大作物</li> <li>(1) 大作物</li></ol>                                                                                                    | 2022年10月26日<br>10月14日作成分<br>2022090510<br>アパかい3050<br>未沈 (001) 作用 0003760<br>// 第31+1                                                                                                    | (1) 小市市政                              |                                                                 |                  |              |
| <ul> <li>私外格</li> <li>服込元情報</li> <li>部長和二・ド</li> <li>第長和</li> <li>文和四条</li> <li>文和四条</li> </ul>                                                                                                    | 10月14日代成分<br>2022096510<br>パサガサン37D<br>本法 (001) 利用 0033760<br>(2031-1)                                                                                                    | 富人示情報。                                |                                                                 |                  |              |
| 振込元情報<br>素料用コード<br>まだ用品<br>えた日報                                                                                                    | 2022096510<br>円分分237D<br>本法 (001) 用语 0003760                                                                                                    | 10入元情報/                               |                                                                 |                  |              |
|                                                                                                    | 2022090510<br>79595538730<br>未成 (001) 州道 0003760                                                                                                    | 10入元情報/                               |                                                                 |                  |              |
| 東邦市名<br>支払口庫<br>正込明細内容                                                                                                    | 19593538355<br>本注 (001) 普通 0003760<br>2 取引・5                                                                                                    | (1)元傅報(2)                             |                                                                 |                  |              |
| 文和日期                                                                                                    | 本法 (001) 州道 0003760                                                                                                    | 取入元情報の                                |                                                                 |                  |              |
| 版込明細内容                                                                                                    | × 881+3                                                                                                    | 动力情能                                  |                                                                 |                  |              |
|                                                                                                    |                                                                                                    |                                       |                                                                 |                  |              |
| 1130                                                                                                    | 16                                                                                                    | ŧ                                     |                                                                 |                  |              |
| 支払金額合計                                                                                                    | 1,000F                                                                                                    | 9                                     |                                                                 |                  |              |
| 版込明細內容一覧                                                                                                    |                                                                                                    |                                       |                                                                 |                  |              |
|                                                                                                    |                                                                                                    | £10                                   |                                                                 |                  |              |
|                                                                                                    | 6700 FB                                                                                                    |                                       |                                                                 | 表示件题:            | 10件 ▼ (再表示   |
| 東京人名                                                                                                    | 支席名                                                                                                    | 科目                                    | 口服香勺                                                            | ED:情報/顧客コ・       | -K (F)       |
| 5) ヨコサウクンセッ 3<br> 33979515                                                                                                    | a = じぶん銀行(0039)<br>あいいろ支店(105)                                                                                                    | 88                                    | 0003680                                                         | 1861:-<br>1862:- | 1,00         |
|                                                                                                    | $\sim \sim$                                                                                                    | ANDROVANTE                            |                                                                 |                  |              |
| 承認者情報                                                                                                    |                                                                                                    |                                       |                                                                 |                  |              |
|                                                                                                    | · · · · ·                                                                                                    |                                       |                                                                 |                  |              |
|                                                                                                    |                                                                                                    |                                       |                                                                 |                  |              |
|                                                                                                    |                                                                                                    |                                       |                                                                 | 全角               | 120文字以内[半角司] |
| ※「承認者」欄には、取引額を                                                                                                    | 承認できる承認者が表示されま                                                                                                    | σ.                                    |                                                                 |                  |              |
|                                                                                                    |                                                                                                    |                                       |                                                                 |                  |              |
|                                                                                                    |                                                                                                    | <b>1</b> 872                          | >                                                               |                  | L -198/F     |

- ■「取引・振込元情報の修正」をクリックすると、振込指定日等、振込元情報を修正することができます。
- ■「明細の修正」をクリックすると、支払金額入力画面が表示され、支払金額の修正ができます。
- コメントの入力は省略することができます。
- 確定後の承認待ちデータを修正する場合は、引戻しの処理 が必要です。データの引き戻し方法については「承認待ちデー タの引戻し」をご参照ください。

#### ・承認依頼の完了

確定結果画面へ遷移します。振込内容をご確認ください。 承認依頼は完了となります。

|                      | au c       | ぶん銀行                                         |                     |                | र्राजन्त्र 🕸 🕸 🔮 | פיעימם<br>נפיעימם                             |  |  |  |
|----------------------|------------|----------------------------------------------|---------------------|----------------|------------------|-----------------------------------------------|--|--|--|
| <b>↑</b><br>ホーム      | ►<br>明編版会  | (2)         (2)           振込振時         データ伝送 | <b>1</b><br>承認      | 1954)<br>1954) |                  |                                               |  |  |  |
| 8合振込                 | 確定結果〔面話    | 町入力]                                         |                     |                |                  | BSGFC                                         |  |  |  |
| 振入に開始を               | いか 🔪 振込丸口線 | RETHERE A BARLINE                            | RR > \$3.5          | 新电入力 🔪 内W      | 16412 - 1622     |                                               |  |  |  |
| 以下の取引                | を確定しました。   |                                              |                     |                |                  |                                               |  |  |  |
| 取引情報                 |            |                                              |                     |                |                  |                                               |  |  |  |
| REGIID               |            | 221014000000046                              |                     |                |                  |                                               |  |  |  |
| RK-5148(9)           |            | 8053                                         |                     |                |                  |                                               |  |  |  |
| 53.8a                |            | 2022年10月20日                                  |                     |                |                  |                                               |  |  |  |
| क्षेत्राक्ष          |            | 10月14日作成分                                    |                     |                |                  |                                               |  |  |  |
| 振込元情                 | ŧE         |                                              |                     |                |                  |                                               |  |  |  |
| 要托帽⊐                 | -14        | 2022090510                                   | 2022090510          |                |                  |                                               |  |  |  |
| 常托带名                 |            | 79050403930                                  | 7555103830          |                |                  |                                               |  |  |  |
| ****                 |            | 未改 (001) 然通 000376                           | 本战 (001) 首通 0003760 |                |                  |                                               |  |  |  |
| 振込明細                 | 内容         |                                              |                     |                |                  |                                               |  |  |  |
| 作数                   |            |                                              | 1/7                 |                |                  |                                               |  |  |  |
| 文弘會部                 | AII        | 1                                            | ,000(9)             |                |                  |                                               |  |  |  |
| 振込明細                 | 内容一覧       |                                              |                     |                |                  |                                               |  |  |  |
|                      |            |                                              | 916                 |                |                  | _                                             |  |  |  |
|                      | 885        | 金融市场名                                        |                     |                | 表示符数: 10件        | ▼ (再表示) ★ ★ ★ ★ ★ ★ ★ ★ ★ ★ ★ ★ ★ ★ ★ ★ ★ ★ ★ |  |  |  |
|                      | 受取人名       | 支结名                                          | 料目                  | 口绘器句           | EDI情報/顧客コード      | (P)                                           |  |  |  |
| 力) ヨコサ<br>カ)ヨコサフケンセヤ | ワクンセッ      | a u じぶん銀行(0039)<br>あいいろ支店(106)               | 88                  | 0003680        | #81:-<br>#82:-   | 1,000                                         |  |  |  |
|                      | 40         |                                              |                     |                |                  |                                               |  |  |  |
| 70001E10             | **         |                                              |                     |                |                  |                                               |  |  |  |
| ¥10.68               |            | 2022年10月18日                                  |                     |                |                  |                                               |  |  |  |
|                      |            | -                                            |                     |                |                  |                                               |  |  |  |
|                      |            |                                              |                     |                |                  |                                               |  |  |  |
|                      |            | < ホームへ                                       | <                   | 総合振込メニュー       |                  | 5 09                                          |  |  |  |
|                      |            |                                              |                     |                |                  |                                               |  |  |  |

(4) 金額ファイルの取込

#### ・概要

コード情報(総合振込では顧客コード、給与・賞与振込では社員番号)と金額を入力した CSV 形式の金額ファイ ルをアップロードすることで、明細の作成ができます。

・パソコンサービスにログイン

パソコンサービスにログインし、「データ伝送」をクリックしてください。

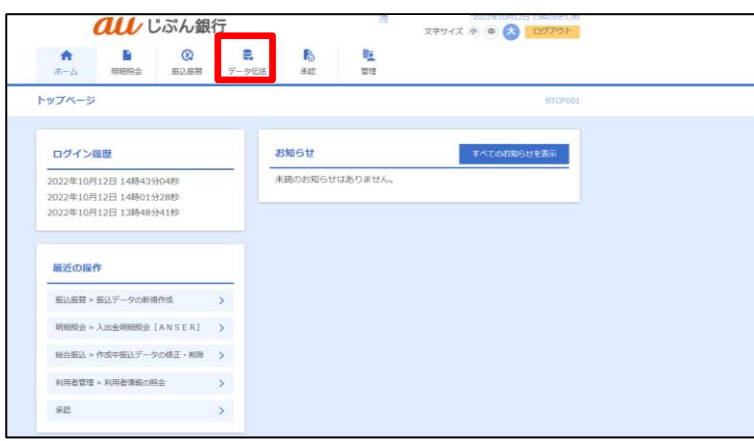

・業務を選択

業務選択画面へ遷移します。「総合振込」または「給与・賞与振込」をクリックしてください。

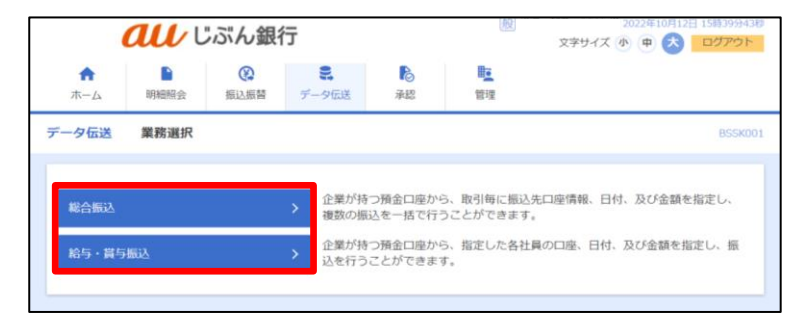

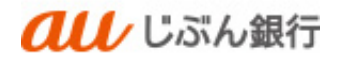

## ・作業内容を選択

作業内容選択画面へ遷移します。「振込データの新規作成」をクリックしてください。

|          | au u      | ぶん銀         | 行                     |                                |                       | 122年10月12日 15時40371<br>文字サイズ ④ 申 📩 ログアウト |
|----------|-----------|-------------|-----------------------|--------------------------------|-----------------------|------------------------------------------|
| ★<br>ホーム | ■<br>明細報会 | (2)<br>振込振器 | <b>2</b><br>7-96      | 送 承認                           | 管理                    |                                          |
| 8合振込     | 作業内容選択    |             |                       |                                |                       | BSGF0                                    |
| 取引の開     | 始         |             |                       |                                |                       |                                          |
| 振込データ    | タの新規作成    |             | > 80                  | 合振込の取引を開始                      | できます。                 |                                          |
| 作成中振     | ∆データの修正・  | 削除          | > fti                 | 転途中やエラーとな                      | った振込データを              | 修正、削除できます。                               |
| 過去の振     | ムデータからの作  | 成           | > <sup>38</sup>       | もの取引を再利用し                      | て、総合振込の時              | 引を開始できます。                                |
| 取引の開     | 始(ファイル受   | 付)          |                       |                                |                       |                                          |
| 振込ファ・    | イルによる新規作  | nik,        | > 振                   | シファイルの指定に                      | より、総合振込の              | 取引を開始できます。                               |
| 作成中振     | とファイルの再送  | - 削除        | <b>&gt;</b> 作         | 総途中やエラーとな                      | った振込ファイル              | を再送、削除できます。                              |
| 取引状況     | の照会       |             |                       |                                |                       |                                          |
| 振込デー     | 9の取引状況照会  |             | > (iii                | 送発取引の詳細情報                      | 、取引履歴を照会              | できます。                                    |
| 振込デー     | タの日別・月別状  | 沉照会         | > ®                   | 左に行った取引の状                      | 況を開会できます              |                                          |
| 振込デー     | 夕の引戻し・承   | 認取消         |                       |                                |                       |                                          |
| 承認待ち     | データの引戻し   |             | > <sup>21</sup><br>ta | 自身が依頼した取引<br>15、引戻しを行った        | の引戻しができま<br>取引は、修正して  | す。<br>再度承認を依頼できます。                       |
| 承認済み     | データの承認取消  |             | ご<br>> ない<br>き        | 自身が承認した取引<br>15、承認取消を行っ<br>ます。 | の取り消しができ<br>た取引は"差戻し" | ます。<br>扱いとなり、修正して再度承認を依頼で                |
| 振込先の     | 管理        |             |                       |                                |                       |                                          |
| 振込先の     | 8理        |             | > 振                   | 込先の新規登録や、                      | 登録振込先の変更              | 、削除ができます。                                |
| 振込先の     | グループ管理/フ  | アイル登録       | > 振<br>⇒ 罰            | 込先グル−ブの新規<br>と、登録振込先の情         | 登録や登録振込先<br>報をファイルに出  | グルーブの変更、削除ができます。<br>わできます。               |
|          |           |             |                       |                                |                       |                                          |

## ・振込元情報を選択

振込元情報入力画面へ遷移します。振込指定日等を選択のうえ、「次へ」をクリックしてください。

|                                 | ぶん銀行                            |                | 殿              | 文字サイズ り  | 12年10月12日 15時49分47秒<br>・<br>・<br>・<br>・<br>・<br>・<br>・<br>・<br>・<br>・<br>・<br>・<br>・ |
|---------------------------------|---------------------------------|----------------|----------------|----------|--------------------------------------------------------------------------------------|
| ★ ■<br>ホーム 明細照会                 | 振込振替         データ伝送              | <b>〕</b><br>承認 | <b>し</b><br>管理 |          |                                                                                      |
| 総合振込 振込元情報入力                    |                                 |                |                |          | BSGF002                                                                              |
| 振込元情報を入力 振込先口座指                 | 亡方法を選択 🔷 振込先口座を通                | 訳 🔪 支払金額       | を入力  内容研       |          |                                                                                      |
| 以下の項目を入力の上、「次<br>振込指定日として入力できる! | ∖」ボタンを押してください.<br>∃を確認したい場合は、「力 | 。<br>レンダー」のア   | イコンを押して        | ください。    |                                                                                      |
| 取引情報                            |                                 |                |                |          |                                                                                      |
| 取引種別                            | 総合振込                            |                |                |          |                                                                                      |
| 振込指定日 488                       | 2022/10/20                      | l              |                |          |                                                                                      |
| 取引名                             |                                 |                | 全角10文字         | 以内 [半角可] |                                                                                      |
| 委託者情報                           |                                 |                |                |          |                                                                                      |
| 委託者コード                          | 2022090510                      |                |                |          |                                                                                      |
| 委託者名                            | 7555553935                      |                |                |          |                                                                                      |
| 支払口座                            |                                 |                |                |          |                                                                                      |
| 支払口座                            | 本店(001) 普通 000376               | D              |                |          |                                                                                      |
|                                 |                                 |                |                |          |                                                                                      |
|                                 | 総合振込メニューへ                       |                | 次へ             | >        |                                                                                      |
|                                 |                                 |                |                |          |                                                                                      |

- カレンダーボタン「□」をクリックすると振込指定日を設定することができます。
- 取引名はお客さま任意の文字列を入 力することができます。未入力の場合 は、「〇月〇日作成分」として登録さ れます。

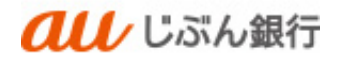

## ·振込先口座指定方式選択

振込先口座指定方式画面へ遷移します。「総合振込金額ファイルの取込」または 「給与・賞与金額ファイルの取込」をクリックしてください。

| <b><i>へい</i></b> じぶん銀行  |                                                                                                    | 殿                        | 2022年10月12日 15時50分12秒<br>文字サイズ 小 中 大 ログアウト |
|-------------------------|----------------------------------------------------------------------------------------------------|--------------------------|--------------------------------------------|
| ↑<br>ホーム 明細照会 振込振替 デ    | <ul><li>・</li><li>・</li></ul> | <b>建</b><br>管理           |                                            |
| 総合振込 振込先口座指定方法選択        |                                                                                                    |                          | BSGF003                                    |
| 振込元情報を入力 振込先口座指定方法を選択 振 | 記先口座を選択  支払金額                                                                                                    | 聴入力  内容確認                | 確定                                         |
| 振込先口座の指定方法を選択してください。    |                                                                                                    |                          |                                            |
| 登録振込先口座から選択             |                                                                                                    |                          |                                            |
| 総合振込先口座一覧から選択 >         | 振込先一覧から振込先る                                                                                                    | を選択できます。                 |                                            |
| グループ一覧から選択 >            | 振込先グループ一覧から<br>選択されたグループにF                                                                                                    | 5グループを選択でき<br>所属する全口座を振び | きます。<br>込先として指定します。                        |
| 新規に振込先口座を指定             |                                                                                                    |                          |                                            |
| 新規に振込先口座を入力 >           | 新規に振込先を指定でき                                                                                                    | きます。                     |                                            |
| 金額ファイルで振込先口座を指定         |                                                                                                    |                          |                                            |
| 総合振込金額ファイルの取込 〉         | 総合振込の金額ファイル                                                                                                    | レにより、振込先と会               | 会額を指定できます。                                 |
| 他業務の登録振込先口座から選択         |                                                                                                    |                          |                                            |
| 振込振替先口座一覧から選択 >         | 振込振替先一覧から振い                                                                                                    | 込先を選択できます。               |                                            |
| 給与・賞与振込先口座一覧から選択 〉      | 給与・賞与振込先一覧が                                                                                                    | いら振込先を選択でき               | きます。                                       |
| 絵与・莫与振込金額ファイルの取込 〉      | 給与・覚与振込の金額                                                                                                    | ファイルにより、振び               | 込先と金額を指定できます。                              |
|                         | く戻る                                                                                                    |                          |                                            |

・金額ファイル選択

金額ファイル画面へ遷移します。ファイル名、ファイル形式、登録方法を選択し、「次へ」をクリックしてください。

| a                                              | レじぶん銀                                                                              |                                           | 文字サイズ 🕐 👘 大 ログアウト |                |           |        |  |
|------------------------------------------------|------------------------------------------------------------------------------------|-------------------------------------------|-------------------|----------------|-----------|--------|--|
| ↑ ■ ■ ■ ■ ■ ■ ■ ■ ■ ■ ■ ■ ■ ■ ■ ■ ■ ■ ■        | 後           服会         振込振費                                                        | <b>こ</b><br>データ伝送                         | <b>〕</b><br>承認    | <b>建</b><br>管理 |           |        |  |
| 総合振込 金額フ                                       | アイル選択                                                                              |                                           |                   |                |           | BSGF00 |  |
| 振込元情報を入力 ― ― ― ― ― ― ― ― ― ― ― ― ― ― ― ― ― ― ― | 込先口座指定方法を選択                                                                        | 振込先口座を送                                   | <b>択 支払金隊</b>     | を入力 内容の        | 818 \ 68E |        |  |
|                                                |                                                                                    |                                           |                   |                |           |        |  |
| 金額ファイルを指定の。                                    | E、「次へ」ボタンを押                                                                        | してください。                                   |                   |                |           |        |  |
| 金額ファイル                                         |                                                                                    |                                           |                   |                |           |        |  |
| ファイル名                                          | 🚳 🙆                                                                                | アイルを選択 tor                                | ikomi_sou.csv     |                |           |        |  |
|                                                |                                                                                    |                                           |                   |                |           |        |  |
| ファイル形式                                         | 0 m                                                                                | マ区切り                                      |                   |                |           |        |  |
| ファイル形式                                         | 0 h2<br>0 97                                                                       | -マに切り<br>(区切り                             |                   |                |           |        |  |
| ファイル形式                                         | <ul> <li>カン</li> <li>タブ</li> <li>第回</li> <li>第回</li> </ul>                         | マ区切り<br>(区切り<br>(のみ)<br>(細を削除し追加          |                   |                |           |        |  |
| ファイル形式<br>登録方法                                 | <ul> <li>○ カン</li> <li>○ タブ</li> <li>○ 溶加</li> <li>○ 含明</li> </ul>                 | マ区切り<br>区切り<br>(のみ<br>(細を削除し追加            |                   |                |           |        |  |
| ファイル形式                                         | <ul> <li>かい</li> <li>タブ</li> <li>※</li> <li>○ 余坊</li> </ul>                        | マ区切り<br>区切り<br>のみ<br>細を削除し追加              |                   |                |           |        |  |
| ファイル形式                                         | <ul> <li>たな、</li> <li>タブ</li> <li>第加</li> <li>金切</li> <li>全切</li> <li>く</li> </ul> | マビ切り<br>(区切り)<br>(図のみ)<br>(細を削除し追加)<br>展る |                   | <u>ж</u> ^     | >         |        |  |

## ・金額ファイル内容確認

金額ファイル内容確認画面へ遷移します。ファイル内の合計件数・合計金額との一致を確認し、

「次へ」をクリックしてください。

|                                    | ぶん銀行               | 1000 0000 1000 1000 1000 1000 1000 100 | イズ ④ 🕂 大 ログアウト |
|------------------------------------|--------------------|----------------------------------------|----------------|
| ★ ■<br>ホーム 明細照会                    | 振込振替         データ伝送 | 上         上           承認         管理    |                |
| 総合振込 金額ファイルの                       | 容確認                |                                        | BSGF00         |
| 振込元情報を入力 振込先口座指                    | 定方法を選択 無以先口座を選択    | 支払金額を入力 内容確認 確定                        | $\supset$      |
| 下記のファイルを取り込みました<br>以下の内容を確認の上、「次へ」 | 。<br>ボタンを押してください。  |                                        |                |
| 金額ファイル                             |                    |                                        |                |
| ファイル名                              | torikomi_sou.csv   |                                        |                |
| ファイル形式                             | カンマ区切り             |                                        |                |
| 登録方法                               | 追加のみ               |                                        |                |
| 振込明細内容                             |                    |                                        |                |
| 件数                                 | :                  | 許                                      |                |
| 支払金額合計                             | 200                | ניונ                                   |                |
| ※合計には、エラー明細、0円明                    | 曲は含まれません。          |                                        |                |
| 振込明細内容一覧                           |                    |                                        | <b>e</b>       |
|                                    | < 戻る               | X^                                     |                |
|                                    |                    |                                        |                |

## ·支払金額入力

支払金額入力画面へ遷移します。ファイルに登録した振込先との一致を確認し、支払金額を入力し、「次へ」をクリックしてください。

|                                                                     |                                                | •                                 |                 | <b>D</b> -2 |                    |                   |
|---------------------------------------------------------------------|------------------------------------------------|-----------------------------------|-----------------|-------------|--------------------|-------------------|
| ↑ ↑ ↑ ↑ ↑ ↑ ↑ ↑ ↑ ↑ ↑ ↑ ↑ ↑ ↑ ↑ ↑ ↑ ↑                               | 相照会 振込振替                                       | データ伝送                             | 承認              | 管理          |                    |                   |
| 合振込 支払                                                              | 金額入力                                           |                                   |                 |             |                    | BSGF01            |
| 込元情報を入力                                                             | 振込先口座指定方法を選択                                   | 振込先口座を送                           | er zład         | 離を入力 内容樹    | 12 確定              |                   |
| <ol> <li>※「次へ」ボタンを<br/>また、支払金額が未<br/>振込先を追加する場<br/>振込先一覧</li> </ol> | 押した時点で、作成中の取<br>入力または0円の明確は用意<br>合は、「振込先の追加」ボ・ | 引が保存されます。<br>stされます。<br>タンを押してくださ | たい。<br>全1件      |             |                    |                   |
|                                                                     | 並び                                             | 別頃: 登録名                           |                 | Ŧ           | <b>昇順 ▼</b> 表示件数:  | 10件 🔻 (再表示)       |
| 登録名<br>受取人名                                                         | 金融機関名<br>支店名                                   | #<br>=#                           | (目<br>(新号) E    | DI情報/顧客コード  | 支払金額(I<br>(半角数字10桁 | 円)<br>採(内) 操作     |
| 総合振込テスト<br>汁ンリン                                                     | 三菱UFJ銀行 (0005)<br>瓦町支店 (003)                   | 普通<br>01448                       | 顧客1:<br>01 顧客2: | -           |                    | 200 (#IR)<br>(修正) |
|                                                                     |                                                | 支払金額クリア                           |                 | + 振込先の追加    |                    |                   |
|                                                                     |                                                |                                   |                 |             |                    |                   |
|                                                                     |                                                |                                   | 100             | Ň           |                    | 1 一時保友            |
|                                                                     |                                                |                                   |                 |             |                    |                   |

- 振込先一覧の「修正」ボタンをクリックする と、明細を修正することができます。また、 「削除」をクリックすると、振込データから該 当の明細を削除することができます。
- 「振込先の追加」をクリックすると、振込先 を追加することができます。
- ■「支払金額クリア」をクリックすると、入力した支払金額がクリアされます。

## ·登録内容確認

内容確認画面へ遷移します。内容をご確認後、承認者を指定し、「確定」をクリックしてください。

| a                 | レじぶ           | にの銀行                |                           |         | (1) <u>しぶん 島子様</u> 2022年11)<br>文字サイズ 内 (1) | 月11日 16時035)25秒 |
|-------------------|---------------|---------------------|---------------------------|---------|--------------------------------------------|-----------------|
|                   |               | 0 2                 | 1.04                      |         |                                            |                 |
| ホーム 約8            | 150 ft 1      | シン 振動 データ伝送         | 承認                        | 1012    |                                            |                 |
| 総合振込 内容研          | 創成 (画面入       | . <b>b</b> ]        |                           |         |                                            | BSGF014         |
|                   |               |                     |                           | _       |                                            |                 |
| 振込元俳報を入力          | 新认先口除预定       | 方法也调整 > 新品先口除色3     | 18? > 33                  | 「自然を入力」 | PANANCE NCC                                |                 |
| 以下の内容で取引をも        | Warします。       |                     |                           |         |                                            |                 |
| #404 E1#600 E.    | 19631 ホタン     | を押してくたさい。           |                           |         |                                            |                 |
| 取引情報              |               |                     |                           |         |                                            |                 |
| 0,910             |               | 221111000000035     |                           |         |                                            |                 |
| 1.918             |               | <b>秋白田</b> 込        |                           |         |                                            |                 |
| #53.8 <b>7</b> .8 |               | 2022年11月25日         |                           |         |                                            |                 |
| 856               |               | 117118949           |                           |         |                                            |                 |
| 编队示情報             |               |                     |                           |         |                                            |                 |
| OF SO-F           |               | 0010000210          |                           |         |                                            | _               |
| 0175              |               | NRALL               |                           |         |                                            |                 |
| 2508              |               | 本兵 (001) 普通 0003797 |                           |         |                                            |                 |
|                   |               |                     |                           |         |                                            |                 |
|                   |               |                     | 51-53,74                  | NEONELE |                                            |                 |
| 振込明細内容            |               |                     |                           |         |                                            |                 |
| <b>68</b>         |               |                     | 147                       |         |                                            |                 |
| 支払命統合計            |               |                     | 20011                     |         |                                            |                 |
|                   |               |                     |                           |         |                                            |                 |
| 据达明被内容一]          | li i          |                     |                           |         |                                            |                 |
|                   |               |                     | 유네                        |         | A1070 : 107                                | × (882)         |
| 登録名               |               | 204076              | 110                       | 0.000   | COMPACTORY                                 | 85.20           |
| 9846              |               | 255                 |                           |         |                                            | (11)            |
| 900               | 工度UF-<br>医町全体 | (003)               | 96 <b>3</b>               | 0144801 | 1982:-                                     | 200             |
|                   |               |                     | <ul> <li>FBR74</li> </ul> | τσ      |                                            |                 |
|                   |               |                     |                           |         |                                            |                 |
| 承認者情報             |               |                     |                           |         |                                            |                 |
| 7478              |               | じぶん 風子 🔻            |                           |         |                                            |                 |
|                   |               |                     |                           |         |                                            |                 |
| 382K              |               |                     |                           |         |                                            | 11              |
| - 13000 - 5       | Provide Torr  |                     |                           |         | 金角1203                                     | (平角可)           |
| ☆ (東総名) 欄には.      | 取り回答連結        | てきらず忘れたみたされます。      |                           |         |                                            |                 |
|                   |               |                     |                           |         |                                            |                 |
|                   |               |                     | W.E                       | >       | C                                          |                 |
|                   |               |                     |                           |         |                                            | 🖶 000           |
|                   |               |                     |                           |         |                                            |                 |
|                   |               |                     |                           |         |                                            |                 |

- 「取引・振込元情報の修正」をクリックすると、振込指定日 等、振込元情報を修正することができます。
- ■「明細の修正」をクリックすると、支払金額入力画面が表示され、支払金額の修正ができます。
- コメントの入力は省略することができます。
- 確定後の承認待ちデータを修正する場合は、引戻しの処理 が必要です。データの引き戻し方法については「承認待ちデー タの引戻し」をご参照ください。

・承認依頼の完了

確定結果画面へ遷移します。振込内容をご確認ください。 承認依頼は完了となります。

| ホーム 明朝     | 昭会 系      | 12版目           | データ伝送           | #30     | 积理        |                |              |
|------------|-----------|----------------|-----------------|---------|-----------|----------------|--------------|
| 合振込 確定解    | 课〔面面入     | 力]             |                 |         |           |                | BSGR         |
| E込え情報を入力   | S.M.CHARD | 的表示调制          |                 | UR > ±1 | (金額を入力) 🔪 | 19994993 822   |              |
| 以下の取引を確定しま | tute.     |                |                 |         |           |                |              |
| By 51(885  |           |                |                 |         |           |                |              |
| 84511D     |           | 221111000      | 000035          |         |           |                |              |
|            |           | 相合集队           |                 |         |           |                |              |
|            |           | 2022年11月       | 125日            |         |           |                |              |
| 1051A      |           | 117118         | 1 <b>9</b> 10.9 |         |           |                |              |
| 振込元情報      |           |                |                 |         |           |                |              |
| 9888⊐-K    |           | 001000021      | 0               |         |           |                |              |
|            |           | 1324928        |                 |         |           |                |              |
| RMAR       |           | 赤浜 (001)       | 件頃 0003797      |         |           |                |              |
| 振込明細内容     |           |                |                 |         |           |                |              |
|            |           |                |                 | 10      |           |                |              |
| 東払金額会計     |           |                |                 | 200FF   |           |                |              |
| 振込明細内容一對   | ũ         |                |                 |         |           |                |              |
|            |           |                |                 | 916     |           |                |              |
| 986        |           | 22142          | 14              |         |           | 9018+DI : 10(F | ▼ (用技示) ★#太陽 |
| 東欧人名       |           | 972.9<br>1900: |                 | 1194    |           |                | (73)         |
| 91040      | 五町支浜 (    | 003)           |                 | 10      | 0144801   | 即卷2:-          | 200          |
| 承認者情報      |           |                |                 |         |           |                |              |
| 888        |           | 6356 殿子        | e .             |         |           |                |              |
|            |           | 2022年11月       | 1228            |         |           |                |              |
| - ACKE     |           |                |                 |         |           |                |              |
|            |           |                |                 |         |           |                |              |
|            |           |                | ホームへ            |         | 総合振込メニュ   | 1-1            | 🖨 () 🕅       |

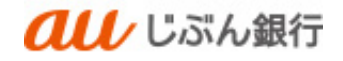

(5) 他業務の登録振込先口座から選択

・概要

総合振込、給与・賞与振込で登録している入金先を選択し、振込を行うことができます。

・パソコンサービスにログイン

パソコンサービスにログインし、「データ伝送」をクリックしてください。

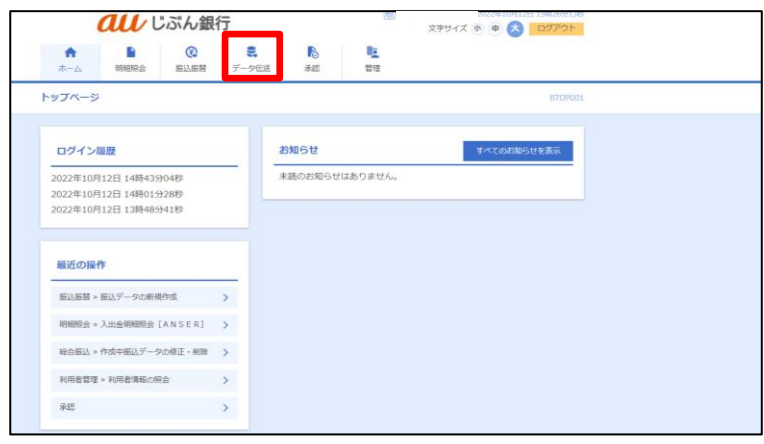

#### ・業務を選択

業務選択画面へ遷移します。「総合振込」または「給与・賞与振込」をクリックしてください。

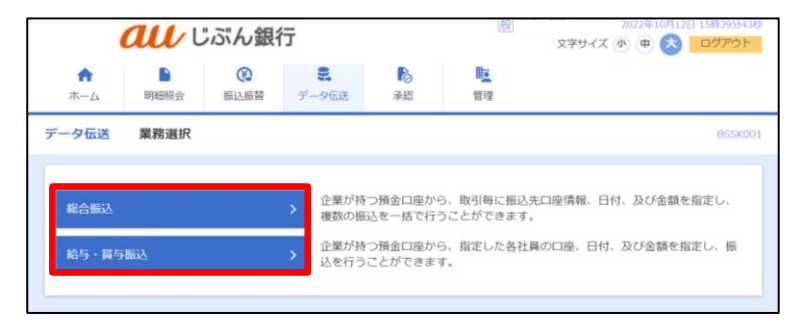

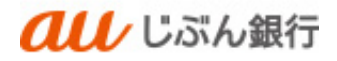

## ・作業内容を選択

作業内容選択画面へ遷移します。「振込データの新規作成」をクリックしてください。

| <b><i>(し)</i></b> じぶん錐 | 行                                    | 22年10月12日 15時40分15秒<br>文字サイズ 小 中 六 ログアウト |
|------------------------|--------------------------------------|------------------------------------------|
| ★ ■ 役<br>ホーム 明細額会 振込振器 | <ul><li>データ伝送</li></ul>              | <b>₽<u>−</u></b><br>1942                 |
| 総合振込 作業内容選択            |                                      | BSGF001                                  |
| 取引の開始                  |                                      |                                          |
| 振込データの新規作成             | > 総合振込の取引を開始で                        | 寺末す。                                     |
| 作成中振込データの修正・削除         | > 作成途中やエラーとなっ)                       | た振込データを修正、削除できます。                        |
| 過去の振込データからの作成          | > 過去の取引を再利用して                        | 、総合振込の取引を開始できます。                         |
| 取引の開始(ファイル受付)          |                                      |                                          |
| 振込ファイルによる新規作成          | > 振込ファイルの指定によ                        | り、総合振込の取引を開始できます。                        |
| 作成中振込ファイルの再送・削除        | ▶ 作成途中やエラーとなっ?                       | た振込ファイルを再送、削除できます。                       |
| 取引状況の照会                |                                      |                                          |
| 振込データの取引状況開会           | > 伝送系取引の詳細情報、)                       | 取引履歴を開会できます。                             |
| 振込データの日別・月別状況開会        | > 過去に行った取引の状況                        | を照会できます。                                 |
| 振込データの引戻し、承認取消         |                                      |                                          |
| 承認待ちデータの引戻し            | ご自身が依頼した取引の<br>なお、引戻しを行った取           | 引戻しができます。<br>引は、修正して再度承認を依頼できます。         |
| 承認済みデータの承認取消           | ご自身が承認した取引の<br>> なお、承認取消を行った<br>きます。 | 取り消しができます。<br>取引は"差戻し"扱いとなり、修正して再度承認を依頼で |
| 振込先の管理                 |                                      |                                          |
| 振込先の管理                 | > 振込先の新規登録や、登                        | 緑振込先の変更、削除ができます。                         |
| 振込先のグループ管理/ファイル登録      | 振込先グループの新規登<br>また、登録振込先の情報           | 緑や登録振込先グループの変更、別除ができます。<br>をファイルに出力できます。 |
|                        |                                      |                                          |

## ・振込元情報を選択

振込元情報入力画面へ遷移します。振込指定日等を選択のうえ、「次へ」をクリックしてください。

|                 |                     | ぶん銀                | 7                   |                |           | 文字サイス 🐠 中 夫 ログアウ |
|-----------------|---------------------|--------------------|---------------------|----------------|-----------|------------------|
| <b>↑</b><br>ホーム | ▶<br>明細照会           | (2)<br>振込振替        | <b>こ</b><br>データ伝送   | <b>し</b><br>承認 | 管理        |                  |
| 給振込             | 振込元情報入              | カ                  |                     |                |           | BSGF             |
| 振込元情報を入         | カ 振込先口座             | 指定方法を選択            | │ 振込先口座を進           | 訳 🔪 支払金額       | を入力 〉 内容( | 超   確定           |
| 以下の項目<br>振込指定日  | を入力の上、「)<br>として入力でき | 欠へ」ボタンを<br>る日を確認した | 押してください。<br>い場合は、「力 | 。<br>レンダー」のフ   | パコンを押して   | ください。            |
| 取引情報            |                     | 29-04E13           |                     |                |           |                  |
| 振込指定            |                     | 2022/10            | /20                 |                |           |                  |
| 取引名             | -                   |                    |                     |                | 全角10文字    | 以内 [半角可]         |
| 委託者情報           | Ð                   |                    |                     |                |           |                  |
| 委託者コー           | -15                 | 2022090            | 510                 |                |           |                  |
| 委託者名            |                     | 750505035          | 3>                  |                |           |                  |
| 支払口座            |                     |                    |                     |                |           |                  |
| 支払口座            |                     | 本店(00              | 1) 普通 000376        | 0              |           |                  |
|                 |                     | < #82              | 治病込メニューへ            |                | 次へ        | >                |

- カレンダーボタン「□」をクリックすると振込指定日を設定することができます。
- 取引名はお客さま任意の文字列を入 力することができます。未入力の場合 は、「〇月〇日作成分」として登録さ れます。

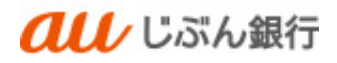

# ·振込先口座指定方式選択

振込先口座指定方式画面へ遷移します。「他業務の登録振込先口座から選択」の中から 該当の取引をクリックしてください。

| <b>all</b><br>じぶん銀行      |                                                  | 殿                        | 2022年10月12日 15時50分12秒<br>文字サイズ 小 中 大 ログアウト |
|--------------------------|--------------------------------------------------|--------------------------|--------------------------------------------|
| ↑ ■ 役<br>ホーム 明細照会 振込振替 デ | <ul> <li>・</li> <li>・</li> <li>ク伝送 承認</li> </ul> | <b>聖</b><br>管理           |                                            |
| 総合振込 振込先口座指定方法選択         |                                                  |                          | BSGF003                                    |
| 振込元情報を入力 振込先口座指定方法を選択 折  | 認先口座を選択  支払金額                                    | 聴入力  内容確認                | <u>確定</u>                                  |
| 振込先口座の指定方法を選択してください。     |                                                  |                          |                                            |
| 登録振込先口座から選択              |                                                  |                          |                                            |
| 総合振込先口座一覧から選択 >          | 振込先一覧から振込先を                                      | を選択できます。                 |                                            |
| クループ一覧から選択 >             | 振込先グループ一覧から<br>選択されたグループに見                       | 5グループを選択でき<br>所属する全口座を振び | きます。<br>込先として指定します。                        |
| 新規に振込先口座を指定              |                                                  |                          |                                            |
| 新規に振込先口座を入力 >            | 新規に振込先を指定でき                                      | きます。                     |                                            |
| 金額ファイルで振込先口座を指定          |                                                  |                          |                                            |
| 総合振込金額ファイルの取込 >          | 総合振込の金額ファイ                                       | レにより、振込先と金               | 会額を指定できます。                                 |
| 他業務の登録振込先口座から選択          |                                                  |                          |                                            |
| 振込振替先口座一覧から選択 >          | 振込振替先一覧から振込                                      | 込先を選択できます。               |                                            |
| 給与・貸与振込先口座一覧から選択 〉       | 給与・貸与振込先一覧が                                      | いら振込先を選択でき               | きます。                                       |
| 給与・貸与振込金額ファイルの取込 >       | 給与・賞与振込の金額:                                      | ファイルにより、振道               | 先と金額を指定できます。                               |
|                          | く 戻る                                             |                          |                                            |

# ・登録振込先口座を選択

振込先として指定するグループと登録支払金額の使用有無を選択し、「次へ」をクリックしてください。

|                                                  | <b>au</b> 1                           | いいの銀                | ī                 |                      |                | <u>しぶん</u><br>文字! | <u>島子様</u> :<br>ナイズ () | 2022年11月01日 | 16時09分50<br>ログアウト |
|--------------------------------------------------|---------------------------------------|---------------------|-------------------|----------------------|----------------|-------------------|------------------------|-------------|-------------------|
| ↑<br>ホーム                                         | 同細照会                                  | (A)<br>振込振替         | <b>こ</b><br>データ伝送 | <b>下</b><br>承認       | <b>陸</b><br>管理 |                   |                        |             |                   |
| 給振込                                              | 登録振込先口                                | 1座選択 [振込            | 振替]               |                      |                |                   |                        |             | BSGF0             |
| 振込元情報                                            | を入力  振込先口間                            | 間定方法を選択             | 振込先口座を            | <b>翻訳 支払金</b>        | 顔を入力  内容       | neis > nei        | ŧ                      |             |                   |
| 振込先を                                             | 2選択の上、「次へ」 ボ                          | ジタンを押してくけ           | ಕರು,              |                      |                |                   |                        |             |                   |
| o #EX                                            | 3年口庫の絞り:33                            | 74                  |                   |                      |                |                   |                        |             | -                 |
| ~ 1000                                           |                                       | 17                  |                   |                      |                |                   |                        |             | •                 |
| 登録振                                              | 込先一覧<br>                              |                     |                   | *6/4                 |                |                   |                        |             |                   |
|                                                  |                                       | 並び                  | 順: 登録名            | ±014                 | •              | 昇順 ▼              | 表示件数                   | 文: 10件 🔻    | (再表示)             |
| <br>≙τ                                           | 1                                     | 登錄名<br>E取人名         |                   | 金融機<br>支店            | <b>同名</b><br>名 |                   |                        | 口座番号        |                   |
|                                                  | アサンサシケンヨウヨ:<br>75255123932            | 2                   | a u じふ<br>本店(0    | ぶん銀行(0039)<br>01)    |                | 普通                |                        | 376         |                   |
|                                                  | カ) ウルイ<br>カ)ウルイ                       |                     | みずほ翁<br>本店(1      | 料〒(0001)<br>00)      |                | 普通                |                        | 123456      | 7 (詳細)            |
|                                                  | カ) ナカムラシヨウジ<br>カ)ナカムラショウジ             |                     | a u じふ<br>本店(0    | ぶん銀行(0039)<br>01)    |                | 普通                |                        | 000367      | 1 (詳細)            |
|                                                  | カ) ヨコサワケンセツ<br>カ)ヨコサワシンセッ             |                     | a u じふ<br>本店(0    | ぶん銀行 (0039)<br>01)   |                | 普通                |                        | 000368      | (詳細)              |
|                                                  |                                       |                     | a u じふ<br>本店(0    | べん銀行(0039)<br>01)    |                | 普通                |                        | 1234        | 5 (詳細)            |
|                                                  | 自分さんへ<br>ジブン ル1                       |                     | a u じぶ<br>あか支店    | ぶん銀行(0039)<br>〒(101) |                | 普通                |                        | 123456      | 7 (詳細)            |
| <ul> <li>振込先を</li> <li>登録</li> <li>登録</li> </ul> | 追加する際、登録され<br>技払金額を使用しない<br>技払金額を使用する | uている支払金額7<br>、<br>く | をコピーして使用<br>戻る    | するか選択してく             | ださい。<br>次へ     | >                 |                        |             |                   |

## ・支払金額の入力

支払金額入力画面へ遷移します。全ての振込先の支払金額を入力のうえ、「次へ」をクリックしてください。

| au                                                                        | じぶん銀行                                                     | 殿し                                                                                                    | <u>ぶん 局子様</u> 2022年11月01<br>文字サイズ 小 🕕 大 | 日 16時10分08秒<br>ログアウト |                        |         |
|---------------------------------------------------------------------------|-----------------------------------------------------------|----------------------------------------------------------------------------------------------------|-----------------------------------------|----------------------|------------------------|---------|
| ★ ■<br>ホーム 明細照会                                                           | ()<br>振込振替 デ                                              | <ul><li>この</li><li>この</li></ul> | <b>入</b><br>承認                          | 管理                   |                        |         |
| 総合振込 支払金額入                                                                | Ъ                                                         |                                                                                                    |                                         |                      |                        | BSGF013 |
| 振込元情報を入力 振込先に                                                             | 座指北方法を選択 🔪 排                                              | 記入れ口座を選択                                                                                                    | 支払金額を入力                                 | 内容確認                 | 補定                     |         |
| 支払金額を入力の上、「次へ<br>※「次へ」ボタンを押した時<br>また、支払金額が未入力また<br>振込先を追加する場合は、「<br>振込先一覧 | 」ボタンを押してくださ<br>点で、作成中の取引が保<br>は0円の明細は削除され。<br>振込先の追加」ボタンを | い。<br>存されます。<br>ます。<br>押してください。                                                                                                    |                                         |                      |                        |         |
|                                                                           |                                                           |                                                                                                    | 全1件                                     |                      |                        |         |
|                                                                           | 並び9頃:                                                     | 登録名                                                                                                    |                                         | ▼昇                   | 頁▼ 表示件数: 10件 ▼         | 再表示     |
| 登錄名<br>受取人名                                                               | 金融機関名<br>支店名                                              | *                                                                                                    | 相<br>E화号 EDIM                           | 青報/顧客コード             | 支払金額(円)<br>(半角数字10桁以内) | 操作      |
| アサンサシケンヨウヨン<br>755553333                                                  | a u じぶん銀行(0039)<br>本店(001)                                | 普通<br>00033                                                                                                    | 760 -                                   |                      | 1,00                   |         |
|                                                                           | ▲ 支払                                                      | 金額クリア                                                                                                    | +                                       | 振込先の追加               |                        |         |
|                                                                           |                                                           |                                                                                                    | <b>次へ</b>                               |                      |                        | -81-87  |
|                                                                           |                                                           |                                                                                                    |                                         |                      | 2                      | UJIKIT  |
|                                                                           |                                                           |                                                                                                    |                                         |                      |                        |         |

- 振込先一覧の「修正」ボタンをクリックすると、明細を修正することができます。また、「削除」をクリックすると、振込データから該当の明細を削除することができます。
- 「振込先の追加」をクリックすると、振込先
   を追加することができます。
- 「支払金額クリア」をクリックすると、入力した支払金額がクリアされます。

## ·登録内容確認

内容確認画面へ遷移します。内容をご確認後、承認者を指定し、「確定」をクリックしてください。

|                                    | ぶん銀行                                                                 |              | 較                | 1535ん 島子様 2022年11月01 | 日 16時10分23秒 |
|------------------------------------|----------------------------------------------------------------------|--------------|------------------|----------------------|-------------|
| uu u                               |                                                                      |              | -                | XXA-1X 🗣 🚯 🗙         | 09291       |
| ↑ ■<br>ホーム 明相限会                    | <th>₩400<br/>#400</th> <th>■<u>■</u><br/>修理</th> <th></th> <th></th> | ₩400<br>#400 | ■ <u>■</u><br>修理 |                      |             |
| 総合振込 内容確認〔画面                       | [入力]                                                                 |              |                  |                      | BSGF014     |
| 振込元情報を入力 / 振込先口時期                  | ertstatener ) fillationerner )                                       | > 支払金額を入;    | ) PANGAS         | 82                   |             |
| 以下の内容で取引を確定します。<br>承認者を確認の上、「確定」ボタ | ンを押してください。                                                           |              |                  |                      |             |
| 取引情報                               |                                                                      |              |                  |                      |             |
| 16/511D                            | 22110100000081                                                       |              |                  |                      |             |
| INSTRUM                            | <b>把自服</b> 动                                                         |              |                  |                      |             |
| 用品用用目                              | 2022年11月08日                                                          |              |                  |                      |             |
| 2016                               | 11月01日仲成分                                                            |              |                  |                      |             |
| 振込元情報                              |                                                                      |              |                  |                      |             |
| RRED-K                             | 0010003797 先上会管理                                                     |              |                  |                      |             |
| 9H85                               | 2)7492874928749287492874928749287492874928                           | 111.1719     |                  |                      |             |
| \$5.D#                             | 木瓜 (001) 普通 0003797                                                  |              |                  |                      |             |
|                                    | ✓ R31 - 52                                                           | 総元情報の修正      |                  |                      |             |
| 描込明細内容                             |                                                                      |              |                  |                      |             |
| 件数                                 | 16                                                                   |              |                  |                      |             |
| 支払金額合計                             | 1,000                                                                | 1            |                  |                      |             |
| 描込明細内容一覧                           |                                                                      |              |                  |                      |             |
|                                    |                                                                      | £1 <b>0</b>  |                  |                      |             |
| 842                                | A1107                                                                |              |                  | 表:14年数: 10年 🔻        | (再表示)       |
| 教育大学                               | <u>血酸酶间中</u><br>支汽车                                                  | 810          | 0.889            | EDI信恨/顾客コード          | (P)         |
| アサンサシケンヨウヨン<br>2055かかり             | auC示ん爆行(0039)<br>木仄(001)                                             | ea           | 0003760 -        |                      | 1,000       |
| 永認者情報                              | × *                                                                  | 網の修正         |                  |                      |             |
| 9.0 <b>2</b>                       | 686 風子 🔻                                                             |              |                  |                      |             |
| 4480                               |                                                                      |              |                  | 全角120文字(5            | (#AT)       |
| ※「承認州」欄には、取引額を承                    | 認できる承認者が表示されます。                                                      |              |                  |                      |             |
|                                    |                                                                      | WZ.          | >                | •                    |             |

- 「取引・振込元情報の修正」をクリックすると、振込指定日 等、振込元情報を修正することができます。
- 「明細の修正」をクリックすると、支払金額入力画面が表示 され、支払金額の修正ができます。
- コメントの入力は省略することができます。
- 確定後の承認待ちデータを修正する場合は、引戻しの処理 が必要です。データの引き戻し方法については「承認待ちデ ータの引戻し」をご参照ください。

・承認依頼の完了

確定結果画面へ遷移します。振込内容をご確認ください。 承認依頼は完了となります。

| ★-ム               | ■<br>初級紹介   |                             | 1000000000000000000000000000000000000 | 1 <u>1</u><br>行項 |             |                         |
|-------------------|-------------|-----------------------------|---------------------------------------|------------------|-------------|-------------------------|
| 合振込               | 確定結果 []     | 面面入力]                       |                                       |                  |             | BSGF                    |
| 1011 U 4940 to 1  | h site      | 10.000-0120-000 STL 01-00   | eauso - ++114                         | an / drame       | AND BOAT    |                         |
|                   |             |                             |                                       |                  |             |                         |
| 以下の取引き            | 確定しました。     |                             |                                       |                  |             |                         |
| 取引情報              |             |                             |                                       |                  |             |                         |
| 0,510             |             | 22110100000081              |                                       |                  |             |                         |
| 0.588.8           |             | 经会销运                        |                                       |                  |             |                         |
| #5A8#8            |             | 2022年11月08日                 |                                       |                  |             |                         |
| 896               |             | 11月01日仲成分                   |                                       |                  |             |                         |
| 振込元情報             | 8           |                             |                                       |                  |             |                         |
| 9683D-            | ĸ           | 0010003797 先上全管理            |                                       |                  |             |                         |
| 9168 R            |             | 1)21110110100100010010010   | 0910091091                            |                  |             |                         |
| <b>X50</b> 48     |             | 未伝(001) 新選 0003797          |                                       |                  |             |                         |
| 据达明耦F             | 内容          |                             |                                       |                  |             |                         |
| AB.               |             |                             | 10                                    |                  |             |                         |
| *****             |             |                             | 1,000(*)                              |                  |             |                         |
| 振込明網F             | 的容一覧        |                             |                                       |                  |             |                         |
|                   |             |                             | 817                                   |                  |             |                         |
|                   |             |                             |                                       |                  | 表示作数: 10件   | <ul> <li>再表示</li> </ul> |
|                   | 型目本<br>受取人名 | 1048X<br>255                | HE                                    | C.889            | 4一に苦悶、器器103 | 关系工程<br>(行)             |
| アサンサレクン<br>PEがわかり | コウヨン        | a w G-芯石銀行(0039)<br>東浜(001) | **                                    | 0003760          |             | 1,000                   |
|                   |             |                             |                                       |                  |             |                         |
| 水路省開              | £           | 1.24 8.2                    |                                       |                  |             |                         |
|                   |             | 2/226118048                 |                                       |                  |             |                         |
| ACKE              |             | -                           |                                       |                  |             |                         |
|                   |             |                             |                                       |                  |             |                         |
|                   |             |                             |                                       | 40.04PD3_1       | _           |                         |
|                   |             | く ホームへ                      | I <                                   | 約四振込メニュー/        |             | J 100                   |

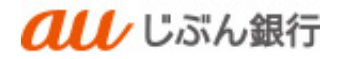

5. 作成中振込データの修正・削除

#### ・概要

引戻しや差戻し、エラーや作成途中の振込データを修正・削除をすることができます。

- (1) 作成中振込データの修正
  - ・パソコンサービスにログイン

パソコンサービスにログインし、「データ伝送」をクリックしてください。

| <b>au</b> じぶん銀                                                          | 行                                                                                                    | 文字サイズ 小 申 🚫 ロタブウト |
|-------------------------------------------------------------------------|----------------------------------------------------------------------------------------------------|-------------------|
| ↑ ● ②<br>ホーム 明細照会 部込振期                                                  | <ul> <li>         ・</li> <li>         ・</li></ul> |                   |
| トップページ                                                                  |                                                                                                    | 810/9001          |
| ログイン履歴                                                                  | お知らせ                                                                                                    | すべてのお知らせを表示       |
| 2022年10月12日 14時43分04秒<br>2022年10月12日 14時01分28秒<br>2022年10月12日 13時48分41秒 | 未読のお知らせはありません。                                                                                                    |                   |
| 繊近の操作                                                                   |                                                                                                    |                   |
| 振込振替 > 振込データの新現作成                                                       | >                                                                                                    |                   |
| 明細胞会 × 入出金明細胞会 [ANSER]                                                  | >                                                                                                    |                   |
| 総合振込 » 作成中振込データの修正・制能                                                   | >                                                                                                    |                   |
| 利用者管理 > 利用者循路应照会                                                        | >                                                                                                    |                   |
|                                                                         |                                                                                                    |                   |

・業務を選択

業務選択画面へ遷移します。「総合振込」または「給与・賞与振込」をクリックしてください。

|    |          | au t      | ぶん銀         | 亍 |                  |                      |                | 世) しぶん 鳥子様 2022年11月01日 16時12分22秒     文字サイズ 小 中 大 ログアウト     ログアウト |
|----|----------|-----------|-------------|---|------------------|----------------------|----------------|------------------------------------------------------------------|
| 7  | ♠<br>ҟ-⊿ | ►<br>明細照会 | (A)<br>振込振替 | デ | <b>県</b><br>一夕伝送 | <b>〕</b><br>承認       | <b>し</b><br>管理 |                                                                  |
| デー | 夕伝送      | 業務選択      |             |   |                  |                      |                | BSSK001                                                          |
| 総  | 给振込      |           |             | > | 企業が持を一括で         | つ預金口座から、<br>行うことができま | 取引毎に振込先<br>す。  | :口座情報、日付、及び金額を指定し、複数の振込                                          |
| *  | ら・賞与     | 振込        |             | > | 企業が持<br>とができ     | つ預金口座から、<br>ます。      | 指定した各社員        | 1の口座、日付、及び金額を指定し、振込を行うこ                                          |

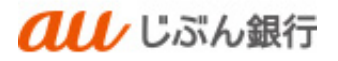

## ・作業内容を選択

作業選択画面へ遷移します。「作成中振込データの修正・削除」をクリックしてください。

| <b><i>へい</i></b> じぶん銀行   |                      |                                                         | <u>しぶん 島子穂</u> 2022年<br>文字サイズ (小) 🔮 | 11月01日 16時12分33秒<br>大 ログアウト |
|--------------------------|----------------------|---------------------------------------------------------|-------------------------------------|-----------------------------|
| ↑ ■ 役<br>ホーム 明細紹会 振込振員 ブ | <b>覧</b><br>一夕伝送 承   | に<br>に<br>111<br>111<br>111<br>111<br>111<br>111<br>111 |                                     |                             |
| 総合振込 作業内容選択              |                      |                                                         |                                     | BSGF001                     |
| 取引の開始                    |                      |                                                         |                                     |                             |
| 振込データの新規作成 >             | 総合振込の取引を             | 用他できます。                                                 |                                     |                             |
| 作成中振込データの修正・削除 >         | 作成途中やエラー             | となった振込データ                                               | 2位正、削除できます。                         |                             |
| 過去の振込データからの作成 >          | 調査の取引を再利             | 用して、総合振込の話                                              | 初日を開始できます。                          |                             |
| 取引の開始(ファイル受付)            |                      |                                                         |                                     |                             |
| 振込ファイルによる新規作成 >          | 振込ファイルの強             | れにより、総合振込(                                              | の取引を開始できます。                         |                             |
| 作成中最込ファイルの再送・削除 >        | 作成途中やエラー             | となった振込ファイル                                              | しを再送、刷除できます。                        |                             |
| 取引状況の照金                  |                      |                                                         |                                     |                             |
| 振込データの取引状況服会 >           | 伝送系取引の詳細             | <b>养松、取引履度を指</b> 注                                      | たできます。                              |                             |
| 振込データの日間・月期状況服会 >        | 適去に行った取引             | の状況を紹会できま                                               | ۶.                                  |                             |
| 振込データの引戻し・承認取消           |                      |                                                         |                                     |                             |
| 承認待ちデータの引戻し >            | ご自身が依頼した<br>なお、引戻しを行 | 取引の引戻しができ;<br>った取引は、修正し;                                | ます。<br>こ再度承認を依頼できます。                |                             |
| 承認済みデータの承認取消 >           | ご自身が承認した<br>なお、承認取得を | 取引の取り消しがで:<br>行った取引は"発戻し                                | きます。<br>"扱いとなり、修正して再度承認を            | 依頼できます。                     |
| 振込先の管理                   |                      |                                                         |                                     |                             |
| 振込先の管理 >                 | 振込先の新授登録             | や、登録振込先の会社                                              | 5、削除ができます。                          |                             |
| 振込先のグループ管理/ファイル登録        | 振込先グループの<br>また、登録振込先 | 新規登録や登録振込!<br>の情報をファイルに:                                | モグループの変更、削除ができます<br>出力できます。         |                             |
|                          |                      |                                                         |                                     |                             |

# ・作成中取引の選択

作成中取引選択画面へ遷移します。対象の取引を選択のうえ、「修正」をクリックしてください。

|                  | تا <b>au</b>                | ぶん銀行        |                   |      | 國                            | <u>しぶん 局子様</u> 202<br>文字サイズ 小 | +11,901g ;             | 16時13分40<br>ログアウト |  |  |  |
|------------------|-----------------------------|-------------|-------------------|------|------------------------------|-------------------------------|------------------------|-------------------|--|--|--|
| <b>↑</b><br>ホー2  | 1 明細照会                      | (2)<br>振込振替 | <b>ミ</b><br>データ伝送 | 承認   | 管理                           |                               |                        |                   |  |  |  |
| 総合振込             | 作成中取引選拔                     | र           |                   |      |                              |                               |                        | BSGF01            |  |  |  |
| 対象の              | 対象の取引を選択の上、「修正」ボタンを押してください。 |             |                   |      |                              |                               |                        |                   |  |  |  |
| 作成中              | 中取引一覧                       |             |                   |      |                              |                               |                        |                   |  |  |  |
| 全2件              |                             |             |                   |      |                              |                               |                        |                   |  |  |  |
| 避沢               | 12/1 XUR                    |             |                   |      | 戰引ID<br>取引名                  |                               | <del>合計金額</del><br>(円) | <b>股份</b>         |  |  |  |
| 0                | 2022年12月27日                 | 承認取消済み      | 2022年10           | 月24日 | 221018000000051<br>10月18日作成分 | 1件                            | 2,000                  | 削除                |  |  |  |
| 0                | 2022年12月29日                 | 保存中         | 2022年10           | 月24日 | 22102000000054<br>10月20日作成分  | 1件                            | 100                    | 删除                |  |  |  |
|                  |                             |             |                   |      |                              |                               |                        |                   |  |  |  |
| < 総合振込メニューへ 修正 > |                             |             |                   |      |                              |                               |                        |                   |  |  |  |
|                  |                             |             |                   |      |                              |                               |                        |                   |  |  |  |
|                  |                             |             |                   |      |                              |                               |                        |                   |  |  |  |

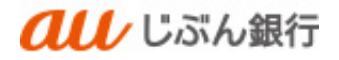

# ・内容確認

内容確認画面へ遷移します。「取引・振込元情報の修正」をクリックしてください。

| <b>au</b> U                                                                                                    | ぶん銀行                                                                                                    |         |         | 11月<br>11月<br>11月<br>11月<br>11月<br>11月<br>11月<br>11月<br>11月<br>11月 | 010 10013095200<br>0 0270 h |  |  |  |  |  |  |
|----------------------------------------------------------------------------------------------------|----------------------------------------------------------------------------------------------------|---------|---------|--------------------------------------------------------------------|-----------------------------|--|--|--|--|--|--|
| A B                                                                                                    | 0                                                                                                    | B. I    | 84      |                                                                    |                             |  |  |  |  |  |  |
| ホーム 問題記会                                                                                                    | #3.888 データ会区 #                                                                                                    | NE      | 22.99   |                                                                    |                             |  |  |  |  |  |  |
| 総合振込 内容確認「面                                                                                                    | 夏入力]                                                                                                    |         |         |                                                                    | 8557014                     |  |  |  |  |  |  |
|                                                                                                    |                                                                                                    |         |         |                                                                    |                             |  |  |  |  |  |  |
| #ULT:WWEX.5 #ULT:08                                                                                                    | RETURN AUTORN                                                                                                    | 2540    | RAD M   | R2 R2                                                              |                             |  |  |  |  |  |  |
|                                                                                                    |                                                                                                    |         |         |                                                                    |                             |  |  |  |  |  |  |
| <ul> <li>MARKET MARKET MARKA</li> <li>MARKET MARKATING</li> <li>MARKET MARKATING</li> <li>MARKATING</li> <li>MARKATING<!--</th--><th colspan="11">▲ MAGHELINANE CHARMANY C 4.<br/>所作表示解釋 C PH(V. [02003]</th></li></ul> | ▲ MAGHELINANE CHARMANY C 4.<br>所作表示解釋 C PH(V. [02003]                                                                                                    |         |         |                                                                    |                             |  |  |  |  |  |  |
| 以下の内容で単列を確定します。                                                                                                    |                                                                                                    |         |         |                                                                    |                             |  |  |  |  |  |  |
| 泉辺石を閉辺の上、「閉芝」ぶつ                                                                                                    | タンを押してください。                                                                                                    |         |         |                                                                    |                             |  |  |  |  |  |  |
| RUSHINHE                                                                                                    | R2511446                                                                                                    |         |         |                                                                    |                             |  |  |  |  |  |  |
| austro                                                                                                    | 22101800000051                                                                                                    |         |         |                                                                    |                             |  |  |  |  |  |  |
| ansiam .                                                                                                    | REARIN                                                                                                    |         |         |                                                                    |                             |  |  |  |  |  |  |
| Arra Sectors                                                                                                    | 2022/#10/92413                                                                                                    |         |         |                                                                    |                             |  |  |  |  |  |  |
| 30000-4                                                                                                    | #2#SELECED#EDET. [DIM                                                                                                    | 110301  |         |                                                                    |                             |  |  |  |  |  |  |
| 1051K                                                                                                    | 107/10/09/429                                                                                                    |         |         |                                                                    |                             |  |  |  |  |  |  |
| 振込元情報                                                                                                    |                                                                                                    |         |         |                                                                    |                             |  |  |  |  |  |  |
| 9808D-14                                                                                                    | 0010003797 汽上會信仰                                                                                                    |         |         |                                                                    |                             |  |  |  |  |  |  |
| 95181K                                                                                                    | 100100100100100100100100                                                                                                    | 0490    |         |                                                                    |                             |  |  |  |  |  |  |
| 79428                                                                                                    | 8.Pl (001) 108 0003797                                                                                                    |         |         |                                                                    |                             |  |  |  |  |  |  |
|                                                                                                    | 🖉 🖉 🗰 S - 100                                                                                                    | 名元信書の   | era:    |                                                                    |                             |  |  |  |  |  |  |
|                                                                                                    |                                                                                                    |         | _       |                                                                    |                             |  |  |  |  |  |  |
| 振込明細内容                                                                                                    |                                                                                                    |         |         |                                                                    |                             |  |  |  |  |  |  |
| fits:                                                                                                    | 117                                                                                                    |         |         |                                                                    |                             |  |  |  |  |  |  |
| 支払会開合計                                                                                                    | 2,000円                                                                                                    |         |         |                                                                    |                             |  |  |  |  |  |  |
| 振入明細内燈一覧                                                                                                    |                                                                                                    |         |         |                                                                    |                             |  |  |  |  |  |  |
|                                                                                                    |                                                                                                    | NF.     |         |                                                                    |                             |  |  |  |  |  |  |
|                                                                                                    |                                                                                                    |         |         | 8.0448 : 1044                                                      | • (REE)                     |  |  |  |  |  |  |
| 23265<br>932.45                                                                                                    | ADULTOR<br>TEXTS                                                                                                    | 194     | antes - | 100 <b>000-</b> 14                                                 | 153/defit                   |  |  |  |  |  |  |
| 745459570705                                                                                                    | a u C-TA-887 (2029)                                                                                                    | 23      | 0003750 | 40751:-                                                            | 2,000                       |  |  |  |  |  |  |
| 1000000                                                                                                    | 8.9( (001)                                                                                                    |         |         | NV52:-                                                             |                             |  |  |  |  |  |  |
|                                                                                                    | / n                                                                                                    | ino (he |         |                                                                    |                             |  |  |  |  |  |  |
| 308440                                                                                                    |                                                                                                    |         |         |                                                                    |                             |  |  |  |  |  |  |
| 39-340 TELITITS                                                                                                    |                                                                                                    |         |         |                                                                    |                             |  |  |  |  |  |  |
| anon                                                                                                    | 6.市ん 男子 ▼                                                                                                    |         |         |                                                                    |                             |  |  |  |  |  |  |
|                                                                                                    |                                                                                                    |         |         |                                                                    |                             |  |  |  |  |  |  |
| 4080                                                                                                    |                                                                                                    |         |         |                                                                    | 11                          |  |  |  |  |  |  |
| x (0072) 20714 1001000                                                                                                    |                                                                                                    |         |         | THINK                                                              | Tors (Trans)                |  |  |  |  |  |  |
| - remaining generation and states of                                                                                                    | the side of the second second s |         |         |                                                                    |                             |  |  |  |  |  |  |
|                                                                                                    |                                                                                                    |         |         |                                                                    |                             |  |  |  |  |  |  |
|                                                                                                    | < #8                                                                                                    |         | 88      |                                                                    | -990                        |  |  |  |  |  |  |
|                                                                                                    |                                                                                                    |         |         |                                                                    | 0 IN                        |  |  |  |  |  |  |
|                                                                                                    |                                                                                                    |         |         |                                                                    |                             |  |  |  |  |  |  |

#### ・振込元情報の修正

振込元情報修正画面へ遷移します。

振込指定日(必須)、取引名(任意)を入力し、「次へ」をクリックしてください。

| <b>au</b> u                      | ぷん銀行                                         | (股) じぶん、房子様 2022年11月01日 16時14分13秒<br>文字サイズ ● ● 大 ログアウト |                |         |  |  |  |
|----------------------------------|----------------------------------------------|--------------------------------------------------------|----------------|---------|--|--|--|
| ↑<br>ホーム 明細類会                    | (%)         (*)           振込振替         データ伝送 | <b>》</b><br>承認                                         | <b>王</b><br>管理 |         |  |  |  |
| 総合振込 振込元情報修                      | E                                            |                                                        |                | BSGF018 |  |  |  |
| ▲ 振込指定日の指定可能範囲<br>内容をご確認ください。[   | 題外です。<br>BZBE311003]                         |                                                        |                |         |  |  |  |
| 以下の項目を修正の上、「修正<br>振込指定日として入力できる日 | 」ポタンを押してください。<br>を確認したい場合は、「カレンダ             | ー」のアイコンを押し                                             | てください。         |         |  |  |  |
| 取引情報                             |                                              |                                                        |                |         |  |  |  |
| 取引種別                             | 総合振込                                         |                                                        |                | _       |  |  |  |
| 振込指定日                            | 2022/11/08     振込指定日に回りがあります。                | 0<br>[828E311030]                                      |                |         |  |  |  |
| 取引名                              | 10月18日作成分                                    |                                                        | 全角10文字以内[半角可]  |         |  |  |  |
| 委託者情報                            |                                              |                                                        |                |         |  |  |  |
| 委託者コード                           | 0010003797 売上会管理                             |                                                        |                |         |  |  |  |
| 委托普名                             | b)?491X?491X?491X?491X?491X?491X             | 17491474914749                                         |                |         |  |  |  |
| 支払口座                             |                                              |                                                        |                |         |  |  |  |
| 支払口座                             | 本店(001) 普通 0003797                           |                                                        |                |         |  |  |  |
|                                  |                                              |                                                        |                |         |  |  |  |
|                                  | く キャンセル                                      |                                                        | 修正 >           |         |  |  |  |
|                                  |                                              |                                                        |                |         |  |  |  |

- カレンダーボタン「□」をクリックすると振込指定
   日を設定することができます。
- 取引名はお客さま任意の文字列を入力すること ができます。未入力の場合は、「〇月〇日作成 分」として登録されます。

#### ·登録内容確認

内容確認画面へ遷移します。内容をご確認後、承認者を指定し、「確定」をクリックしてください。

|                      | au                        | 「ぶん銀行                       |                         |           | (1) じぶん 島子様 2022年11月<br>文字サイズ 小 (1) 大 | 01日 16時14分33秒 |
|----------------------|---------------------------|-----------------------------|-------------------------|-----------|---------------------------------------|---------------|
| •                    |                           | 0                           | 6                       | R.        |                                       |               |
| *-4                  | 明細胞会                      | 振込振替 データ                    | 7伝送 承認                  | 管理        |                                       |               |
| 総合振込                 | 内容確認[語                    | 面入力]                        |                         |           |                                       | BSGF014       |
| 振込元情報を入              | (カ) 振込先日                  | *###方法を調訳 🔪 振み              | 元1194年3月R 🔪 支払金         | (また入力) 内容 | 19415 BKZ                             |               |
|                      |                           |                             |                         |           |                                       |               |
| 以下の内容で               | CRGIをWarします<br>Cの上、「War」オ | F。<br>Kタンを押してください。          |                         |           |                                       |               |
| 10.2146.0            |                           |                             |                         |           |                                       |               |
| RSID                 | 2                         | 2210180000005               | 1                       |           |                                       | _             |
| 8451883H             |                           | RAMB                        |                         |           |                                       |               |
| 療込用工                 |                           | 2022年11月08日                 |                         |           |                                       |               |
| <b>2</b> 516         |                           | 10月18日仲成分                   | •                       |           |                                       |               |
| 1013.004             | 100                       |                             |                         |           |                                       |               |
| ORSO                 | - 6                       | 0010003297 = 1              | 2 W #                   |           |                                       |               |
| OURS                 |                           | 11710187491874914           | 10107-0107-0107-0107-01 |           |                                       |               |
| 来私口商                 |                           | 木店 (001) 普通                 | 0003797                 |           |                                       |               |
|                      |                           |                             | ▲ 取引・振込見情報              | の構正       |                                       |               |
|                      |                           |                             |                         |           |                                       |               |
| 振込明細                 | 内容                        |                             |                         |           |                                       |               |
| 件数                   |                           |                             | 14                      |           |                                       |               |
| 支払金額                 |                           |                             | 2,000[1]                |           |                                       |               |
| 振込明細                 | 内容一覧                      |                             |                         |           |                                       |               |
|                      |                           |                             | 金1件                     |           |                                       |               |
|                      |                           |                             |                         |           | 表示件数: 10件                             | ▼ (再表示)       |
|                      | 豐錄名<br>贾取人名               | 金 <b>和40</b><br>支店4         | 12 HD                   |           |                                       | 支払金額<br>(円)   |
| アサンサシオ:<br>2019/0310 | ンヨウヨン                     | a u C.S.ん銀行(003)<br>本店(001) | 2) 普通                   | 0003760   | 部高1: −<br>部高2: −                      | 2,000         |
|                      |                           |                             |                         | _         |                                       |               |
|                      |                           |                             | Production is it.       |           |                                       |               |
| 承認者情報                | 19                        |                             |                         |           |                                       |               |
| <b>888</b>           |                           | じぶん 風子 マ                    |                         |           |                                       |               |
|                      |                           |                             |                         |           |                                       |               |
| ⊐×>⊦                 |                           |                             |                         |           |                                       | 11            |
| ⇒ [承認者)              | MICH. ROMA                | 予想できる承認者があった                | in                      |           | 平角120文1                               | rachi (半角可)   |
|                      |                           |                             |                         |           |                                       |               |
|                      |                           |                             | _                       | 10.4      |                                       |               |
|                      |                           | S ( ( )                     |                         | 102       | <b></b>                               |               |
|                      |                           |                             |                         |           |                                       | J 199         |
|                      |                           |                             |                         |           |                                       |               |

- 「取引・振込元情報の修正」をクリックすると、取 引・振込元情報を修正することができます。
- 「明細の修正」をクリックすると、支払金額入力画 面が表示されます。「振込先一覧の削除」をクリッ クすると、振込データから該当の明細を削除する ことができます。
- コメントの入力は省略することができます。
- 確定後の承認待ちデータを修正する場合は、引 戻しの処理が必要です。データの引き戻し方法に ついては「承認待ちデータの引戻し」をご参照くだ さい。

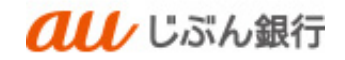

# ・承認依頼の完了

承認依頼確定結果画面へ遷移します。振込内容をご確認ください。

# 承認依頼は完了となります。

|                        | ぶん銀行                                |         |                | 殿 じぶん 鳥子 根 2022年11月 | 01日 16時14分52形 |
|------------------------|-------------------------------------|---------|----------------|---------------------|---------------|
| uu v                   |                                     |         |                | XY94X 🐠 🕒 🗙         | 09795         |
| ★ ■<br>ホーム 明細照会        | (2) 二二<br>振込振器 データ伝送                | 承認      | <b>三</b><br>管理 |                     |               |
| 総合振込 確定結果 [面]          | 图入力]                                |         |                |                     | BSGF01        |
| 振込元情報を入力 〉 振込先口座       | 施士方法を調釈 🔪 振込先口座を調釈 🎽                | > 支払金額  | を入力  内容        | RAIC ROAL           |               |
| 以下の取引を確定しました。          |                                     |         |                |                     |               |
|                        |                                     |         |                |                     |               |
| AKSITATA<br>Distid     | 221018000000051                     |         |                |                     |               |
| DOBR                   | 用白斑 3                               |         |                |                     |               |
| #3.878                 | 2022年11月08日                         |         |                |                     |               |
| 89%                    | 10月18日作成分                           |         |                |                     |               |
|                        |                                     |         |                |                     |               |
| 御田本コード                 | 0010003303 81 - 0008                |         |                |                     |               |
| DERS                   | 120:0003707 %: 12 Mil 20:0002701270 | 1: #241 |                |                     |               |
| VKDE                   | 大正 (001) 将通 0003797                 |         |                |                     |               |
| 振込明編内容                 |                                     |         |                |                     |               |
| na -                   | 15                                  | -       |                |                     |               |
| 支払金額合計                 | 2,000P                              | 1       |                |                     |               |
| 振込明細内容一覧               |                                     |         |                |                     |               |
|                        |                                     | 全1件     |                |                     |               |
|                        |                                     |         |                | 表示件数: 10件           | 再表示           |
| 登録名<br>受取人名            | 金融機關名<br>支店名                        |         |                |                     | 支払金額<br>(円)   |
| アサンサシケンヨウヨン<br>アセンがかけの | auCぶん銀行(0039)<br>木店(001)            | 6.6     | 0003760        | 即茶1:-<br>即茶2:-      | 2,000         |
| 承認者情報                  |                                     |         |                |                     |               |
| 示即相                    | じぶん 風子                              |         |                |                     |               |
| #10M B                 | 2022年11月04日                         |         |                |                     |               |
| ахон                   | -                                   |         |                |                     |               |
|                        |                                     |         |                |                     |               |
| <                      | ホームへ 作成す                            | 取引調択へ   | < ₩            |                     | . ma          |
|                        |                                     |         |                |                     |               |
|                        |                                     |         |                |                     |               |

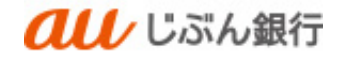

- (2) 作成中振込データの削除
  - ・パソコンサービスにログイン

パソコンサービスにログインし、「データ伝送」をクリックしてください。

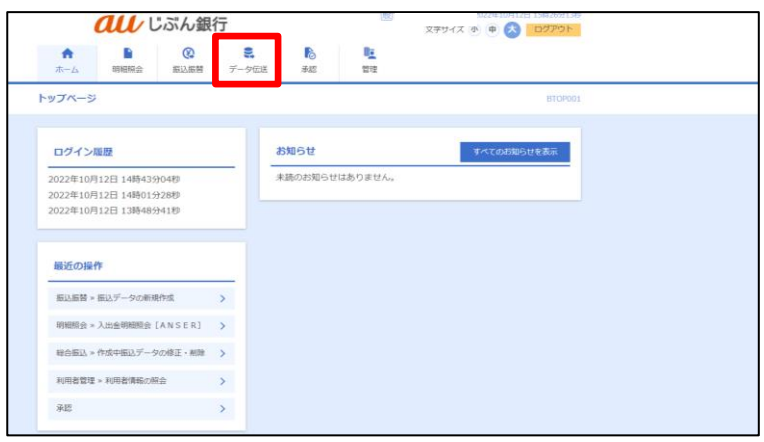

## ・業務を選択

業務選択画面へ遷移します。「総合振込」または「給与・賞与振込」をクリックしてください。

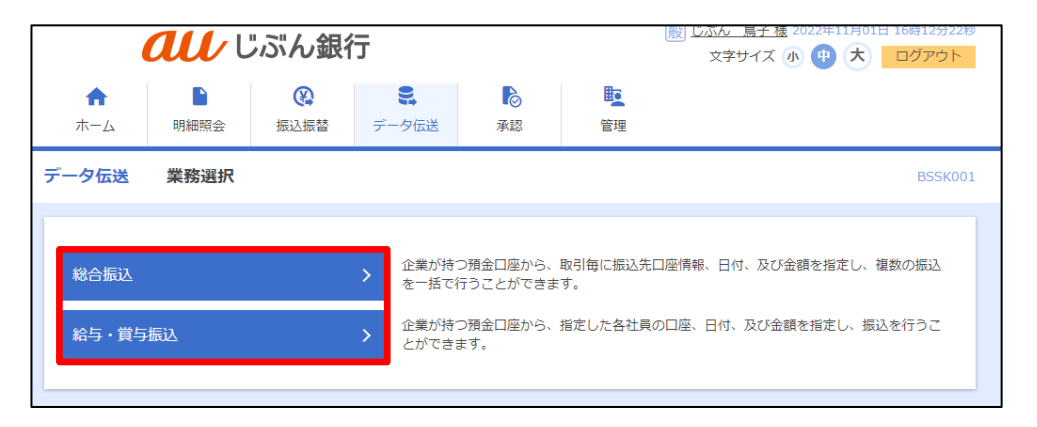

# ・作業内容を選択

作業選択画面へ遷移します。「作成中振込データの修正・削除」をクリックしてください。

| ↑<br>ホーム | いていていていていていていています。 | (C)<br>振込振替 | デー | ■<br>-夕伝送                                     | <b>下</b><br>承認      | 管理                   |                              |  |
|----------|--------------------|-------------|----|-----------------------------------------------|---------------------|----------------------|------------------------------|--|
| 込振替      | 作業内容選択             |             |    |                                               |                     |                      | BFKFC                        |  |
| 取引の開     | 始                  |             |    |                                               |                     |                      |                              |  |
| 振込デー     | タの新規作成             |             | >  | 振込振替                                          | 「の取引(承認             | 衣頼あり)を開め             | 台できます。                       |  |
| 保存中振     | 込データの修正・           | 削除          | >  | 保存した                                          | 即引を修正、              | 削除できます。              |                              |  |
| 作成中振     | 込データの修正・           | 削除          | >  | 承認機能を利用して確定後に引戻しや差戻しされた作成途中の取引を修正、削除<br>できます。 |                     |                      |                              |  |
| 取引状况     | の照会                |             |    |                                               |                     |                      |                              |  |
| 承認済み     | 取引の状況照会・           | 取消          | >  | 承認済み                                          | *取引の照会や]            | №り消しが可能で             | <b>です</b> 。                  |  |
| 未承認取     | 引の状況照会             |             | >  | 未承認則                                          | 図引の照会が可い            | Ĕです <b>。</b>         |                              |  |
| 承認待ち     | データの引戻し            |             | >  | ご自身力                                          | 『依頼した取引(            | D引戻しができる             | ます。                          |  |
| 振込先の     | 管理                 |             |    |                                               |                     |                      |                              |  |
| 振込先の     | 管理                 |             | >  | 振込先 <i>0</i>                                  | D新規登録や、             | 登録振込先の変更             | 更、削除ができます。                   |  |
| 振込先の     | グループ管理/フ           | アイル登録       | >  | 振込先く<br>また、登                                  | ブループの新規<br>診録振込先の情報 | 登録や登録振込9<br>最をファイルにと | もグループの変更、削除ができます。<br>出力できます。 |  |
|          |                    |             |    |                                               |                     |                      |                              |  |

・作成中取引の選択

作成中取引選択画面へ遷移します。対象の取引を選択のうえ、「削除」をクリックしてください。

|                    |                        | ぶん銀行        | Ē                 |       |                                 | 文字サイズ 小 | + ×         | ログアウト |
|--------------------|------------------------|-------------|-------------------|-------|---------------------------------|---------|-------------|-------|
| <b>介</b><br>ホーム    | 日相照会                   | (C)<br>振込振替 | <b>こ</b><br>データ伝送 | 承認    | 管理                              |         |             |       |
| 総合振込               | 作成中取引選                 | R           |                   |       |                                 |         |             | BSGF( |
| 対象の耳<br>作成中<br>全1件 | 図5を選択の上、「修正」<br>・ 取引一覧 | 」ボタンを押してく   | ください。             |       |                                 |         |             |       |
| jil iR             | 握作用限                   | 取引状態        | 振込指               | 走日    | 取引ID<br>取引名                     | 合計件数    | 合計金額<br>(円) | 銀作    |
| 0                  | 2022年12月29日            | 保存中         | 2022年10月24        | ·日 2: | 221020000000054<br>1 0月 2 0日作成分 | 1件      | 100         | 削除    |
|                    |                        | < 総合        |                   |       | 修正                              | >       |             |       |
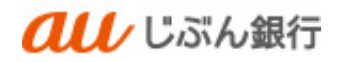

## ·取引内容確認

作成中取引削除画面へ遷移します。削除する取引内容を確認のうえ、「削除」をクリックしてください。

|                                                                                                    |             | ぶん銀行                       |                     |        | 👿 🕸 🕲            | 大 Dグ)                    |  |  |  |
|----------------------------------------------------------------------------------------------------|-------------|----------------------------|---------------------|--------|------------------|--------------------------|--|--|--|
| <b>↑</b><br>ホーム                                                                                                    | 明細關会        | 振込振時         データ           | 伝送 承認               | 管理     |                  |                          |  |  |  |
| 合振込                                                                                                    | 作成中取引制      | IR:                        |                     |        |                  | BS                       |  |  |  |
| 以下の内容を                                                                                                    | 確認の上、「刷除    | kj ボタンを押してください             |                     |        |                  |                          |  |  |  |
| 取引情報                                                                                                    |             |                            |                     |        |                  |                          |  |  |  |
| 取引相別                                                                                                    |             | 经合质马                       |                     |        |                  |                          |  |  |  |
| R3/878 2022年10月24日                                                                                                    |             |                            |                     |        |                  |                          |  |  |  |
|                                                                                                    |             | 10月20日仲成分                  | 10月20日仲成分           |        |                  |                          |  |  |  |
| 振込元情報                                                                                                    |             |                            |                     |        |                  |                          |  |  |  |
| ●低田コー                                                                                                    | я           | 0010003797                 |                     |        |                  |                          |  |  |  |
| ●託客名 おJ2や1120 や1120 や112 |             |                            |                     |        |                  |                          |  |  |  |
|                                                                                                    |             | 木店 (001) 普通 00             | 本兵 (001) 晋通 0003707 |        |                  |                          |  |  |  |
| 振込明細内                                                                                                    | 溶           |                            |                     |        |                  |                          |  |  |  |
| f R                                                                                                    |             |                            | 18                  |        |                  |                          |  |  |  |
|                                                                                                    |             |                            | 100/9               |        |                  |                          |  |  |  |
| 振込明細内                                                                                                    | 9容一覧        |                            |                     |        |                  |                          |  |  |  |
|                                                                                                    |             |                            | 金1件                 |        |                  |                          |  |  |  |
|                                                                                                    |             |                            |                     |        | 表示件数: 10件        | <ul> <li>一 再表</li> </ul> |  |  |  |
|                                                                                                    | 登録名<br>受取人名 | 金融機構<br>支減支                |                     |        | EDI情智/顧客コード      | 支払金数<br>(円)              |  |  |  |
| アサンサシケン<br>755(5)(5)                                                                                                    | ヨウヨン        | a u C ぶん欄行(0039<br>本店(001) |                     | 000376 | 0 即來1:-<br>即來2:- |                          |  |  |  |
| 承認者情報                                                                                                    | £           |                            |                     |        |                  |                          |  |  |  |
| 示踪器                                                                                                    |             |                            |                     |        |                  |                          |  |  |  |
|                                                                                                    |             | -                          |                     |        |                  |                          |  |  |  |
|                                                                                                    |             |                            |                     |        |                  |                          |  |  |  |
|                                                                                                    |             | < <u>20</u>                |                     | 809    | <u> </u>         |                          |  |  |  |
|                                                                                                    |             |                            |                     | 0.00   |                  |                          |  |  |  |

## ·削除完了

作成中取引選択画面へ遷移します。削除したデータが取引一覧に表示されないことをご確認ください。 削除は完了となります。

|                         | au i                   | ぶん銀         |                   | 文字サイズ 小 中 大 ログアウト |                      |         |
|-------------------------|------------------------|-------------|-------------------|-------------------|----------------------|---------|
| <b>↑</b><br>ホーム         | いの一般に見ていた。             | (A)<br>振込振替 | <b>こ</b><br>データ伝送 | 承認                | <mark>し</mark><br>管理 |         |
| 総合振込                    | 作成中取引選                 | 択           |                   |                   |                      | BSGF019 |
| <b>作成中取</b> 司<br>現在、作成中 | <b>二一覧</b><br>の版込データはあ | りません。       | <b>《</b> 新        | ☆新記メニュー/          | <u> </u>             |         |

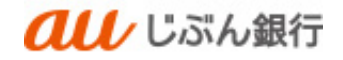

6. 過去の振込データからの作成

#### ・概要

承認済のデータを、振込データとして再利用することができます。 過去 200 日間の間に利用者様ご自身が行った振込・振替のお取引から指定可能です。

・パソコンサービスにログイン

パソコンサービスにログインし、「データ伝送」をクリックしてください。

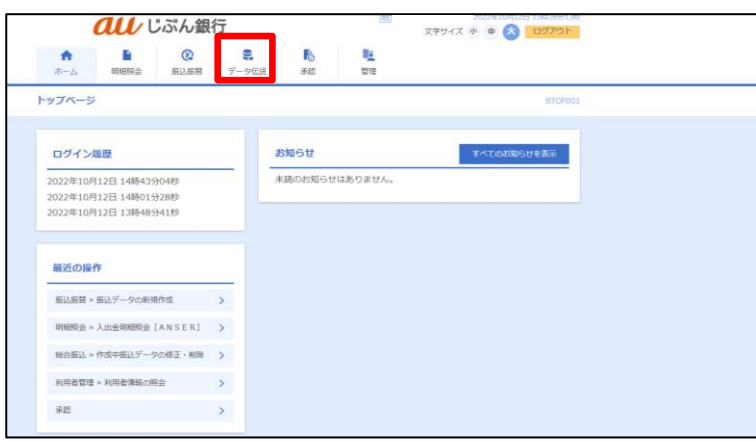

#### ・業務を選択

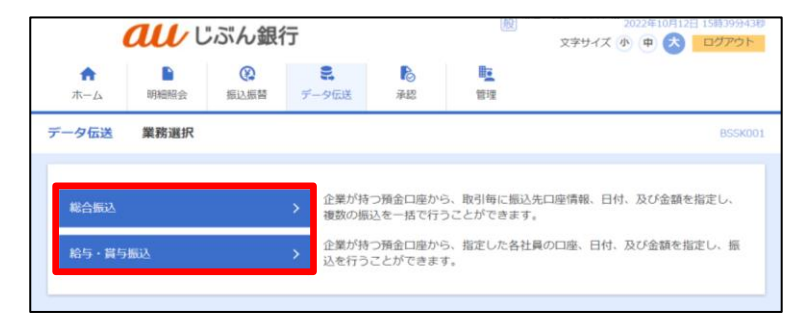

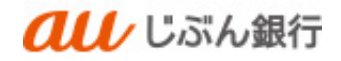

作業内容選択画面へ遷移します。「過去の振込データからの作成」をクリックしてください。

| <b><i><b> </b></i></b> | 行                                                                                                    | 100 2022年10月12日 1<br>文字サイズ 小 中 📩 🧧          | 15時40分19<br>ログアウト |
|------------------------|----------------------------------------------------------------------------------------------------|---------------------------------------------|-------------------|
| ★ ● 役<br>ホーム 明細照会 振込振器 | <ul><li>この</li><li>この</li><li>こ</li></ul> | म <u>व</u><br>१९१२                          |                   |
| 総合振込 作業内容選択            |                                                                                                    |                                             | BSGF0             |
| 取引の開始                  |                                                                                                    |                                             |                   |
| 振込データの新規作成             | > 総合振込の取引を開始                                                                                                    | 白できます。                                      |                   |
| 作成中振込データの修正・削除         | > 作成途中やエラーとな                                                                                                    | なった振込データを修正、削除できます。                         |                   |
| 過去の振込データからの作成          | ▶ 過去の取引を再利用し                                                                                                    | って、総合振込の取引を開始できます。                          |                   |
| 取引の開始(ファイル受付)          |                                                                                                    |                                             |                   |
| 振込ファイルによる新規作成          | > 振込ファイルの指定の                                                                                                    | こより、総合振込の取引を開始できます。                         |                   |
| 作成中振込ファイルの再送・削除        | > 作成途中やエラーとな                                                                                                    | いった振込ファイルを再送、削除できます。                        |                   |
| 取引状況の照会                |                                                                                                    |                                             |                   |
| 振込データの取引状況開会           | > 伝送系取引の詳細情報                                                                                                    | 8、取引履歴を開会できます。                              |                   |
| 振込データの日別・月別状況開会        | > 過去に行った取引の特                                                                                                    | パ況を開会できます。                                  |                   |
| 振込データの引戻し、承認取消         |                                                                                                    |                                             |                   |
| 承認待ちデータの引戻し            | <ul> <li>ご自身が依頼した取引<br/>なお、引戻しを行った</li> </ul>                                                                                                    | iの引戻しができます。<br>E取引は、修正して再度承認を依頼できます。        |                   |
| 承認済みデータの承認取消           | <ul> <li>ご自身が承認した取引<br/>なお、承認取消を行っ<br/>きます。</li> </ul>                                                                                                    | ↓の取り消しができます。<br>□ た取引は"差戻し"扱いとなり、修正して再度承認を  | 依頼で               |
| 掘込先の管理                 |                                                                                                    |                                             |                   |
| 振込先の管理                 | > 振込先の新規登録や、                                                                                                    | 登録振込先の変更、削除ができます。                           |                   |
| 振込先のグループ管理/ファイル登録      | > 振込先グループの新想<br>また、登録振込先の情                                                                                                    | ₩登録や登録振込先グループの変更、別除ができます<br>青報をファイルに出力できます。 | •                 |
|                        |                                                                                                    |                                             |                   |

### ・過去の振込データからの選択

過去取引選択画面へ遷移します。再利用する過去の取引を選択のうえ、「再利用」をクリックしてください。

|          | <b>んし</b> じぶん銀行 |             |                             |                |                |   | 1022年10月1 | 4日 14時44分31秒<br>ログアウト |
|----------|-----------------|-------------|-----------------------------|----------------|----------------|---|-----------|-----------------------|
| ★<br>ホーム | 日細照会            | (2)<br>振込振替 | <b>こ</b><br>データ伝送           | <b>下</b><br>承認 | <b>直</b><br>管理 |   |           |                       |
| 総合振込     | 過去取引選択          |             |                             |                |                |   |           | BSGF023               |
| 再利用      | する過去取引を選択の      | の上、「再利用     | 用」ボタンを押し                    | てください。         |                |   |           |                       |
| 過去取      | 弓一覧             |             |                             |                |                |   |           |                       |
| 全2件      |                 |             |                             |                |                |   |           |                       |
| 選択       | 振込指定日           |             | 取引ID<br>取引名                 |                |                |   |           | 合計金額<br>(円)           |
| 0        | 2022年10月20日     | 承認済み        | 22101400000004<br>10月14日作成分 | 6              |                |   | 1件        | 1,000                 |
| 0        | 2022年10月06日     | 承認済み        | 22100400000016<br>総振残不リトライ  | 0              |                |   | 5件        | 1,000,000             |
|          |                 |             |                             |                |                |   |           |                       |
|          |                 | < 総         | 合振込メニューへ                    |                | 再利用            | > |           |                       |
|          |                 |             |                             |                |                |   |           |                       |
|          |                 |             |                             |                |                |   |           |                       |

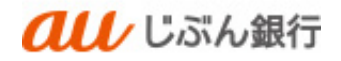

### ·内容確認

内容確認画面へ遷移します。「取引・振込元情報の修正」をクリックしてください。

| au                     | レじぶん銀行                     |          |         | 2794X 👁 🕈 🔂 🗖 77        |
|------------------------|----------------------------|----------|---------|-------------------------|
| A B                    |                            | 10<br>10 | 10.77   |                         |
| 会編3、 内容線8              | 9 (画面入力)                   |          |         | 80                      |
|                        | (1000707)                  |          | _       |                         |
| ELECTRONIC AND A       | armeerseen y earmeen       | 2000     | 9679 H  | near as                 |
| ▲ 描込指定日は再              | 利用されません。                   |          |         |                         |
| MOUTH CL               | We Create (BrBESTION)      |          |         |                         |
| は下の内容で取引を<br>示認者を確認の上。 | 8定します。<br>「確定」ボタンを押してください。 |          |         |                         |
| RESITANS               |                            |          |         |                         |
| an si so               | 221014000000053            |          |         |                         |
| <b>115111</b>          | 和余乐马                       |          |         |                         |
| 80.820                 | -<br>80.800.00.00.777.74   | 07053    | 10281   |                         |
| 856                    | 10月14日作品分                  |          |         |                         |
| 1013 JUL 10            |                            |          |         |                         |
| 東に有コード                 | 2022090510                 |          |         |                         |
| 90.0%                  | 760603030                  |          |         |                         |
| 常い口意                   | a.R (001) 世语 0003760       |          |         |                         |
| 保政                     | 1                          | a        |         |                         |
| 支払金額合計                 | 1,000                      | 円        |         |                         |
| 振込明線內容一覧               |                            |          |         |                         |
|                        |                            | 全峰       |         | 37,58: 105 T            |
| 2014年5<br>東東人名         | 金融機関系<br>支持系               | -        |         | (円) さんきゅう (円) (円)       |
| n) 73996549            | au G.T.A.BR7 (0039)        | = 8      | 0003650 | HEI:- 1,0               |
|                        |                            |          |         |                         |
|                        |                            | NUCCES.  |         |                         |
| 承認者情報                  |                            |          |         |                         |
|                        | T                          |          |         |                         |
|                        |                            |          |         |                         |
|                        |                            |          |         | <u> 生</u> 約120文平証内 [平均时 |
| ※「外診者」欄には              | 、取引額を示認できる示認者が表示されま        | tø.      |         |                         |
|                        |                            |          |         |                         |
|                        | < #8                       |          |         | > <u>1</u> -###         |
|                        |                            |          |         |                         |
|                        |                            |          |         | 🗸 🗇 🖽                   |

# ·振込元情報修正

### 振込元情報修正画面へ遷移します。振込指定日を入力し、「修正」をクリックしてください。

| 以下の項目を修正の | トー「修正」ポタンを押してください                                          |
|-----------|------------------------------------------------------------|
| 振込指定日として入 | エ、「ルエノバラノを行っていたこう」<br>力できる日を確認したい場合は、「カレンダー」のアイコンを押してください。 |
| 取引情報      |                                                            |
|           | 総合振込                                                       |
|           | 2022/10/21 C<br>私法庫変目を入力してください。[8286311028]                |
|           | 全角10文字以内[半角司]                                              |
| 委託者情報     |                                                            |
|           | 2022090510                                                 |
|           | 793/95/30332                                               |
| 支払口座      |                                                            |
|           | 本店(001) 普通 0003760                                         |
| 支払口座      | 未店 (001) 普通 0003760                                        |

#### ·内容確認

再度、内容確認画面へ遷移します。内容をご確認後、承認者を指定し、「確定」をクリックしてください。

| au                          | しぶん銀行                                              |           | 文字サイズ 小 中 🖄 | ログア   |
|-----------------------------|----------------------------------------------------|-----------|-------------|-------|
| ★ ■<br>ホーム 明細照会             | 説         説           振込振器         データ伝送         3 |           |             |       |
| 合振込 内容確認 []                 | 画面入力]                                              |           |             | BS    |
| はえに情報を入力 🔪 振込先に             | innerteener > islacineener >                       | 支払金額を入力   | svins hor   |       |
|                             |                                                    |           |             |       |
| 以下の内容で取引を確定<br>承認者を確認の上、「確」 | します。<br>定」ボタンを押してください。                             |           |             |       |
| 取引情報                        |                                                    |           |             |       |
| 限引ID                        | 221014000000053                                    |           |             |       |
| RC 5140.50                  | 総合振込                                               |           |             |       |
| 振込動定日                       | 2022年10月21日                                        |           |             |       |
| R-516                       | 10月14日作成分                                          |           |             |       |
| 描込元情報                       |                                                    |           |             |       |
| 委託省コード                      | 2022090510                                         |           |             |       |
| 费托希名                        | 7959959999                                         |           |             |       |
| 文払口廠                        | 本法 (001) 普通 0003760                                |           |             |       |
|                             | ▶ 取引 - 振                                           | 込元情報の修正   |             |       |
| 振込明細内容                      |                                                    |           |             |       |
|                             | 1件                                                 |           |             |       |
| 支払金額合計                      | 1,000円                                             |           |             |       |
| 振込明細内容一覧                    |                                                    |           |             |       |
|                             |                                                    | 117       |             |       |
| 聖師名                         | 金融機関名                                              | 88 0688   |             | 10.00 |
| 受取人名                        | 支病名                                                |           |             | (円)   |
| 1)829295269                 | あいいろ支店 (106)                                       | 普通 000368 | B82:-       | 1,0   |
|                             | / 18                                               | ₩ØØ₿正     |             |       |
| 承認者情報                       |                                                    |           |             |       |
| 承認者                         | ×                                                  |           |             |       |
|                             |                                                    |           |             |       |
|                             |                                                    |           |             |       |
|                             |                                                    |           | 60 B        |       |
| コメント<br>※「承認者」欄には、取り        | 引頭を承認できる承認者が表示されます                                 |           | 全角120文字派    | 内【半角司 |
| コメント<br>※「承認者」欄には、取り        | 引願を承認できる承認者が表示されます                                 | •         | 全角120文字以    | 内【半角可 |
| コメント<br>※「東総省」欄には、取         | SI顔を単認できる単認素が表示されます<br>く 戻る                        |           | ±A120±7%    | 内[半角可 |

- 「取引・振込元情報の修正」ボタンをクリックする
   と、振込指定日等、振込元情報を修正すること
   ができます。
- 「明細の修正」をクリックすると、「支払金額入力」
   画面が表示され、支払金額や手数料等の修正 が行えます。
- 「一時保存」をクリックすると、作成しているデータを 一時的に保存することができます。
- 確定後の承認待ちデータを修正する場合は、引 戻しの処理が必要です。データの引戻方法については「承認待ちデータの引戻し」をご参照ください。

・承認依頼の完了

確定結果画面へ遷移します。振込内容をご確認ください。 承認依頼は完了となります。

| au                         | じぶん銀行                                                                                                    |         |                                                                                 | 22410月<br>文字サイズ ④ 申 👌 | 14日 148647990<br>ログアウト                              |
|----------------------------|----------------------------------------------------------------------------------------------------|---------|---------------------------------------------------------------------------------|-----------------------|-----------------------------------------------------|
| ホーム 明細期会                   | <ul> <li>(2) 第3</li> <li>(3) 第3</li> <li>(3) 第3</li> <li>(4) 第3</li> <li>(5) 第3</li> <li>(5) 第3</li></ul> | ▶<br>来応 | <b>王</b><br>作理                                                                  |                       |                                                     |
| 総合振込 確定結果[]                | 画面入力]                                                                                                    |         |                                                                                 |                       | BSGF                                                |
| 振込元開始を入力 / 振込丸             | ignittiken > solatigen                                                                                                    | 23.65   | 1.<br>1.<br>1.<br>1.<br>1.<br>1.<br>1.<br>1.<br>1.<br>1.<br>1.<br>1.<br>1.<br>1 | 1412 102              |                                                     |
| 1/11/10/2120日本(日本) - 1/1-1 |                                                                                                    |         |                                                                                 |                       |                                                     |
|                            |                                                                                                    |         |                                                                                 |                       |                                                     |
| 取引情報                       |                                                                                                    |         |                                                                                 |                       |                                                     |
| RC-11D                     | 22101400000053                                                                                                    |         |                                                                                 |                       |                                                     |
| 4x3148.09                  | 2022年10月21日                                                                                                    |         |                                                                                 |                       |                                                     |
| R516                       | 10月14日作成分                                                                                                    |         |                                                                                 |                       |                                                     |
| 211.2000                   |                                                                                                    |         |                                                                                 |                       |                                                     |
| 御託者コード                     | 2022090510                                                                                                    |         |                                                                                 |                       |                                                     |
| 委托兼名                       | 7505903030                                                                                                    |         |                                                                                 |                       |                                                     |
| 支払口等                       | 本忠 (001) 普通 0003760                                                                                                    |         |                                                                                 |                       |                                                     |
| 带认识错内容                     |                                                                                                    |         |                                                                                 |                       |                                                     |
| 件数                         | 14                                                                                                    | ę       |                                                                                 |                       |                                                     |
| 文法会经合計                     | 1,000F                                                                                                    | 9       |                                                                                 |                       |                                                     |
| 据这明細内容一覧                   |                                                                                                    |         |                                                                                 |                       |                                                     |
|                            |                                                                                                    | e:n     |                                                                                 |                       |                                                     |
|                            |                                                                                                    |         |                                                                                 | 表示行数: 10件             | <ul> <li>         ·          ·          ·</li></ul> |
| 988年14<br>受取人名             | 世界和第2<br>文字名                                                                                                    | 相目      | 口樂香号                                                                            | EDI情報/顧客コード           | (円)                                                 |
| カ) ヨコサワクンセツ<br>カ)ヨコサフケンセツ  | a u じぶん銀行(0039)<br>あいいろ支店(106)                                                                                                    | 22      | 0003680                                                                         | 間第1:-<br>開第2:-        | 1,000                                               |
|                            |                                                                                                    |         |                                                                                 |                       |                                                     |
| 水部省情報                      |                                                                                                    |         |                                                                                 |                       |                                                     |
| *###RE                     | 2022年10月19日                                                                                                    |         |                                                                                 |                       |                                                     |
| コメント                       | -                                                                                                    |         |                                                                                 |                       |                                                     |
|                            |                                                                                                    |         |                                                                                 |                       |                                                     |
|                            | ★ 赤ームへ                                                                                                    |         | (合振込メニュー                                                                        |                       | 5 60A                                               |
|                            |                                                                                                    |         |                                                                                 |                       |                                                     |
|                            |                                                                                                    |         |                                                                                 |                       |                                                     |

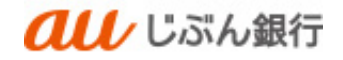

7. 振込ファイルからの振込

(1) 振込ファイルによる新規作成

・概要

総合振込、給与・賞与振込データを一括して登録することができます。

・パソコンサービスにログイン

パソコンサービスにログインし、「データ伝送」をクリックしてください。

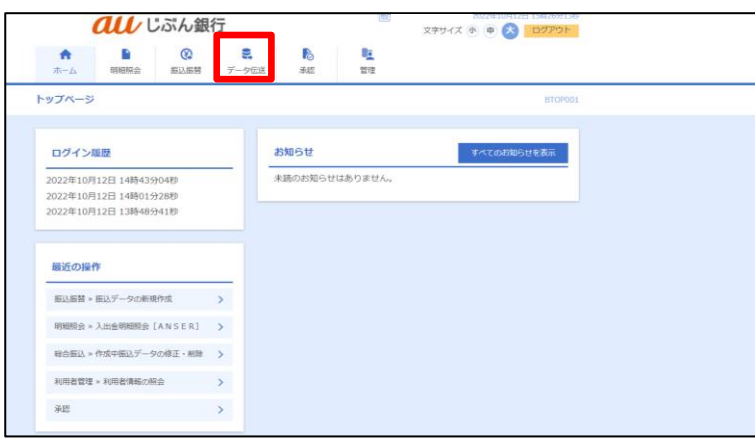

・業務を選択

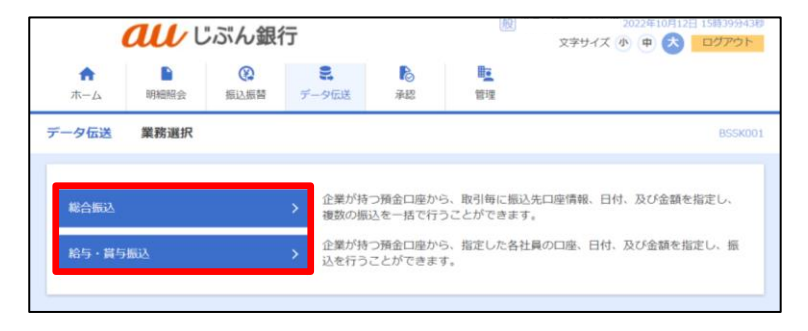

作業内容選択画面へ遷移します。「振込ファイルによる新規作成」をクリックしてください。

| <b><i><b> </b></i></b> | 行                                    | 2022年10月12日 15時40分15秒<br>文字サイズ 小 中 六 ログアウト |
|------------------------|--------------------------------------|--------------------------------------------|
| ★ ■ ②<br>ホーム 明細報会 振込振器 | <ul><li>データ伝送</li></ul>              | ■ <u>■</u><br>行理                           |
| 総合振込 作業内容選択            |                                      | BSGF001                                    |
| 取引の開始                  |                                      |                                            |
| 振込データの新規作成             | > 総合振込の取引を開始で                        | "きます。                                      |
| 作成中振込データの修正・削除         | ▶ 作成途中やエラーとなっ                        | <b>た振込データを修正、削除できます。</b>                   |
| 過去の振込データからの作成          | > 過去の取引を再利用して                        | こ、総合振込の取引を開始できます。                          |
| 取引の開始(ファイル受付)          |                                      |                                            |
| 振込ファイルによる新規作成          | > 振込ファイルの指定によ                        | り、総合振込の取引を開始できます。                          |
| 作成中振込ファイルの再送・削除        | > 作成途中やエラーとなっ                        | )た振込ファイルを再送、別除できます。                        |
| 取引状況の照会                |                                      |                                            |
| 振込データの取引状況開会           | > 伝送系取引の詳細情報。                        | 取引履歴を照会できます。                               |
| 振込データの日別・月別状況照会        | > 過去に行った取引の状況                        | 4を照会できます。                                  |
| 振込データの引戻し・承認取消         |                                      |                                            |
| 承認待ちデータの引戻し            | > ご自身が依頼した取引の<br>なお、引戻しを行った取         | D引戻しができます。<br>R引は、修正して再度承認を依頼できます。         |
| 承認済みデータの承認取消           | ご自身が承認した取引の<br>、 なお、承認取消を行った<br>きます。 | 0版り消しができます。<br>-版引は"差戻し"扱いとなり、修正して再度承認を依頼で |
| 振込先の管理                 |                                      |                                            |
| 振込先の管理                 | > 振込先の新規登録や、登                        | 診療派込先の変更、削除ができます。                          |
| 振込先のグループ管理/ファイル登録      | ▶ 振込先グループの新規登<br>また、登録振込先の情報         | 2線や登録振込先グループの変更、閉除ができます。<br>8をファイルに出力できます。 |

### ・新規ファイル受付

新規ファイル受付画面へ遷移します。ファイル名、ファイル形式を選択し、「ファイル受付」をクリックしてください。 ファイルの作成方法についてはファイルフォーマットをご確認ください。

| (                                   | au ı                      | ぶん銀                                  |                                     | 授 じぶん 島子 様 2022年10月20日 15時28分328     文字サイズ 小 中 大 ログアウト     ログアウト |                        |           |
|-------------------------------------|---------------------------|--------------------------------------|-------------------------------------|------------------------------------------------------------------|------------------------|-----------|
| ↑ ↑ ↑ ↓                             | ►<br>明編照会                 | (C)<br>振込振替                          | <b>ミ</b><br>データ伝送                   | 承認                                                               | ■ <mark>■</mark><br>管理 |           |
| 給与・賞与振い                             | ▶ 新規フ                     | アイル受付                                |                                     |                                                                  |                        | BKSF10    |
| 振込ファイルを道                            | 訳 内容確認                    | · 〉 确定 〉                             |                                     |                                                                  |                        |           |
| 振込ファイル<br>※振込ファイル<br>振込ファイ<br>万ァイル名 | 2指定の上、「フ<br>しの明編件数が多<br>ル | (アイル受付) 末3<br>い場合、ファイル               | ノンを押し こくたさ<br>し受付に時間がかか<br>イルを選択 kg | ECN。<br>いることがありまう<br>yuyo.csv                                    | f.                     |           |
| ファイル形式                              |                           | <ul> <li>金額</li> <li>CSV用</li> </ul> | は規定形式<br>/式                         |                                                                  |                        |           |
| 取引名                                 |                           |                                      |                                     |                                                                  | 全角10文                  | 字以内 [半角可] |
|                                     |                           | < 給与・                                | 買与振込メニュー                            | <u>~</u>                                                         | ファイル受け                 | a 💙       |

- 「ファイルを選択」をクリックすると、ファイ ル選択ダイアログからファイル名を設定 することができます。ファイル名には、
   「.exe」ファイル等の実行可能ファイル 形式のファイルを指定しないでください。
- 取引名はお客さま任意の文字列を入 力することができます。未入力の場合 は、「〇月〇日作成分」として登録さ れます。

### ・内容確認

内容確認画面へ遷移します。内容をご確認後、承認者を指定し、「確定」をクリックしてください。

|              |               | いいん頭灯                                      | 文                   | ドサイズ 🐠 😨 📩 ログアウト |  |  |
|--------------|---------------|--------------------------------------------|---------------------|------------------|--|--|
| ♠<br>ホーム     | ▶<br>明細額会     |                                            | <b>·</b><br>· 行理    |                  |  |  |
| 与・賞与振込       | A 内容確         | 認[ファイル受付]                                  |                     | BKSF1            |  |  |
| 応入ファイルを追     | IR PANERS     | 10:2:                                      |                     |                  |  |  |
| NEWER        | ~1.000078     | *1.77                                      |                     |                  |  |  |
| 承認者を確認。      | o.E. T∰ndrj ⊼ | タンを押してください。                                |                     |                  |  |  |
| 受付ファイ        | л             |                                            |                     |                  |  |  |
| ጋንተルዳ        |               | kyuyo.cav                                  |                     |                  |  |  |
| ファイル形式       |               | CSV形式                                      |                     |                  |  |  |
| 取引情報         |               |                                            |                     |                  |  |  |
| REID         |               | 22102000000160                             |                     |                  |  |  |
|              |               | 除与振动                                       |                     |                  |  |  |
|              |               | 2022年10月28日                                |                     |                  |  |  |
| <b>8</b> 514 |               | 10月20日仲成分                                  |                     |                  |  |  |
| 振込元情報        |               |                                            |                     |                  |  |  |
|              |               | 0020003797                                 |                     |                  |  |  |
|              |               | 5)2701827018270182701827018270182701827018 | +E (001) === 000207 |                  |  |  |
| ×9418        |               | AM (0017 ### 0003707                       |                     |                  |  |  |
| 振込明線内        | 容             |                                            |                     |                  |  |  |
| 行数           |               | 14-                                        |                     |                  |  |  |
| 文弘田制西        | aT            | 1,000[1]                                   |                     |                  |  |  |
| 振込明細内        | 容一覧           |                                            |                     | •                |  |  |
| 承認者情報        |               |                                            |                     |                  |  |  |
|              |               | じぶん 風子 🔻                                   |                     |                  |  |  |
|              |               |                                            |                     |                  |  |  |
|              |               |                                            |                     | 全角120文字以内[半角可]   |  |  |
| = 1930HJ 4   | あこは、取引紙を      | 承認でさる承認者が表示されます。                           |                     |                  |  |  |
|              |               |                                            |                     |                  |  |  |
|              |               | 1 22                                       | Martin V            |                  |  |  |

- コメントの入力は省略することができます。
- 確定後の承認待ちデータを修正する場合は、引戻しの 処理が必要です。データの引き戻し方法については「承 認待ちデータの引戻し」をご参照ください。

### ・承認依頼の完了

確定結果画面へ遷移します。振込内容をご確認ください。

承認依頼は完了となります。

| 林与・賞与悪込 確定耗要[フ                                                                                                    | 771ル受付】 BKSP10                              |
|----------------------------------------------------------------------------------------------------|---------------------------------------------|
| ADJ つ イハルシスド         PDF/WHE         ●           UT FOREX D ブ イルルカが向下後ましまし         ●           フ イルルカ 向下後ましまし         ●           フ イルルカ 向下後ましまし         ●           フ イルルカ へのか向下後ましまし         ●           フ イルルカ へのか向下後ましまし         ●           フ イルルカ へのか向下後まし         ●           カ 5 00         □           カ 5 00         □           カ 5                                                                                                    | like -                                      |
| はToSEはファイルの内容で構定してい<br>安付ファイルを、 4<br>ファイルを、 4<br>ファイルを次 2<br>取り情報<br>あちたの 2<br>あちたの 2<br>あちたの 3<br>あちたの 4<br>あたたの 4<br>の<br>また元信報<br>多様をコート 0                                                                                                    |                                             |
| 安村ファイル<br>ファイル系 2アイル和 な 2<br>次び情報<br>あた日本 和 の 2<br>あた日本 和 の 2<br>た の た の た の た の の の の の の の の の の の の                                                                                                    |                                             |
| ファイム系         に           ファイム形式         C           取り付け記         2           取り回り付け記         2           取り回り付け記         2           取り回り回り回り回り回り回り回り回り回り回り回り回り回り回り回り回り回り回り回                                                                                                    |                                             |
| ファイムの次         C           取り付用目            取り加加         2           取り加加         2           取り加         2           取り加         2           取り加         2           取り加         2           取り加         2           取り加         2           取り加         2           取り加         2           取り加         2           取り加         2           取り加         2           取り加         2                                                                                                    | kyuyo.cav                                   |
| 取引情報<br>高500 2<br>高508 2<br>高588 2<br>高588 2<br>高588 2<br>高588 2<br>第122 2<br>高588 2<br>1<br>1<br>1<br>1<br>1<br>1<br>1<br>1<br>1<br>1<br>1<br>1<br>1                                                                                                    | CSVEt                                       |
| 時期日         2           時期日         8           第以前末日         2           時期6         1           第以前末日         1           第以前末日         1           第以前末日         1           第以前末日         1           第以二月二日         1                                                                                                    |                                             |
| たな場所     あた場所     あたま     あたま     あたま     あたま     あたま     また     またたた     またた     またた     またたた     またたた     またた     またた | 22102000000160                              |
| 原以后常日         2           限党系         3           施込元情報         9           委託用コード         0                                                                                                    | 給与療込                                        |
| 取用系 3<br>振込元情報<br>身形用コード 0                                                                                                    | 2022年10月28日                                 |
| 振込元情報                                                                                                    | 10月20日仲成分                                   |
| <b>会話名コード</b> 0                                                                                                    |                                             |
|                                                                                                    | 0020003797                                  |
| 委托書名 含                                                                                                    | \$)2451142451142451142451142451142451142451 |
| 安然口服                                                                                                    |                                             |
| 振込明細内容                                                                                                    |                                             |
| na                                                                                                    | 18                                          |
| 安长全部会計                                                                                                    | 1,000/9                                     |
| 振込明細内容一覧                                                                                                    |                                             |
|                                                                                                    | V                                           |
| 承認者情報                                                                                                    |                                             |
| <b>3/10 H</b>                                                                                                    | じぶん 風子                                      |
| <b>示构和第日</b> 2                                                                                                    | 2022年10月25日                                 |
| 4<×0                                                                                                    |                                             |
|                                                                                                    |                                             |
|                                                                                                    | N m=arx N mo * Robert State                 |

(2) 作成中振込ファイルの再送

### ・概要

振込ファイルの受付完了後、エラーまたは承認者による差戻しとなって振込ファイルを再度承認依頼することが できます。また、振込データを削除することもできます。

・パソコンサービスにログイン

パソコンサービスにログインし、「データ伝送」をクリックしてください。

| 01517034                                                                                                    | 行                                                           | 文字サイズ 小 中 😞 ログアウト |          |  |  |  |
|----------------------------------------------------------------------------------------------------|-------------------------------------------------------------|-------------------|----------|--|--|--|
| ★ ● ② ★ → ○ 朝田報会 額込統署                                                                                                    | <ul> <li>こ</li> <li>こ</li> <li>データ伝送</li> <li>承認</li> </ul> | 1<br>11<br>11     |          |  |  |  |
| ップページ                                                                                                    |                                                             |                   | 8709961  |  |  |  |
| ログイン履歴                                                                                                    | お知らせ                                                        | <b>इ</b> ल्ट      | のお知らせを表示 |  |  |  |
| 2022年10月12日 14時43分04秒<br>2022年10月12日 14時01分28秒                                                                             | 未読のお知らせは                                                    | おりません,            |          |  |  |  |
| COLC   10031EEE E INCOLDEND                                                                                                |                                                             |                   |          |  |  |  |
| 2022年10月12日 13時48分41秒                                                                                                    |                                                             |                   |          |  |  |  |
| 2022年10月12日 13時48分41秒<br>緩近の操作                                                                                             |                                                             |                   |          |  |  |  |
| 2022年10月12日 13時48分41秒<br>厳近の操作<br>振辺振算 > 振以データの新現作成                                                                        | ,                                                           |                   |          |  |  |  |
| 2022年10月12日 13時48分41秒<br>最近の操作<br>取込馬替 - 新以データの単現作成<br>明明版会 - 入出金明明版会 [ANSER]                                              | ><br>>                                                      |                   |          |  |  |  |
| 2022年10月12日 13時48分41秒<br>最近の操作<br>転送局論 - 転以データの影明作成<br>明範括会 - 入出会明期会 [ANSER]<br>輸合転以 - 作点中転以データの修正・転録                      | > > > >                                                     |                   |          |  |  |  |
| 2022年10月12日 13時48分41秒<br>最近の操作<br>転込馬器 - 高以デークの影明作成<br>明瞭照会 - 入出会明瞭完全 [ANSER]<br>総合振込 - 作成中転込データの修正・総論<br>利用者哲理 - 利用者情報の組合 | ><br>><br>><br>>                                            |                   |          |  |  |  |

#### ・業務を選択

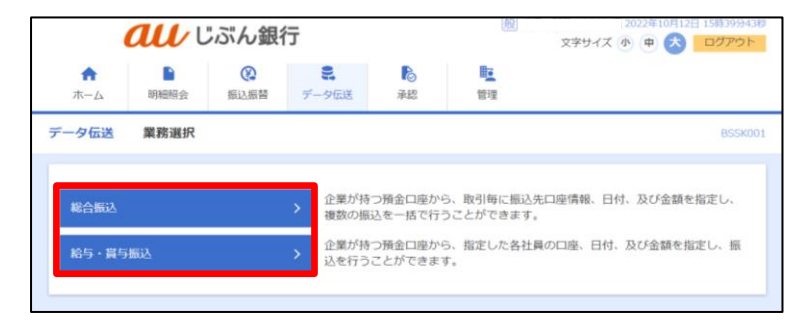

作業内容選択画面へ遷移します。「作成中振込ファイルの再送・削除」をクリックしてください。

| <b><i><b>れい</b></i></b> じぶん銀行                      | ř                          |                             | 22年10月12日 15時40分15秒<br>文字サイズ ④ 申 🚫 ログアウト |
|----------------------------------------------------|----------------------------|-----------------------------|------------------------------------------|
|                                                    | データ伝送                      |                             | _                                        |
| 総合振込 作業内容選択                                        |                            |                             | BSGF001                                  |
| 取引の開始                                              |                            |                             |                                          |
| 振込データの新規作成                                         | 総合振込の取引                    | を開始できます。                    |                                          |
| 作成中振込データの修正・削除                                     | 作成途中やエラ                    | ーとなった振込データを                 | を修正、削除できます。                              |
| 過去の振込データからの作成                                      | 過去の取引を再                    | 利用して、総合振込の調                 | 収引を開始できます。                               |
| 取引の開始(ファイル受付)                                      |                            |                             |                                          |
| 気込ファイルによる新規作成 >>>>>>>>>>>>>>>>>>>>>>>>>>>>>>>>>>>> | 振込ファイルの                    | 指定により、総合振込の                 | D版引を開始できます。                              |
| 作成中振込ファイルの再送・削除                                    | 作成途中やエラ                    | ーとなった振込ファイル                 | レを再送、削除できます。                             |
| 取引状況の照会                                            |                            |                             |                                          |
| 振込データの取引状況服会                                       | 伝送系取引の調                    | 潮信報、取引履歴を照ら                 | 会できます。                                   |
| 振込データの日別・月別状況開会                                    | 過去に行った時                    | 月の状況を照会できます                 | Ŧ,                                       |
| 振込データの引戻し・承認取消                                     |                            |                             |                                          |
| 承認待ちデータの引戻し                                        | ご自身が依頼し<br>なお、引戻しを         | た取引の引戻しができま<br>行った取引は、修正し1  | ます。<br>て再度承認を依頼できます。                     |
| 承認済みデータの承認取消                                       | ご自身が承認し<br>なお、承認取消<br>きます。 | た取引の取り消しができ<br> を行った取引は"差戻し | きます。<br>"扱いとなり、修正して再度承認を依頼で              |
| 振込先の管理                                             |                            |                             |                                          |
| 振込先の管理                                             | 振込先の新規書                    | 録や、登録振込先の変                  | 夏、削除ができます。                               |
| 長込先のグループ管理/ファイル登録                                  | 振込先グルーフ<br>また、登録振び         | の新規登録や登録振込5<br>先の情報をファイルに5  | たグループの変更、削除ができます。<br>出力できます。             |
|                                                    |                            |                             |                                          |

・作成中ファイルの選択

作成中ファイル一覧画面へ遷移します。

対象のファイルを選択し、「再送」をクリックしてください。

|                    | <i>au</i> 1                | "ぶん釗          | <u>服</u> <u>じぶん</u><br>文字サ | <u>鳥子 様</u> 2022<br>トイズ 小 🥊 | #10月20日<br><b>大</b> | 15時21分<br>ログアウ |             |      |
|--------------------|----------------------------|---------------|----------------------------|-----------------------------|---------------------|----------------|-------------|------|
| <b>↑</b><br>ホーム    | 明細照会                       | 後<br>振込振替     | <b>こ</b><br>データ伝送          | 承認                          | <b>〕</b><br>管理      |                |             |      |
| 総合振込               | 作成中ファイ                     | ル選択           |                            |                             |                     |                |             | BSGF |
| 対象のフ<br>作成中<br>全1件 | ァイルを指定の上、<br><b>ファイル一覧</b> | 「再送」ボタン       | を押してください。                  |                             |                     |                |             |      |
| 遥訳                 | 操作期限                       | 取引状態          |                            | 取引ID<br>関連取引ID              |                     |                | 合計金額<br>(円) |      |
| 0                  | 2022年12月29日                | <b>()</b> エラー | 2022年10月28日                | 22102000000146              | 10月20日作成分           | 1件             | 1,000       | 削除   |
|                    |                            | <             | 総合振込メニューへ                  |                             | 再送 >                |                |             |      |

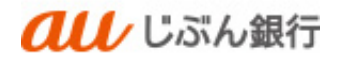

# ・内容確認

内容確認画面へ遷移します。内容をご確認後、承認者を指定し、「確定」をクリックしてください。

| 総合振込 内容確認[フ                 | アイル受付]                                                                                                    | BS            |
|-----------------------------|----------------------------------------------------------------------------------------------------|---------------|
| 振えファイルを選択 内容部の              | and the second second s |               |
| いての信はファイルの内容で確              |                                                                                                    |               |
| 承認者を確認の上、「確定」ホ              | タンを押してください。                                                                                                    |               |
| 受付ファイル                      |                                                                                                    |               |
| ファイル条                       | SFK024_20221019100620.csv                                                                                                    |               |
| ファイル形式                      | CSV形式                                                                                                    |               |
| 取引情報                        |                                                                                                    |               |
| RIGIID                      | 221020000000146                                                                                                    |               |
| 政制權制                        | 総合描入                                                                                                    |               |
| 师认起定日                       | 2022年10月28日                                                                                                    |               |
| <b>取引名</b>                  | 10月20日仲報分                                                                                                    |               |
| 振込元情報                       |                                                                                                    |               |
| 委託者コード                      | 0010003797                                                                                                    |               |
| <b>今</b> 花首名<br>***□座       | <ul> <li>あ)2+312F1912F2+312F2+312F2+312F2+312F2+3</li> <li>未正 (001) 等項 0003292</li> </ul>                                                                                                    |               |
|                             |                                                                                                    |               |
| 施达明和内容<br>4550              | 1件                                                                                                    |               |
| ······<br>支払金額合計            | 1.0007                                                                                                    |               |
|                             |                                                                                                    |               |
| 振込明細内容一覧                    |                                                                                                    | •             |
| 承認者情報                       |                                                                                                    |               |
| रु स्वत                     | じぶん 風子 🔻                                                                                                    |               |
|                             |                                                                                                    |               |
| - ACKE                      |                                                                                                    | 全角120文字以内「半角司 |
| ※「承認者」 樽には、 取引額を            | 承認できる承認者が表示されます。                                                                                                    |               |
| in right is similar as side |                                                                                                    |               |

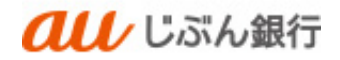

## ・承認依頼の完了

確定結果画面へ遷移します。振込内容をご確認ください。

# 承認依頼は完了となります。

| au              |                                                                                        |
|-----------------|----------------------------------------------------------------------------------------|
| ★ ■<br>ホーム 明細照会 | (2)         第         10         11           振気振興         データ伝送         承認         管理 |
| 给振込 確定結果        | [ファイル受付] BSGF                                                                          |
| 振えファイルを選択 🔪 内   | 494KD Hendr                                                                            |
| 以下の振込ファイルの内容    | で確定しました。                                                                               |
| 悪けファノル          |                                                                                        |
| 77414           | SFK024_20221019100620.csv                                                              |
| ファイル形式          | CSVBR                                                                                  |
| 取引情報            |                                                                                        |
| nk∯ID           | 221020000000146                                                                        |
| De STABIEN      | <b>股合類</b> 込                                                                           |
| 编队组定日           | 2022年10月28日                                                                            |
| <b>B</b> 94     | 10月20日介成分                                                                              |
| 振込元情報           |                                                                                        |
| ● 氏名コード         | 0010003707                                                                             |
| 委託書名            | \$\7491\$P491\$P491\$P491\$P491\$P491\$P491\$P491\$P                                   |
| 支払口機            | 本瓜 (001) 吾適 0003797                                                                    |
| 振込明細内容          |                                                                                        |
|                 | រក                                                                                     |
| 支払金額合計          | 1,000円                                                                                 |
| 振込明細内容一覧        | ٢                                                                                      |
| 承認者情報           |                                                                                        |
| 7# <b>8</b>     | じぶん 威子                                                                                 |
| 示與期限日           | 2022年10月26日                                                                            |
| ахон            |                                                                                        |
|                 |                                                                                        |
|                 | オームへ く作成中ファイル選択へ く総合振込メニューへ ● 印刷                                                       |
|                 |                                                                                        |

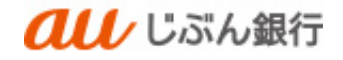

- (3) 作成中振込ファイルの削除
  - ・パソコンサービスにログイン

パソコンサービスにログインし、「データ伝送」をクリックしてください。

|                                                                                                    | 行                 | _         | 100                 | ステサイズ ④ ● 🚫 ログアウト |
|----------------------------------------------------------------------------------------------------|-------------------|-----------|---------------------|-------------------|
| ホーム     昭昭照会     超込振替                                                                                                    | <b>2.</b><br>データ団 | ■<br>美 承認 | 11 <u>1</u><br>1212 |                   |
| トップページ                                                                                                    |                   |           |                     | 8109901           |
| ログイン履歴                                                                                                    |                   | お知らせ      |                     | すべてのお知らせを表示       |
| 2022年10月12日 14時43分04秒<br>2022年10月12日 14時01分28秒                                                                                                    |                   | 未読のお知ら    | せはありません。            |                   |
| 2022年10月12日 13時48分41秒                                                                                                    |                   |           |                     |                   |
|                                                                                                    |                   |           |                     |                   |
| 最近の操作                                                                                                    |                   |           |                     |                   |
| 最近の操作<br>振込振器。振込データの新現作成                                                                                                    | >                 |           |                     |                   |
| <b>最近の操作</b><br>振辺振器 × 振辺データの新現作成<br>明細胞会 × 入出金明細胞会 [ANSER]                                                                                                    | >                 |           |                     |                   |
| <ul> <li>最近の場件</li> <li>最近島谷 × 面以データの単明作成</li> <li>明細胞会 × 入出会明細胞会 [ANSER]</li> <li>時合振込 &gt; 作式中振込データの修正・細胞</li> </ul>                                                                                                    | ><br>><br>>       |           |                     |                   |
| <ul> <li>概述の操作</li> <li>振込器基・振込データの単時内点</li> <li>明相回会×入出会明相回会(ANSER)</li> <li>特合振込×作次中振込データの様正・相談</li> <li>利用者管理・利用者管理・利用者管理・利用者管理・利用者管理・利用者管理・利用者管理・利用者管理・利用者管理・利用者管理・利用者管理・利用者管理・利用者管理・利用者管理・利用者管理・利用者管理・利用者管理・利用者管理・利用者管理・利用者管理・利用者管理・利用者管理・利用者管理・利用者管理・利用者</li> </ul> | ><br>><br>><br>>  |           |                     |                   |

・業務を選択

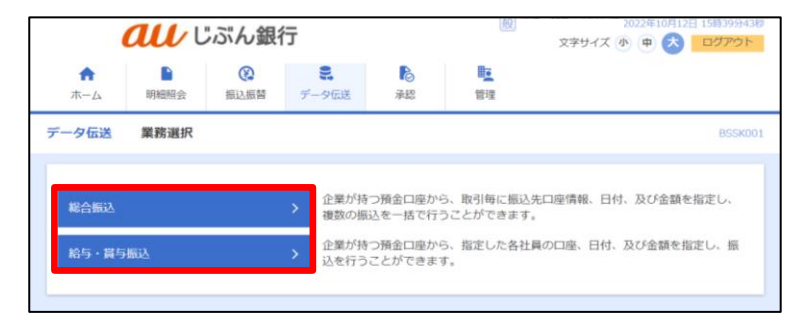

作業内容選択画面へ遷移します。「作成中振込ファイルの再送・削除」をクリックしてください。

| <b><i><b> </b></i></b> | 行                                      | 022年10月12日 15時40分15秒<br>文字サイズ ④ 申 💦 ログアウト         |
|------------------------|----------------------------------------|---------------------------------------------------|
| ★ ● ② ホーム 明細照会 振込振器    | データ伝送 承認                               | <b>D<u>r</u></b><br>1919                          |
| 総合振込 作業内容選択            |                                        | BSGF001                                           |
| 取引の開始                  |                                        |                                                   |
| 振込データの新規作成             | > 総合振込の取引を開始できま                        | Ŧ,                                                |
| 作成中振込データの修正・削除         | ▶ 作成途中やエラーとなった振行                       | 込データを修正、削除できます。                                   |
| 過去の振込データからの作成          | > 過去の取引を再利用して、総                        | 合振込の取引を開始できます。                                    |
| 取引の開始(ファイル受付)          |                                        |                                                   |
| 振込ファイルによる新規作成          | ▶ 振込ファイルの指定により、1                       | 総合振込の取引を開始できます。                                   |
| 作成中振込ファイルの再送・削除        | ▶ 作成途中やエラーとなった振                        | 込ファイルを再送、削除できます。                                  |
| 取引状況の照会                |                                        |                                                   |
| 振込データの取引状況間会           | 伝送系取引の詳細情報、取引                          | 履歴を照会できます。                                        |
| 振込データの日別・月別状況開会        | > 過去に行った取引の状況を照                        | 会できます。                                            |
| 掘込データの引戻し・承認取消         |                                        |                                                   |
| 承認待ちデータの引戻し            | ➤ ご自身が依頼した取引の引戻<br>なお、引戻しを行った取引は       | しができます。<br>、修正して再度承認を依頼できます。                      |
| 承認済みデータの承認取消           | ご自身が承認した取引の取り<br>なお、承認取消を行った取引<br>きます。 | 肖しができます。<br>オ <sup>*</sup> 差戻し"扱いとなり、修正して再度承認を依頼で |
| 振込先の管理                 |                                        |                                                   |
| 振込先の管理                 | ▶ 振込先の新規登録や、登録振                        | 込先の変更、削除ができます。                                    |
| 振込先のグループ管理/ファイル登録      | → 振込先グループの新規登録や<br>また、登録振込先の情報をフ       | 登録振込先グループの変更、削除ができます。<br>ァイルに出力できます。              |
|                        |                                        |                                                   |

## ・作成中ファイルの選択

作成中ファイル一覧画面へ遷移します。対象のファイルを選択し、「削除」をクリックしてください。

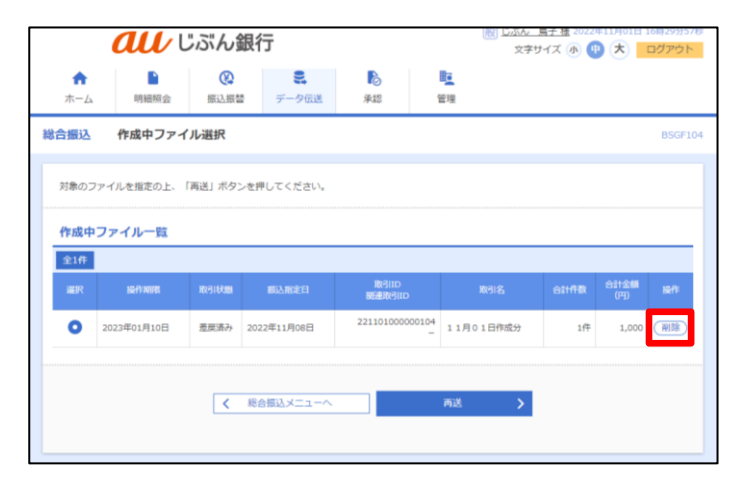

# ・作成中ファイル削除の確認

作成中ファイル削除画面へ遷移します。削除する振込内容を確認のうえ、「削除」をクリックしてください。

|                 | ぶん銀行                                    | 殿              | (投) じぶん、房子様 2022年11月01日 16時30分22秒<br>文字サイズ 小 (中) 大 ログアウト |         |  |  |  |
|-----------------|-----------------------------------------|----------------|----------------------------------------------------------|---------|--|--|--|
| ↑ ■<br>ホーム 明細照会 | ()         データ伝送                        | <b>〕</b><br>承認 | ■<br>管理                                                  |         |  |  |  |
| 総合振込 作成中ファイ     | 儿削除                                     |                |                                                          | BSGF106 |  |  |  |
| 以下の内容を確認の上、「削除  | 」ボタンを押してください。                           |                |                                                          |         |  |  |  |
| 取引情報            |                                         |                |                                                          |         |  |  |  |
| 取引ID            | 221101000000104                         |                |                                                          |         |  |  |  |
| 取引種別            | 総合振込                                    |                |                                                          |         |  |  |  |
| 振込指定日           | 2022年11月08日                             |                |                                                          |         |  |  |  |
| 取引名             | 11月01日作成分                               |                |                                                          |         |  |  |  |
| 振込元情報           |                                         |                |                                                          |         |  |  |  |
| 委托者コード          | 0010003797 売上金管理                        |                |                                                          |         |  |  |  |
| 委托省名            | h)7191471914719147191471914719147191471 | 91474914749    |                                                          |         |  |  |  |
| 支払口庫            | 本店(001) 普通 0003797                      |                |                                                          |         |  |  |  |
| 振込明細内容          |                                         |                |                                                          |         |  |  |  |
| 件数              |                                         | 1/‡            |                                                          |         |  |  |  |
| 支払金額合計          | 1,                                      | ,000円          |                                                          |         |  |  |  |
| 振込明細内容一覧        |                                         |                |                                                          | Ð       |  |  |  |
| 承認者情報           |                                         |                |                                                          |         |  |  |  |
| 承認者             | じぶん 風子                                  |                |                                                          |         |  |  |  |
|                 | -                                       |                |                                                          |         |  |  |  |
|                 |                                         |                |                                                          |         |  |  |  |
|                 | く戻る                                     |                | 削除                                                       | >       |  |  |  |
|                 |                                         |                |                                                          |         |  |  |  |

## ·削除完了

作成中ファイル選択画面へ遷移します。削除したデータが取引一覧に表示されないことをご確認ください。 削除は完了となります。

|                         | <b>au</b> t                 | ぶん銀         | (般) <u>じぶん 鳥子様</u> 2022年11月01日 16時30分40秒<br>文字サイズ 小 中 大 ログアウト |           |         |         |
|-------------------------|-----------------------------|-------------|---------------------------------------------------------------|-----------|---------|---------|
| <b>ホ</b> ーム             | ▶<br>明細照会                   | (A)<br>振込振替 | <b>こ</b><br>データ伝送                                             | ▶<br>承認   | E<br>管理 |         |
| 総合振込                    | 作成中ファイ                      | ル選択         |                                                               |           |         | BSGF104 |
| <b>作成中フ</b> ラ<br>現在、作成中 | ァ <b>イル一覧</b><br>100辆込ファイルは | ありません。      | *                                                             | 8合振込メニュー/ |         |         |

総合振込、給与·賞与振込

8. 給与・賞与振込から総合振込への変更

・概要

給与・賞与振込のデータ受付時限に間に合わなかった場合など、総合振込に切り替えて振込することができます。 総合振込へ切替が可能な取引は下記となります。

- ·保存中
- ・引戻済み
- ・差戻済み
- ・エラー
- ・承認取消済み

※承認待ちで承認期限切れの取引は切替ができませんのでご注意ください。差戻しや引戻しを実施していただければ 切替が可能となります。

・パソコンサービスにログイン

パソコンサービスにログインし、「データ伝送」をクリックしてください。

| しいがん銀                                                                                | 行                 | 18               | 文字サイズ の 申 🚫 ログアウト |    |
|--------------------------------------------------------------------------------------|-------------------|------------------|-------------------|----|
| ▲ ● ②<br>ホーム 明明統会 新込振器                                                               | <b>ミ</b><br>データ伝送 | ► L:<br>★20 1212 |                   |    |
| トップページ                                                                               |                   |                  | BTOPOD            | é. |
| ログイン履歴                                                                               | お知                | i6ŧ              | すべてのお知らせを表示       |    |
| 2022年10月12日 14時43分04秒<br>2022年10月12日 14時01分28秒<br>2022年10月12日 13時48分41秒              | 未請                | のお知らせはありません。     |                   |    |
| 最近の操作                                                                                |                   |                  |                   |    |
| and and and of a constant                                                            | _                 |                  |                   |    |
| 他込動器 > 他以アージの町相行為                                                                    | 1                 |                  |                   |    |
| 和以勤留。 加以アータの新州市家<br>明細原会 × 入出金明細原会 [ANSER]                                           | >                 |                  |                   |    |
| 加払加容。加以テージの前規行加<br>明細胞会。入出金明細胞会 [ANSER]<br>総合振込。作成中振込データの修正・細胞                       | >                 |                  |                   |    |
| 加込品目。4回27-7078984953<br>明細胞会。入出金明細胞会[ANSER]<br>総合振込。作成中振込データの修正・細胞<br>利用者管理。利用者情報の組会 | ><br>><br>>       |                  |                   |    |

#### ・業務を選択

業務選択画面へ遷移します。「給与・賞与振込」をクリックしてください。

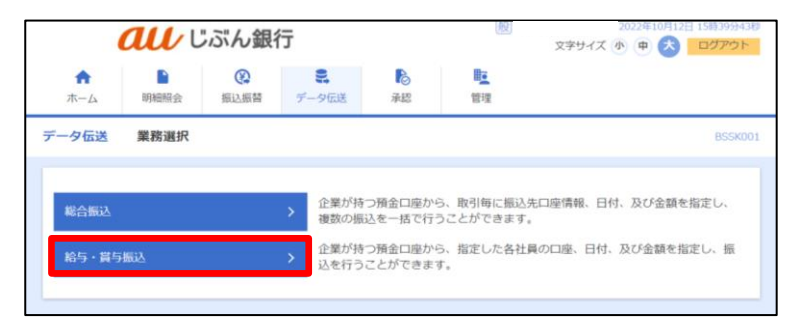

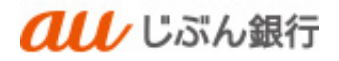

作業内容選択画面へ遷移します。「作成中振込データの修正・削除」をクリックしてください。

| <b>au</b> 5.5%     | 銀行               |                        | (N) <u>しかん 第十日</u><br>文字サイズ (      | 2022年10-52013 154(57/)2/<br>) 😰 大 ログアウト |
|--------------------|------------------|------------------------|------------------------------------|-----------------------------------------|
| ★ ● ② ホーム 明細照会 振込振 | ■<br>データ伝送       | 承認                     | <b>王</b><br>行理                     |                                         |
| 与·賞与振込 作業内容選択      |                  |                        |                                    | BKSF00                                  |
| 取引の開始              |                  |                        |                                    |                                         |
| 給与振込データの新規作成       | > 給与振送           | の取引を開始でき               | <b>Ξ</b> \$.                       |                                         |
| 賞与振込データの新規作成       | > 賞与振动           | の取引を開始でき               | <b>z</b> t.                        |                                         |
| 作成中振込データの修正・削除     |                  | やエラーとなった<br>こから総合振込へ   | 振込データを修正、削除できます。<br>切り目えができます。     |                                         |
| 過去の振込データからの作成      | > 過去の取<br>また、こ   | 時を再利用して、<br>こから"切替済み"  | 給与・賞与振込の取引を開始できます。<br>の取引も再利用できます。 |                                         |
| 取引の開始(ファイル受付)      |                  |                        |                                    |                                         |
| 振込ファイルによる新規作成      | > 振込ファ           | イルの強定により               | 、給与・資与振込の取引を開始できます                 | r.                                      |
| 作成中振込ファイルの再送・削除    | 作成途中<br>また、こ     | やエラーとなった<br>こから総合振込へ   | 振込ファイルを再送、削除できます。<br>切り替えができます。    |                                         |
| 取引状況の照会            |                  |                        |                                    |                                         |
| 振込データの取引状況照会       | > 伝送茶歌           | 初の詳細情報、形               | 引履歴を紹会できます。                        |                                         |
| 振込データの日別・月別状況開会    | > 過去に行           | った取引の状況を               | 弱会できます。                            |                                         |
| 振込データの引戻し、承認取消     |                  |                        |                                    |                                         |
| 承認持ちデータの引戻し        | ご自身が<br>なお、う     | 価頼した取引の引<br>I戻しを行った取引  | 戻しができます。<br>は、修正して再度承認を依頼できます。     |                                         |
| 承認済みデータの承認取消       | ご自身が<br>なお、運     | 「承認した取引の形<br>、認取消を行った形 | り消しができます。<br>引は"兼戻し"扱いとなり、修正して再用   | (承認を依頼できます。                             |
| 振込先の管理             |                  |                        |                                    |                                         |
| 振込先の管理             | > 振込先の           | の新規管護や、管護              | 振込先の変更、削除ができます。                    |                                         |
| 長込先のグループ管理/ファイル登録  | 第 > 振込先び<br>また、留 | ループの新規管領<br>線振込先の情報を   | や脅銀振込先グループの変更、削除が1<br>ファイルに出力できます。 | ्रकेस र.                                |
|                    |                  |                        |                                    |                                         |

### ・作成中ファイルの選択

作成中ファイル一覧画面へ遷移します。対象の取引を選択のうえ、「総合振込へ切替」をクリックしてください。

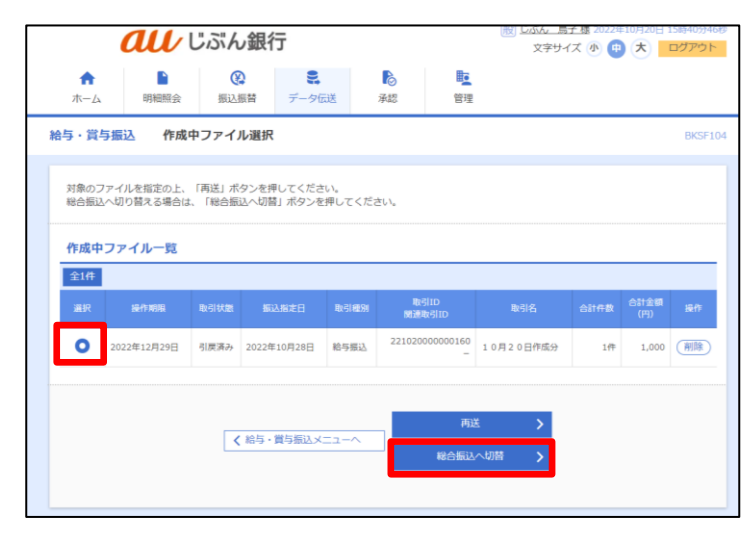

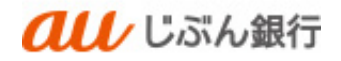

### ·切替確認

切替確認画面へ遷移します。内容をご確認後、「総合振込へ切替」をクリックしてください。

|                        |                     | 0                   |                         |             |       | <b>B</b> e |                          |                 |
|------------------------|---------------------|---------------------|-------------------------|-------------|-------|------------|--------------------------|-----------------|
| ホーム                    | 明細報会                | 振込振器                | データ伝送                   | 承認          |       | 管理         |                          |                 |
| 与·賞与振込                 | 切替確                 | 89                  |                         |             |       |            |                          | BKS             |
| ▲ 以下の取引<br>なお、総合       | を総合振込へば<br> 振込では手数料 | )り替えます。<br>ばら変となりま  | すので、ご注意くた               | Eさい。(BZE    | W3212 | 12]        |                          |                 |
| 以下の内容を確                | 認の上、「総合             | 厳込へ切替」ボタ            | マンを押してくださ               | υ.          |       |            |                          |                 |
| 取引情報                   |                     |                     |                         |             |       |            |                          |                 |
| 操作用品                   |                     | 2022年12             | 月29日                    |             |       |            |                          |                 |
|                        |                     | 22102000            | 0000160                 |             |       |            |                          |                 |
|                        |                     | 引展済み                |                         |             |       |            |                          |                 |
| DA STREAM              |                     | 給与推达                |                         |             |       |            |                          |                 |
|                        |                     | 2022年10             | 月28日                    |             |       |            |                          |                 |
| 858                    |                     | 10月20               | 日作成分                    |             |       |            |                          |                 |
| 振込元情報                  |                     |                     |                         |             |       |            |                          |                 |
| ●田田コード                 |                     | 00200037            | 97                      |             |       |            |                          |                 |
|                        |                     | 8)74928749          | 1,87491,87491,87491,874 | 01874018740 |       |            |                          |                 |
|                        |                     | 木馬 (001             | 普通 0003797              |             |       |            |                          |                 |
| 振込明細内容                 | 9                   |                     |                         |             |       |            |                          |                 |
| <b>A</b> ₽             |                     |                     |                         | 107         |       |            |                          |                 |
|                        |                     |                     | 1                       | ,000A       |       |            |                          |                 |
| 振込明細内容                 | 9一版                 |                     |                         |             |       |            |                          |                 |
|                        |                     |                     |                         | ≘1件         |       |            |                          |                 |
|                        | 168                 |                     | ******                  |             |       |            | अन्नतम्बद्धः<br>सन्दर्भन | 1047 V (44.807) |
| 2                      | 取人名                 |                     | 支店名                     |             | ¥П    | 口座曲号       | 所開コード                    | 支払金額(円)         |
| アサンサシケンヨ<br>2009/03/90 | ウケン                 | a u C 示A<br>本語 (001 | 應行(0039)<br>)           |             | ##    | 0003760    | \$00662<br>100           | 1,00            |
| 承認者情報                  |                     |                     |                         |             |       |            |                          |                 |
| 示踪者                    |                     | じぶん 易               | Ŧ                       |             |       |            |                          |                 |
|                        |                     |                     |                         |             |       |            |                          |                 |
|                        |                     |                     |                         |             |       |            |                          |                 |
|                        |                     | <                   | 戻る                      | -           | 10    | 合振込へ切替     | >                        |                 |
|                        |                     |                     |                         |             |       |            |                          |                 |

# ·振込元情報修正

振込元情報修正画面へ遷移します。委託者コードを修正のうえ、「修正」をクリックしてください。

|                              | じぶん銀行                                                 | ☆デサイズ 小 (1) 大 ログアウ |
|------------------------------|-------------------------------------------------------|--------------------|
| ★ ■<br>ホーム 明細照会              | <th></th>                                             |                    |
| 合振込 振込元情報候                   | JIE .                                                 | BSGF               |
| ▲ ご指定の要託者情報が無<br>委託者情報をご確認くだ | 80になりました。<br>さい [8265311273]                          |                    |
| 以下の項目を修正の上、「修正               | E」ボタンを押してください。                                        |                    |
| 取引情報                         |                                                       |                    |
| 76 (148 (H                   | 继合描述                                                  |                    |
|                              | 2022年10月28日                                           |                    |
|                              | 10月20日作成分                                             |                    |
| 委託者情報                        |                                                       |                    |
| 今時有コード                       | 0010003797 ▼<br>委託者コードをご答該ください。[828E311087]           |                    |
|                              | \$}7+91\$\$P+91\$P+91\$P+91\$P+91\$P+91\$P+91\$P+91\$ |                    |
|                              |                                                       |                    |
| 支払口座                         |                                                       |                    |
| 支払口座                         | 木浜 (001) 普通 0003797                                   |                    |
| 支払口庫<br>*55.08               | 本浜 (001) 長浦 0003797                                   |                    |

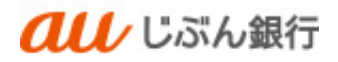

### ·内容確認

内容確認画面へ遷移します。内容をご確認後、承認者を指定し、「確定」をクリックしてください。

|                                                                                                    | [ファイル切替] 05                                          |
|----------------------------------------------------------------------------------------------------|------------------------------------------------------|
| 病込ファイルを測訳 内                                                                                                    | aans and a                                           |
| 以下の振込ファイルの内部<br>承認者を確認の上、「確認                                                                                       | iで確定します。<br>1) ボタンを押してください。                          |
| 取引情報                                                                                                    |                                                      |
| Tk91D                                                                                                    | 22102000000184                                       |
| 政制權別                                                                                                    | 第合编码                                                 |
| 振込出定日                                                                                                    | 2022年10月28日                                          |
| RSS.                                                                                                    | 10月20日仲織分                                            |
| 振込元情報                                                                                                    |                                                      |
| ●簡書コード                                                                                                    | 0010003797                                           |
| <b>奥托吉名</b>                                                                                                    | 0)749128749128749128749128749128749128749128749      |
| 安然口廠                                                                                                    | 本店 (001) 普通 0003707                                  |
|                                                                                                    |                                                      |
| 振込明緩内容                                                                                                    |                                                      |
| 振込明編内容<br>件数                                                                                                    | 14                                                   |
| 振込明細内容<br>作数<br>支払金額合計                                                                                             | 141                                                  |
| 新設期積内容<br>件数<br>支払金額合計<br>委込期積内容一覧                                                                                 | 1f-<br>1,00019                                       |
| <ul> <li>細込明編内容</li> <li>件数</li> <li>支払金額合計</li> <li>重込明細内容一覧</li> <li>承認者情報</li> </ul>                            | 14+<br>1,0001)                                       |
| <ul> <li>振込明細内容</li> <li>作数</li> <li>支払金額合計</li> <li>振込明細内容一覧</li> <li>承認者情報</li> <li><sup>東</sup>認者情報</li> </ul>  | 14<br>1,000(1)                                       |
| <ul> <li>転込明細内容</li> <li>件数</li> <li>実出の紙合計</li> <li>集込明細内容一覧</li> <li>承認者情報</li> <li>未回答</li> </ul>               | 14<br>1,000(1)<br>Liske 187 •                        |
| <ul> <li>転込明経内容</li> <li>件数</li> <li>文払の終合計</li> <li>重込明緒内容一直</li> <li>承認名情報</li> <li>スが差</li> <li>コメント</li> </ul> | 14<br>1.0009<br>LifA. <u>R</u> 7 V<br>enuborrun (441 |
| EL込明経内容<br>件数<br>支払の採品計<br>示認る情報                                                                                   | 1件<br>1,00011<br>しんん 用子 マ                            |

## ・承認依頼の完了

確定結果画面へ遷移します。振込内容をご確認ください。 承認依頼は完了となります。

|                |                                            | 87916 (t) 🐨 🕑 📩 |
|----------------|--------------------------------------------|-----------------|
| ★ 日本 明細胞会      |                                            |                 |
| 合振込 確定結果[      | ファイル受付]                                    |                 |
| 第3ファイルをWR 🔪 内部 | 80 - Rote                                  |                 |
| 以下の振込ファイルの内容で  | 確定しました。                                    |                 |
| 時間             |                                            |                 |
| Thighto        | 22102000000184                             |                 |
|                | 総合振込                                       |                 |
|                | 2022年10月28日                                |                 |
|                | 10月20日仲成分                                  |                 |
| 振込元情報          |                                            |                 |
| 東田君コード         | 0010003797                                 |                 |
|                | b)2+01#2+01#2+01#2+01#2+01#2+01#2+01#2+01# |                 |
| 来新口服           | 木浜 (001) 普通 0003797                        |                 |
| 振込明編内容         |                                            |                 |
|                | 147                                        |                 |
| 来新会联合社         | 1,000/9                                    |                 |
| 振込明細内容一覧       |                                            |                 |
| 承認者情報          |                                            |                 |
| 示即者            | じぶん 尾子                                     |                 |
| 济湖南景日          | 2022年10月26日                                |                 |
|                |                                            |                 |
|                |                                            |                 |
|                | < ホームへ < 総合振込メニ:                           | 1-^             |
|                |                                            |                 |

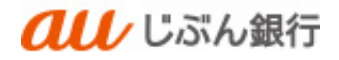

9. 取引状況照会

### ・概要

承認依頼した振込データの取引状況を確認することができます。 お取引の明細は、操作日より70日前まで照会することができます。

(1) 振込データの取引状況照会

・パソコンサービスにログイン

パソコンサービスにログインし、「データ伝送」をクリックしてください。

| している。                                                                                                    | 行                                                           | 文字サイズ ④ ● 🚫 ロタアウト  |
|----------------------------------------------------------------------------------------------------|-------------------------------------------------------------|--------------------|
| ★ ● ② ★ → ○ 朝鮮協会 部込振聞                                                                                                    | <ul> <li>こ</li> <li>こ</li> <li>データ伝送</li> <li>予約</li> </ul> | 0 <u>1</u><br>1972 |
| トップページ                                                                                                    |                                                             | BTOP001            |
| ログイン駆歴                                                                                                    | お知らせ                                                        | すべてのお知らせを表示        |
| 2022年10月12日 14時43分04秒<br>2022年10月12日 14時01分28秒<br>2022年10月12日 13時48分41秒                                                                                                    | 未読のお知らせ                                                     | 2123032UA-,        |
|                                                                                                    |                                                             |                    |
| 最近の操作                                                                                                    |                                                             |                    |
| 最近の操作<br>振込振替。振込データの新規作成                                                                                                    | >                                                           |                    |
| 最近の操作<br>振込振器 > 振込データの新現作成<br>明細胞会 > 入出金明細胞会 [ANSER]                                                                                                    | >                                                           |                    |
| <ul> <li>最近の操作</li> <li>最近振算 × 振込データの新規作成</li> <li>明細胆会 × 入出金明細胆会 [ANSER]</li> <li>総合振込 × 作成中振込データの修正・制除</li> </ul>                                                                                                 | ><br>><br>>                                                 |                    |
| <ul> <li>         縦近の操作     </li> <li>         距込振音 × 振込データの単現作成     </li> <li>         明細胞会 × 入出会明細胞会 [ANSER]     </li> <li>         昭合振込 × 作成中振込データの修正・細胞     </li> <li>         利用者繁厚 × 利用者素品の総合     </li> </ul> | ><br>><br>><br>>                                            |                    |

### ・業務を選択

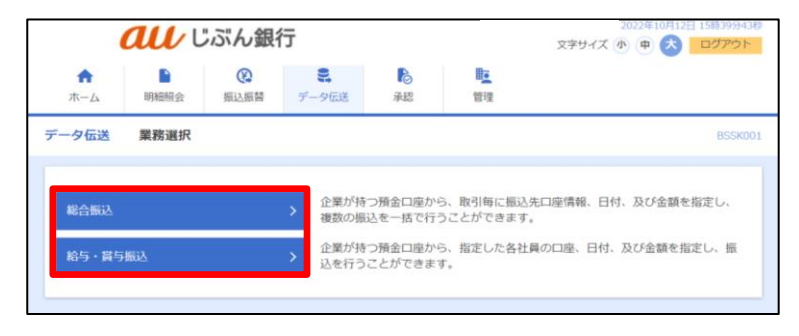

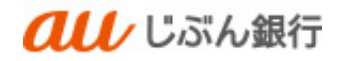

作業内容選択画面へ遷移します。「振込データの状況照会」をクリックしてください。

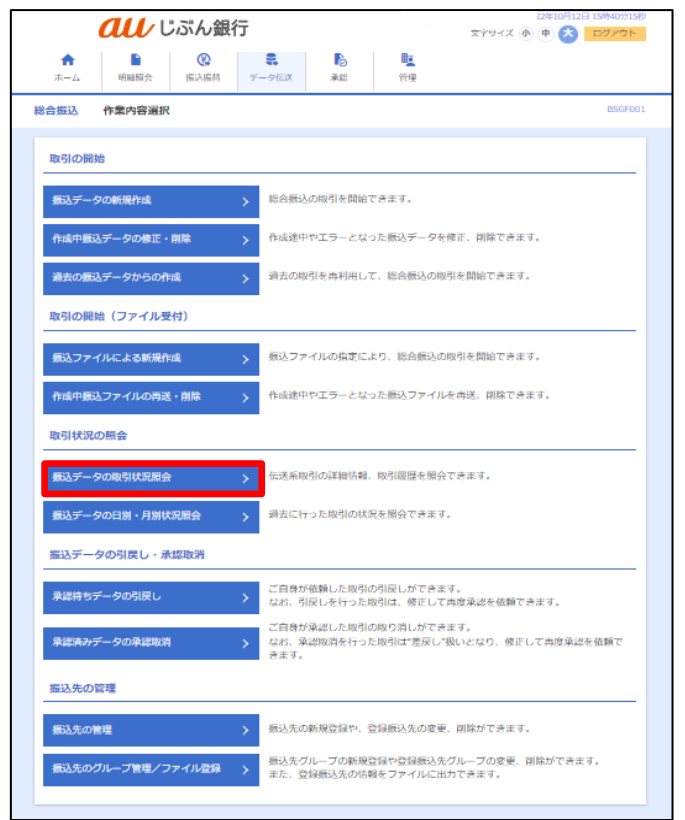

・取引の選択

取引一覧画面へ遷移します。照会する取引を選択のうえ、「照会」をクリックしてください。

# 総合振込、給与·賞与振込

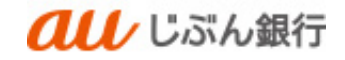

|              | au                   | ノじぶん釒                   | 银行                       |                                                 | <u>تحما</u> (ی)<br>خ | <u>へ 局子 穂</u> 202<br>で字サイズ 小 ( | 2年11月01日 | 16時18分:<br>ログアウ |
|--------------|----------------------|-------------------------|--------------------------|-------------------------------------------------|----------------------|--------------------------------|----------|-----------------|
| ★-ム          | - 明細照                |                         | <b>こ</b><br>データ伝送        | ▶<br>承認 <b>世</b>                                | 理                    |                                |          |                 |
| 给振込          | 取引一員                 | 覧(伝送系)                  |                          |                                                 |                      |                                |          | BTJS            |
| 取引を選択        | 照会結果                 |                         |                          |                                                 |                      |                                |          |                 |
| 取引の部<br>取引履歴 | 詳細情報を照会す<br>書を照会する場合 | Fる場合は、対象の司<br>社、対象の取引を通 | 図引を選択の上、「照<br>観沢の上、「履歴照会 | 会」ボタンを押してください<br>」ボタンを押してください。                  | а.                   |                                |          |                 |
| Q 照台<br>取引一  | 会する取引の<br>-覧         | 絞り込み                    |                          |                                                 |                      |                                |          | ÷               |
| 選択           | 取引状態                 | 操作日                     | 振込指定日                    | 取引ID<br>取引名<br>(切替元取引ID)                        | 依赖者                  | 承認者                            |          | 合計金額<br>(円)     |
| 0            | 承認待ち                 | 2022年11月01日             | 2022年11月08日              | 221018000000051<br>10月18日作成分                    | じぶん 鳥子               | じぶん 風子                         | 1/‡      | 2,000           |
| 0            | 承認待ち                 | 2022年11月01日             | 2022年11月08日              | 221101000000081<br>11月01日作成分                    | じぶん 鳥子               | じぶん 風子                         | 1件       | 1,000           |
| 0            | 承認済み                 | 2022年11月01日             | 2022年11月08日              | 221101000000074<br>11月01日作成分                    | じぶん 鳥子               | じぶん 風子                         | 1件       | 100             |
| 0            | 承認取消済み               | 2022年10月29日             | 2022年11月04日              | 221027000000046<br>給料振込                         |                      |                                | 1/‡      | 11              |
| $\bigcirc$   | 承認待ち                 | 2022年10月26日             | 2022年10月28日              | 221026000000162<br>10月26日作成分                    | じぶん 鳥子               | じぶん 風子                         | 1件       | 500             |
| 0            | 削除済み                 | 2022年10月20日             | 2022年10月28日              | 22102000000184<br>10月20日作成分<br>(22102000000160) | じぶん 鳥子               | じぶん 風子                         | 1件       | 1,000           |
| 0            | 削除済み                 | 2022年10月20日             | 2022年10月28日              | 221020000000153<br>10月20日作成分                    | じぶん 鳥子               | じぶん 風子                         | 1件       | 1,000           |
| $\bigcirc$   | 削除済み                 | 2022年10月20日             | 2022年10月28日              | 22102000000146<br>10月20日作成分                     | じぶん 鳥子               | じぶん 風子                         | 1(‡      | 1,000           |
|              |                      |                         |                          |                                                 | 5£ )                 |                                |          |                 |
|              |                      |                         | 800.04E11./              |                                                 |                      |                                |          |                 |

# ・取引内容を確認

取引状況照会結果画面へ遷移します。取引内容をご確認ください。

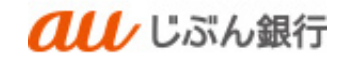

## 総合振込、給与·賞与振込

| نا <b>all</b>                                                                                                    | ぶん銀行                                                   |             |            | 10000 月子 64 200<br>文字サイズ 小 |               |
|----------------------------------------------------------------------------------------------------|--------------------------------------------------------|-------------|------------|----------------------------|---------------|
| ★ ■<br>ホーム 明細隙会                                                                                                    | (2)         (2)           第込振祥         データ伝送         第 | 6<br>48     | <b>隆</b> 理 |                            |               |
| 総合振込 取引状況照会結                                                                                                    | R.                                                     |             |            |                            | BTJS0.        |
| Rifleway Watte                                                                                                    |                                                        |             |            |                            |               |
|                                                                                                    |                                                        |             |            |                            |               |
| ご指定の取引の紹会結果です。                                                                                                    |                                                        |             |            |                            |               |
| 取引情報                                                                                                    |                                                        |             |            |                            |               |
| Re51stat                                                                                                    | 承認得ち                                                   |             |            |                            |               |
| 操作目                                                                                                    | 2022年11月01日                                            |             |            |                            |               |
| Br511D                                                                                                    | 22101800000051                                         |             |            |                            |               |
| 1x5188.20                                                                                                    | 総合振込                                                   |             |            |                            |               |
| 振込指定日                                                                                                    | 2022年11月08日                                            |             |            |                            |               |
| 取引名                                                                                                    | 10月18日仲成分                                              |             |            |                            |               |
| (A.16.16)                                                                                                    | じぶん 扁子                                                 |             |            |                            |               |
| 振込元情報                                                                                                    |                                                        |             |            |                            |               |
| ●氏者コード                                                                                                    | 0010003797 売上全管理                                       |             |            |                            |               |
| 委托者名                                                                                                    | 8)749187491874918749187491874918749187491              | <b>1719</b> |            |                            |               |
| 支払口座                                                                                                    | 木店 (001) 普通 0003797                                    |             |            |                            |               |
| 振込明細内容                                                                                                    |                                                        |             |            |                            |               |
| fit the second second s | 1ft                                                    |             |            |                            |               |
| 支払金額合計                                                                                                    | 2,000円                                                 |             |            |                            |               |
| 振认明細内容一覧                                                                                                    |                                                        |             |            |                            |               |
| and stell and se                                                                                                    | \$                                                     | 107         |            |                            |               |
|                                                                                                    |                                                        |             |            | 表示件数:                      | 10件 🔻 (再表示)   |
| 豐縣名<br>受取人名                                                                                                    | 金融機關名<br>支店名                                           |             | 口德會考       | EDI債種/顧客コー                 | ド<br>ド<br>(円) |
| アサンサシケンヨウヨン<br>対応やわれい                                                                                                    | auCぶん様行(0039)<br>本価(001)                               | #a          | 0003760    | 即來1:                       | 2,000         |
|                                                                                                    |                                                        |             |            |                            |               |
| 承認者情報                                                                                                    |                                                        |             |            |                            |               |
| 赤綿岩 (秋陽)                                                                                                    | じぶん 親子 (未承認)                                           |             |            |                            |               |
| 永認期限日                                                                                                    | 2022年11月04日                                            |             |            |                            |               |
| 示第日時                                                                                                    |                                                        |             |            |                            |               |
| - H                                                                                                    |                                                        |             |            |                            |               |
|                                                                                                    |                                                        |             |            |                            |               |
|                                                                                                    |                                                        |             |            |                            |               |
|                                                                                                    | く 戻                                                    | 5           |            |                            | - BB          |
|                                                                                                    | < 页<br>< 示-                                            | -47         |            |                            | 0 88          |

(2) 振込データの日別・月別照会

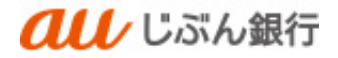

## ・概要

日単位・月単位の取引状況を確認することができます。

## ・パソコンサービスにログイン

パソコンサービスにログインし、「データ伝送」をクリックしてください。

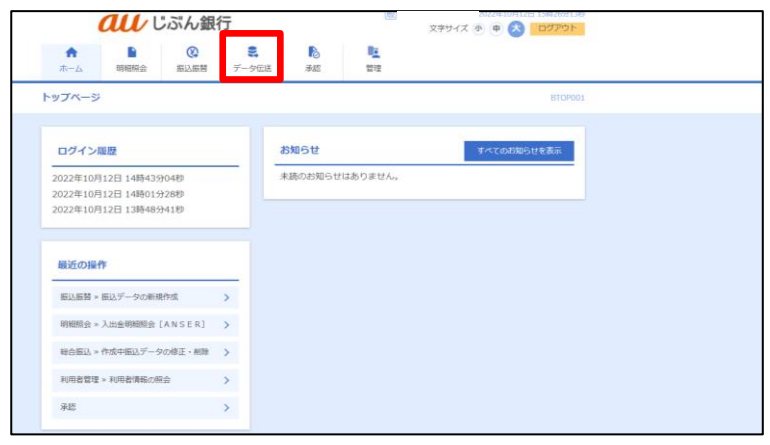

#### ・業務を選択

業務選択画面へ遷移します。「総合振込」または「給与・賞与振込」をクリックしてください。

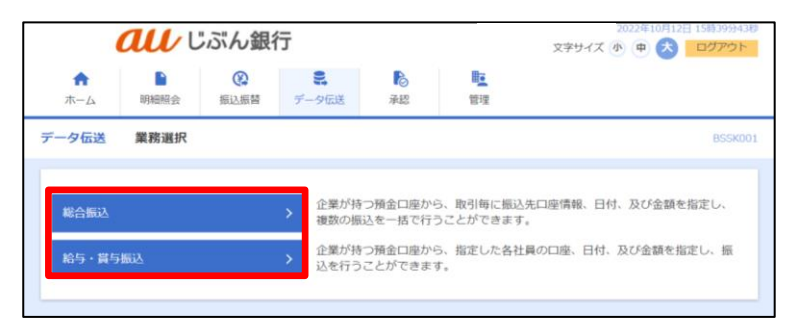

・作業内容を選択

作業内容選択画面へ遷移します。「振込データの日別・月別状況照会」をクリックしてください。

## 総合振込、給与·賞与振込

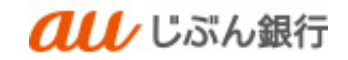

| <b>し</b> じぶん銀行           |                                                     | 22年10月12日 15時40分15秒<br>文字サイズ 小 中 📩 ログアウト |
|--------------------------|-----------------------------------------------------|------------------------------------------|
| ↑ ■ ②<br>ホーム 明細照会 振込振時 プ |                                                     |                                          |
| 総合振込 作業内容選択              |                                                     | BSGF001                                  |
| 取引の開始                    |                                                     |                                          |
| 振込データの新規作成 >             | 総合振込の取引を開始できます。                                     |                                          |
| 作成中振込データの修正・削除           | 作成途中やエラーとなった振込データを修                                 | 正、削除できます。                                |
| 過去の振込データからの作成 >          | 過去の取引を再利用して、総合振込の取引                                 | を開始できます。                                 |
| 取引の開始(ファイル受付)            |                                                     |                                          |
| 振込ファイルによる新規作成 >          | 振込ファイルの指定により、総合振込の取                                 | 引を開始できます。                                |
| 作成中振込ファイルの再送・削除 >        | 作成途中やエラーとなった振込ファイルを                                 | 再送、削除できます。                               |
| 取引状況の照会                  |                                                     |                                          |
| 振込データの取引状況服会             | 伝送系取引の詳細情報、取引履歴を照会で                                 | きます。                                     |
| 振込データの日別・月別状況開会 >        | 過去に行った取引の状況を照会できます。                                 |                                          |
| 振込データの引戻し・承認取消           |                                                     |                                          |
| 承認待ちデータの引戻し >            | ご自身が依頼した取引の引戻しができます<br>なお、引戻しを行った取引は、修正して再          | 。<br>度承認を依頼できます。                         |
| 承認済みデータの承認取消 >           | ご自身が承認した取引の取り消しができま<br>なお、承認取消を行った取引は"差戻し"扱<br>きます。 | す。<br>いとなり、修正して再度承認を依頼で                  |
| 振込先の管理                   |                                                     |                                          |
| 振込先の管理                   | 振込先の新規登録や、登録振込先の変更、                                 | 削除ができます。                                 |
| 振込先のグループ管理/ファイル登録 >      | 振込先グループの新規登録や登録振込先グ<br>また、登録振込先の情報をファイルに出力          | ルーブの変更、削除ができます。<br>できます。                 |
|                          |                                                     |                                          |

## ・照会方法の選択

取引状況照会方法選択画面へ遷移します。照会する取引を選択し、クリックしてください。

| <b>んし</b> じぶん銀行          |                                      |                | <u>じぶん 鳥子様</u> 2022年11月0<br>文字サイズ 小 🕕 大 | 1日 16時20分49秒<br>ログアウト |
|--------------------------|--------------------------------------|----------------|-----------------------------------------|-----------------------|
| ★ ● 後<br>ホーム 明細照会 振込振替 デ | <ul><li>この</li><li>一夕伝送 承認</li></ul> | <b>陸</b><br>管理 |                                         |                       |
| 総合振込 取引状況照会方法選択          |                                      |                |                                         | BTJS017               |
| 照会方法を選択してください。           |                                      |                |                                         |                       |
| 照会方法<br>                 |                                      |                |                                         |                       |
| 日別受付状況照会                 | 日単位にまとめた取引の合                         | 計件数、合計金額を      | 照会できます。                                 |                       |
| 月別受付状況照会                 | 月単位にまとめた取引の合                         | 計件数、合計金額を      | 照会できます。                                 |                       |
|                          | < 総合振込メニューク                          | <u>^</u>       |                                         |                       |

## ・受付状況を確認

受付済み状況照会画面へ遷移します。取引内容をご確認ください。

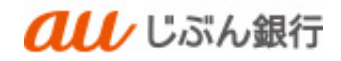

| (               | تا 💵    | ぶん銀行                                        |              | l       | <u>しかい 房丁 像</u> 2022年11月01日 16時2170449     文字サイズ 小 中 大 ログアウト |
|-----------------|---------|---------------------------------------------|--------------|---------|--------------------------------------------------------------|
| <b>介</b><br>ホーム | いていた。   | (2)         (2)           振込振替         データ位 | 送承認          | E<br>管理 |                                                              |
| 総合振込            | 日別受付状況期 | 除結果                                         |              |         | BTJS018                                                      |
| 오 日別受付          | 寸状況の検索  |                                             |              |         | ¢                                                            |
| 日別受付済           | 状況照会    |                                             |              |         |                                                              |
| 操作日             |         | 2022年11月01日                                 |              |         |                                                              |
| 確定件数            |         | 3件                                          |              |         |                                                              |
| 引戻し件数           |         | 0(‡                                         |              |         |                                                              |
| 差戻し件数           |         | 0(‡                                         |              |         |                                                              |
| 削除件数            |         | 0(‡                                         |              |         |                                                              |
| 有効期限切れ          |         | 0件                                          |              |         |                                                              |
|                 | 取引件数    | 1件                                          |              |         |                                                              |
| 承認済み            | 明細件数    | 1件                                          |              |         |                                                              |
|                 | 金額      | 100円                                        |              |         |                                                              |
|                 |         | 0/‡                                         |              |         |                                                              |
| 承認取消            | 明細件数    | 0件                                          |              |         |                                                              |
|                 | 金額      | 0円                                          |              |         |                                                              |
|                 |         | [                                           | 戻る<br>く ホームへ |         |                                                              |

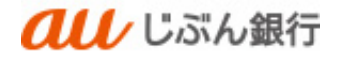

10. 引戻し・承認取消

(1) 承認待ちデータの引戻し

・概要

依頼者が総合振込、給与・賞与データの承認依頼後、誤入力等に気が付いた場合、承認者が未承認の場合は 依頼者による承認待ちデータの引戻しを行うことができます。

引戻しを行った場合は承認依頼は取り消されますので、再度承認依頼の申請が必要となります。

・パソコンサービスにログイン

パソコンサービスにログインし、「データ伝送」をクリックしてください。

| <b><i>ペレ</i></b> じぶんぽ                                                   | 眼行               |                  | 般              | 2022年10月13日 16時06分31秒<br>文字サイズ 小中大ログアウト |
|-------------------------------------------------------------------------|------------------|------------------|----------------|-----------------------------------------|
| ↑         ●         ●           ホーム         明細照会         振込振着           | <b>ミ</b><br>データ伝 | <b>し</b><br>送 承認 | <b>転</b><br>管理 | _                                       |
| トップページ                                                                  |                  |                  |                | BTOP001                                 |
| ログイン履歴                                                                  |                  | お知らせ             |                | すべてのお知らせを表示                             |
| 2022年10月13日 11時26分13秒<br>2022年10月13日 11時00分05秒<br>2022年10月12日 14時00分04秒 |                  | 未読のお知らせい         | はありません。        |                                         |
| 最近の操作                                                                   |                  |                  |                |                                         |
| 振込振替 » 振込データの新規作成                                                       | >                |                  |                |                                         |
| 利用者管理 » 利用者情報の照会                                                        | >                |                  |                |                                         |
| 企業管理 » 企業情報の照会                                                          | >                |                  |                |                                         |
| 承認                                                                      | >                |                  |                |                                         |
|                                                                         |                  |                  |                |                                         |

#### ・業務を選択

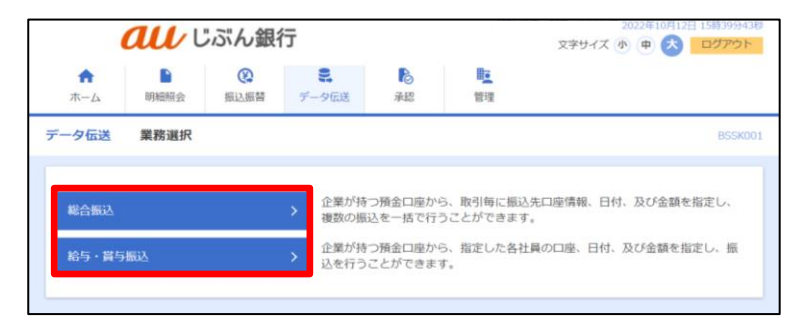

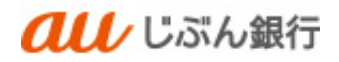

作業内容選択画面へ遷移します。「承認待ちデータの引戻し」をクリックしてください。

| all Usin           | 銀行                                                                                                    | 2022年10月12日 15時40分15秒<br>文字サイズ 小 中 这 ログアウト |  |  |  |
|--------------------|----------------------------------------------------------------------------------------------------|--------------------------------------------|--|--|--|
| ★ ■ ② ホーム 明細粉会 振込振 | この日本の目的には、「日本の目的」 日本の目的には、「日本の目的」 日本の目的には、「日本の目的」 日本の目的には、日本の目的には、日本の日本の目的には、日本の日本の日本の日本の目的には、日本の日本の日本の日本の日本の日本の日本の日本の日本の日本の日本の日本の日本の日 | 2                                          |  |  |  |
| 総合振込 作業内容選択        |                                                                                                    | BSGF001                                    |  |  |  |
| 取引の開始              |                                                                                                    |                                            |  |  |  |
| 振込データの新規作成         | > 総合振込の取引を開始できます。                                                                                                    |                                            |  |  |  |
| 作成中振込データの修正・削除     | ▶ 作成途中やエラーとなった振込                                                                                                    | データを修正、削除できます。                             |  |  |  |
| 過去の振込データからの作成      | > 過去の取引を再利用して、総合                                                                                                    | 辰込の取引を開始できます。                              |  |  |  |
| 取引の開始(ファイル受付)      |                                                                                                    |                                            |  |  |  |
| 振込ファイルによる新規作成      | > 振込ファイルの指定により、総                                                                                                    | 白振込の取引を開始できます。                             |  |  |  |
| 作成中振込ファイルの再送・削除    | ▶ 作成途中やエラーとなった振込                                                                                                    | ファイルを再送、削除できます。                            |  |  |  |
| 取引状況の照会            |                                                                                                    |                                            |  |  |  |
| 振込データの取引状況開会       | > 伝送系取引の詳細情報、取引履                                                                                                    | 歴を開会できます。                                  |  |  |  |
| 振込データの日別・月別状況開会    | 済去に行った取引の状況を照会                                                                                                    | できます。                                      |  |  |  |
| 振込データの引戻し・承認取消     |                                                                                                    |                                            |  |  |  |
| 承認待ちデータの引戻し        | ご自身が依頼した取引の引戻し<br>なお、引戻しを行った取引は、                                                                                                    | ができます。<br>修正して再度承認を依頼できます。                 |  |  |  |
| 承認済みデータの承認取消       | ご自身が承認した取引の取り消<br>> なお、承認取消を行った取引は<br>きます。                                                                                                    | しができます。<br>差戻し"扱いとなり、修正して再度承認を依頼で          |  |  |  |
| 振込先の管理             |                                                                                                    |                                            |  |  |  |
| 振込先の管理             | > 振込先の新規登録や、登録振込                                                                                                    | 先の変更、削除ができます。                              |  |  |  |
| 振込先のグループ管理/ファイル登録  | ↓ 振込先グループの新規登録や登<br>また、登録振込先の情報をファ・                                                                                                    | 緑振込先グループの変更、削除ができます。<br>イルに出力できます。         |  |  |  |
|                    |                                                                                                    |                                            |  |  |  |

## ・引戻し可能取引一覧の確認

引戻し可能取引一覧画面へ遷移します。引戻しする取引を選択し、「引戻し」をクリックしてください。

|                 | a      | 🖊 じぶんst                                                         | 文字サイズ 🛛           | 2022年10月19日 | ] 13時48分08<br>ログアウト          |     |      |        |
|-----------------|--------|-----------------------------------------------------------------|-------------------|-------------|------------------------------|-----|------|--------|
| <b>介</b><br>ホーム | 明相     | (2)           IIII         IIIII           IIIII         IIIIII | <b>こ</b><br>データ伝送 | 承認          | 管理                           |     |      |        |
| 給与・賞            | 与振込    | 引戻し可能取引一                                                        | 覽                 |             |                              |     |      | BTJS02 |
| 取引を選択           | 引戻し    | 内容を確認 完了                                                        |                   |             |                              |     |      |        |
| 確定を             | 取り消す取う | 目を選択の上、「引き                                                      | 戻し」ボタンを押して        | てください。      |                              |     |      |        |
| 引戻し             | ,可能取引- | -92                                                             |                   |             | 取引い                          |     |      | 合計金額   |
| 選択              | 取引状態   | 承認明限日                                                           | 振込指定日             | 取引種別        | 取引名                          | 承認者 | 合計件数 | (円)    |
| 0               | 承認待ち   | 2022年10月20日                                                     | 2022年10月25日       | 給与振込        | 221019000000065<br>10月19日作成分 | 横   | 1件   | 10,000 |
|                 |        |                                                                 |                   |             |                              |     |      |        |
|                 |        | < 結                                                             | 与・賞与振込メニュー^       |             | 引戻し                          | >   |      |        |
|                 |        |                                                                 |                   |             |                              |     |      |        |

総合振込、給与·賞与振込

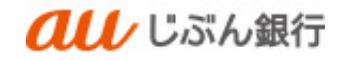

・引戻し内容の確認

引戻し内容確認画面へ遷移します。

引戻しする振込内容を確認後、「実行」をクリックしてください。

| au                        | /じぶん銀行                       |                | (53)         | 2             | 20年10月19日 13時48/J30<br>(中) 🔕 ログアウト |
|---------------------------|------------------------------|----------------|--------------|---------------|------------------------------------|
| ↑<br>ホーム 明細語:             | ● 振入振祥 データ伝送                 | <b>〕</b><br>承認 | 1944<br>1944 |               |                                    |
| 給与·賞与振込 引                 | 戻し内容確認                       |                |              |               | BTJSD                              |
| REINIAR BIRLAN            | 164412 <b>#7</b>             |                |              |               |                                    |
| 以下の取引の確定を知<br>内容を確認の上、「実  | 10消します。<br>2行」ボタンを押してください。   |                |              |               |                                    |
| 取引情報                      |                              |                |              |               |                                    |
| Restated                  | 承認待ち                         |                |              |               |                                    |
| 操作日                       | 2022年10月19日                  |                |              |               |                                    |
| Refilio                   | 221019000000065              |                |              |               |                                    |
| RX 51 (833)               | 給与振込                         |                |              |               |                                    |
| 振动制度日                     | 2022年10月25日                  |                |              |               |                                    |
| 取引名                       | 10月19日作成分                    |                |              |               |                                    |
| 描込元情報                     |                              |                |              |               |                                    |
| 委托留コード                    | 2022090511                   |                |              |               |                                    |
| 灵托州名                      | 7929562832                   |                |              |               |                                    |
| 支払口廠                      | 本店 (001) 芭通 0003760          |                |              |               |                                    |
| 振込明細内容                    |                              |                |              |               |                                    |
| 件数                        |                              | 1件             |              |               |                                    |
| 支払金額合計                    | 10,00                        | 0円             |              |               |                                    |
| 振込明細内容一覧                  |                              |                |              |               |                                    |
|                           |                              | 916            |              |               |                                    |
|                           |                              | _              |              | 表示作数:         | 10件 🔻 (再表示)                        |
| 間線名<br>受取人名               | 金融機関名<br>文件名                 |                |              | 社員番号<br>所属コード |                                    |
| ANSER総務所 4<br>75255729330 | a u Dぶん銀行 (0039)<br>本店 (001) | 88             | 0003760      | 1             | 10,000                             |
|                           |                              |                |              |               |                                    |
| 承認者情報                     |                              |                |              |               |                                    |
| 承認明 (秋間)                  |                              |                |              |               |                                    |
| 未認期限日                     | 2022年10月20日                  |                |              |               |                                    |
| コメント                      | -                            |                |              |               |                                    |
|                           |                              |                |              |               |                                    |
|                           | < 度6                         |                | 実行           |               | 🖶 EQ                               |
|                           |                              |                |              |               |                                    |

・引戻しの完了

引戻し結果画面へ遷移します。振込が引戻しされたことをご確認ください。

引戻しは完了となります。

引戻しを実施したデータは作成中振込データの修正・削除から確認いただけます。

| A-1 6988                  | 9万 新达振行 7一:                      | 955A #85 | 101     |       |               |
|---------------------------|----------------------------------|----------|---------|-------|---------------|
| \$与·賞与振込                  | 引戻し結果                            |          |         |       | BT            |
| REIMER > EICLA            | 新华新版 · 元7                        |          |         |       |               |
| ご指定の取引の確定                 | を取り消しました。                        |          |         |       |               |
|                           |                                  |          |         |       |               |
| 取引情報                      |                                  |          |         |       |               |
| 1011108                   | SICAA                            |          |         |       |               |
| 1977H                     | 2022年10月19日                      |          |         |       |               |
| AC 910                    | 221019000000                     | 65       |         |       |               |
| 101711000<br>1013.00010   | 20228108258                      |          |         |       |               |
| 856                       | 10月19日作成                         | 9        |         |       |               |
|                           |                                  |          |         |       |               |
| 服込元情報                     |                                  |          |         |       |               |
| ØR#⊐−F                    | 2022090511                       |          |         |       |               |
| RITE                      | 7777778787                       | 000137.0 |         |       |               |
| Allow                     | ALL (0017 1110                   | 0003700  |         |       |               |
| 振込明細内容                    |                                  |          |         |       |               |
| 行政                        |                                  | 1/7      |         |       |               |
| 文弘会組合計                    |                                  | 10,010円  |         |       |               |
| 振込明細内容一覧                  |                                  |          |         |       |               |
|                           |                                  | ein      |         | 2-08- | wit - Cite    |
| 服務名                       | ******                           |          |         | 社員長号  | 1011 • (1996) |
| 受取人名                      | 文出名                              | 140      | Line    | 所属コード | 文化管制 (円)      |
| ANSERUZ編用 4<br>790月3分3730 | a U C S A BF7 (0039)<br>本政 (001) | 83       | 0003760 | -     | 10,0          |
|                           |                                  |          |         |       |               |
| 2012 (1918)               |                                  |          |         |       |               |
| ADME                      | -                                |          |         |       |               |
|                           | -                                |          |         |       |               |
|                           |                                  |          |         |       |               |
|                           |                                  |          |         | _     |               |
|                           | < 本                              | -4^ <    | 取引一覧へ   |       | 🖶 09          |

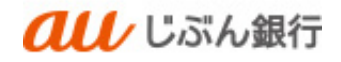

(2) 承認済データの承認取消

・概要

承認者は、すでに承認した総合振込、給与・賞与振込データの取消をすることができます。 ただし、当社が承認済データを受領している場合は、承認者による取消はできません。 (承認取消可能取引一覧に表示されません)

#### <承認取消可能期限>

| 総合振込    | 振込指定日の2営業日前の17:00まで |
|---------|---------------------|
| 給与·賞与振込 | 振込指定日の3営業日前の12:30まで |

・パソコンサービスにログイン

パソコンサービスにログインし、「データ伝送」をクリックしてください。

| <b><i><b> </b></i></b>                                                  |            |        | 殿              | 2022年10月13日 16時06分31秒<br>文字サイズ 🕠 中 ᄎ ログアウト |
|-------------------------------------------------------------------------|------------|--------|----------------|--------------------------------------------|
| ↑ ■ 役<br>ホーム 明細照会 振込振替 デ                                                | €<br>- 夕伝送 | 承認     | <b>陸</b><br>管理 |                                            |
| トップページ                                                                  |            |        |                | BTOP001                                    |
| ログイン履歴                                                                  | お知         | ロらせ    |                | すべてのお知らせを表示                                |
| 2022年10月13日 11時26分13秒<br>2022年10月13日 11時00分05秒<br>2022年10月12日 14時00分04秒 | 未読         | のお知らせに | はありません。        |                                            |
| 最近の操作                                                                   |            |        |                |                                            |
| 振込振替 » 振込データの新規作成 >                                                     |            |        |                |                                            |
| 利用者管理 »利用者情報の照会 >                                                       |            |        |                |                                            |
| 企業管理 » 企業情報の照会 >                                                        |            |        |                |                                            |
| 承認                                                                      |            |        |                |                                            |

#### ・業務を選択

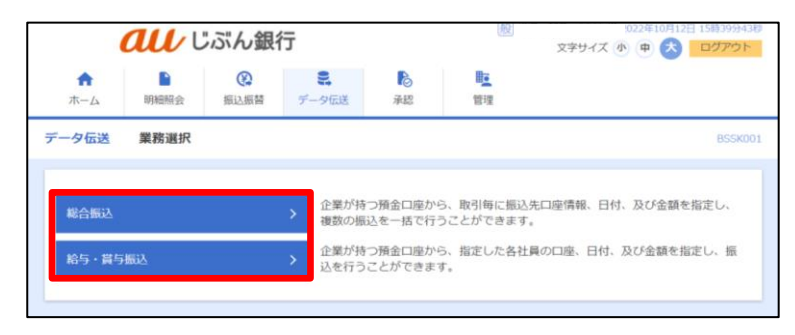

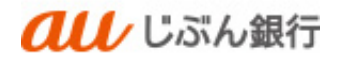

作業内容選択画面へ遷移します。「承認済データの承認取消」をクリックしてください。

| <b><i><b> </b></i></b>                                                                                                    |                                      | 文字サイズ 小                         | 122年10月12日 15時40分15秒 |
|----------------------------------------------------------------------------------------------------|--------------------------------------|---------------------------------|----------------------|
| ★      ■      ◎     □     □     □     □     □     □     □     □     □     □     □     □     □     □     □     □     □     □     □     □     □     □     □     □     □     □     □     □     □     □     □     □     □     □     □     □     □     □     □     □     □     □     □     □     □     □     □     □     □     □     □     □     □     □     □     □     □     □     □     □     □     □     □     □     □     □     □     □     □     □     □     □     □     □     □     □     □     □     □     □     □     □     □     □     □     □     □     □     □     □     □     □     □     □     □     □     □     □     □     □     □     □     □     □     □     □     □     □     □     □     □     □     □     □     □     □     □     □     □     □     □     □     □     □     □     □     □     □     □     □     □     □     □     □     □     □     □     □     □     □     □     □     □     □     □     □     □     □     □     □     □     □     □     □     □     □     □     □     □     □     □     □     □     □     □     □     □     □     □     □     □     □     □     □     □     □     □     □     □     □     □     □     □     □     □     □     □     □     □     □     □     □     □     □     □     □     □     □     □     □     □     □     □     □     □     □     □     □     □     □     □     □     □     □     □     □     □     □     □     □     □     □     □     □     □     □     □     □     □     □     □     □     □     □     □     □     □     □     □     □     □     □     □     □     □     □     □     □     □     □     □    □     □     □     □     □     □     □     □     □     □     □     □     □     □     □     □     □     □     □     □     □     □     □     □     □     □     □     □     □     □     □     □     □     □     □     □     □     □     □     □     □     □     □     □     □     □     □     □     □     □     □     □     □     □     □     □     □     □     □     □     □     □     □     □     □     □     □     □     □     □     □     □     □     □     □     □    □    □    □    □    □    □    □    □    □    □    □    □ | <ul> <li>今伝送</li> </ul>              | ■ <u>■</u><br>行理                |                      |
| 総合振込 作業内容選択                                                                                                    |                                      |                                 | BSGF001              |
| 取引の開始                                                                                                    |                                      |                                 |                      |
| 振込データの新規作成 >                                                                                                    | 総合振込の取引を開始でき                         | ます。                             |                      |
| 作成中振込データの修正・削除 >                                                                                                    | 作成途中やエラーとなった                         | 振込データを修正、削除できます                 | r.                   |
| 過去の振込データからの作成 >                                                                                                    | 過去の取引を再利用して、                         | 総合振込の取引を開始できます。                 |                      |
| 取引の開始(ファイル受付)                                                                                                    |                                      |                                 |                      |
| 振込ファイルによる新規作成 >                                                                                                    | 振込ファイルの指定により                         | 、総合振込の取引を開始できます                 | r.                   |
| 作成中振込ファイルの再送・削除 >                                                                                                    | 作成途中やエラーとなった                         | 振込ファイルを再送、削除できま                 | εψ.                  |
| 取引状況の照会                                                                                                    |                                      |                                 |                      |
| 振込データの取引状況開会 >                                                                                                    | 伝送系取引の詳細情報、取                         | 引履歴を照会できます。                     |                      |
| 振込データの日別・月別状況開会 >                                                                                                    | 過去に行った取引の状況を                         | 照会できます。                         |                      |
| 振込データの引戻し・承認取消                                                                                                    |                                      |                                 |                      |
| 承認待ちデータの引戻し >                                                                                                    | ご自身が依頼した取引の引<br>なお、引戻しを行った取引         | 戻しができます。<br>は、修正して再度承認を依頼でき     | ます。                  |
| 承認済みデータの承認取消                                                                                                    | ご自身が承認した取引の形<br>なお、承認取消を行った販<br>きます。 | り消しができます。<br> 引は"差戻し"扱いとなり、修正し  | て再度承認を依頼で            |
| 振込先の管理                                                                                                    |                                      |                                 |                      |
| 振込先の管理 >                                                                                                    | 振込先の新規登録や、登録                         | 振込先の変更、削除ができます。                 |                      |
| 振込先のグループ管理/ファイル登録 >                                                                                                    | 振込先グループの新規登録<br>また、登録振込先の情報を         | い登録振込先グループの変更、朝<br>ファイルに出力できます。 | 除ができます。              |

# ・承認取消可能取引一覧の確認

承認取消可能取引一覧画面へ遷移します。取消する取引を選択し、「承認取消」をクリックしてください。

|      | au          | ぶん銀行           |                                  |                             |   | 文字サイズ  | 小<br>(中 | • 🗷 | ログアウ   |
|------|-------------|----------------|----------------------------------|-----------------------------|---|--------|---------|-----|--------|
| ★-ム  | 副細照会        | (2)<br>振込振替 デー | <ul><li>見</li><li>-夕伝送</li></ul> | ▶<br>承認 管                   |   |        |         |     |        |
| 与・賞与 | 与振込 承認取     | 消可能取引一覧        |                                  |                             |   |        |         |     | BTJS   |
| 防御服  | 承認取消内容を確    | 题 <u></u> 第7   |                                  |                             |   |        |         |     |        |
| 承認を開 | 取り消す取引を選択の  | の上、「承認取消」7     | (タンを押し)                          | こください。                      |   |        |         |     |        |
|      |             |                |                                  |                             |   |        |         |     |        |
| 承認取  | 消可能取引一覧     |                |                                  | melin                       |   | 000000 |         |     | 0100   |
| 避沢   | 操作日         | 振込指定日          | 取引種別                             | 取引名                         |   | 依赖者    |         | 計件数 | (円)    |
| 0    | 2022年10月19日 | 2022年10月25日    | 給与振込                             | 22101900000014<br>10月19日作成分 | 0 |        |         | 1件  | 3,000  |
| 0    | 2022年10月19日 | 2022年10月25日    | 給与振込                             | 22101900000013              | 3 |        |         | 1件  | 20,000 |

・承認取消内容の確認

承認取消内容確認画面へ遷移します。

取消する振込内容を確認後、「確認用パスワード」「ワンタイムパスワード」を入力のうえ、 「実行」をクリックしてください。

| au                                     | /じぶん銀行                                       |                     |                    |                      | হ্লপ্থৰ প্ৰ   | e 🔕 🗖 🕫       |
|----------------------------------------|----------------------------------------------|---------------------|--------------------|----------------------|---------------|---------------|
| * B                                    | С<br>в — — — — — — — — — — — — — — — — — — — | <b>見</b><br>データ飲返   | 8.25 M             | ₹ <u>₹</u><br>\$2.79 |               |               |
| 与・賞与振込 承                               | 倡取消内容確認                                      |                     |                    |                      |               | BT2           |
|                                        | 11183 RT                                     |                     |                    |                      |               |               |
| 以下の取引の承認を用<br>内容を確認し、確認用<br>操作のタイミングによ | の消します。<br>リロスワードを入力の上<br>り、家庭取得ができな          | - 「実行」ボタ<br>い場合がありま | ンを押してく!<br>すのでご注意・ | ださい。<br>ください。        |               |               |
| 取引情報                                   |                                              |                     |                    |                      |               |               |
| 10月1日1                                 | 8282                                         |                     |                    |                      |               |               |
| 900 H                                  | 2022年10月                                     | 190                 |                    |                      |               |               |
| WSID                                   | 221019000                                    | 000140              |                    |                      |               |               |
|                                        | 动与自动                                         |                     |                    |                      |               |               |
| MARE!                                  | 2022年10月                                     | 250                 |                    |                      |               |               |
| dista -                                | 10/190                                       | ete MADT            |                    |                      |               |               |
| EVEN II                                |                                              |                     |                    |                      |               |               |
| 振込元情報                                  |                                              |                     |                    |                      |               |               |
| 奏記者コード                                 | 202209051                                    | 1                   |                    |                      |               |               |
| <b>来</b> 花春茶                           | 74049494949                                  |                     |                    |                      |               |               |
| 黄张口窟                                   | .8.Pl (001)                                  | 世通 0003760          |                    |                      |               |               |
| 振込明網内容                                 |                                              |                     |                    |                      |               |               |
| 作業                                     |                                              |                     | 117                |                      |               |               |
| 支払金額合計                                 |                                              | 3,00                | 0円                 |                      |               |               |
| 振込明細内容一覧                               |                                              |                     |                    |                      |               |               |
|                                        |                                              |                     | 生涯                 |                      |               |               |
|                                        |                                              |                     |                    |                      | 8.7348        | · 10年 🖷 (用表示  |
| 2005<br>安徽人名                           |                                              |                     | Ri M               |                      | を発行す<br>開発コード | 文36合物(円)      |
| 9671981947<br>967198                   | ※単位正ん開行(<br>認知変)時(105)                       | (0039)              | #18                | 5900301              | _             | 3,00          |
| 340 84442                              |                                              |                     |                    |                      |               |               |
| 828年(秋島)                               |                                              |                     |                    |                      |               |               |
| 812.93H (1                             | 20229 1079                                   | 2011                |                    |                      |               |               |
| *214                                   | 2022年10月                                     | 1911 13185759       |                    |                      |               |               |
|                                        |                                              |                     |                    |                      |               |               |
|                                        |                                              |                     |                    |                      |               |               |
|                                        |                                              |                     |                    |                      | <u></u> ₽.0   | 120文平以内 (平均村) |
| 認証情報                                   |                                              |                     |                    |                      |               |               |
|                                        |                                              |                     |                    |                      |               |               |
| ●記用/(スワード                              |                                              |                     |                    |                      |               |               |
| <b>住に用</b> パスワード                       |                                              |                     |                    |                      |               |               |
| ●2月/しつード                               | - <u>-</u>                                   | #3                  |                    | <b>1</b> 57          | >             | <b>A 11</b>   |

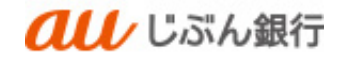

# ・承認取消の完了

承認取消結果画面へ遷移します。振込が取り消されたことをご確認ください。

承認取消は完了となります。

| ホーム 明細照会                                  | 振込振替 データ伝送                             | 承認  | 194     |               |            |
|-------------------------------------------|----------------------------------------|-----|---------|---------------|------------|
| 合与·賞与振込 承認日                               | <b></b><br>取消結果                        |     |         |               | BT         |
|                                           | 1040 July 1073                         |     |         |               |            |
| RESIGNED AND AND AND                      | 1110 201                               |     |         |               |            |
| ご指定の取引の承認を取り                              | り消しました。                                |     |         |               |            |
| 取引情報                                      |                                        |     |         |               |            |
| 取引状態                                      | 承認取消消み                                 |     |         |               |            |
| 操作日                                       | 2022年10月19日                            |     |         |               |            |
| 取引ID                                      | 221019000000140                        |     |         |               |            |
| 取引機別                                      | 給与振込                                   |     |         |               |            |
| 振込搬定日                                     | 2022年10月25日                            |     |         |               |            |
| 取引名                                       | 10月19日作成分                              |     |         |               |            |
| 依頼者                                       |                                        |     |         |               |            |
| 振込元情報                                     |                                        |     |         |               |            |
| 委託者コード                                    | 2022090511                             |     |         |               |            |
|                                           | 79090403930                            |     |         |               |            |
|                                           | 本店(001) 普通 0003760                     |     |         |               |            |
| 振込明細内容                                    |                                        |     |         |               |            |
| 作数                                        |                                        | 1件  |         |               |            |
| 支払金額合計                                    | 3,00                                   | 00円 |         |               |            |
| 振込明細内容一覧                                  |                                        |     |         |               |            |
|                                           |                                        | 全1件 |         |               |            |
|                                           |                                        |     |         | 表示杆数          | 10件 🔻 (再表示 |
| 驚躁名<br>受取人名                               | 金融機開名<br>支店名                           |     | 口座番号    | 社員番号<br>所属コード | 支払金額 (円)   |
| シクンニジュウイチ<br>9025/19/F                    | a u じぶん銀行 (0039)<br>あお支店 (105)         | 87  | 5900381 | -             | 3,0        |
|                                           |                                        |     |         |               |            |
|                                           |                                        |     |         |               |            |
| 承認者情報                                     |                                        |     |         |               |            |
| 承認者情報<br>承認者(状態)                          |                                        |     |         |               |            |
| 承認者情報<br>承認者(状態)<br>承認期限日                 | 2022年10月20日                            |     |         |               |            |
| 水認着情報<br>永隠者(状態)<br>永隠相限日<br>永隠日時         | 2022年10月20日<br>2022年10月19日 13時57分      |     |         |               |            |
| 永認者情報<br>未認者(状態)<br>未認知服日<br>未認知服<br>コメント | 2022年10月20日<br>2022年10月19日 13時57分<br>- |     |         |               |            |

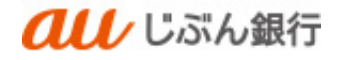

11. 承認

・概要

承認依頼された総合振込、給与・賞与振込データの承認をすることができます。

# ・パソコンサービスにログイン

パソコンサービスにログインし、「承認」をクリックしてください。

| <b>んし</b> じぶん 金                                                         | 艮行                |            | 般              | 2022年10月13日 16時06分31秒<br>文字サイズ 小中大ログアウト |
|-------------------------------------------------------------------------|-------------------|------------|----------------|-----------------------------------------|
| ★ ■ ● ● ● ● ● ● ● ● ● ● ● ● ● ● ● ● ● ●                                 | <b>こ</b><br>データ伝送 | <b>下</b> 認 | <b>隆</b><br>管理 |                                         |
| トップページ                                                                  |                   |            |                | BTOP001                                 |
| ログイン履歴                                                                  |                   | お知らせ       |                | すべてのお知らせを表示                             |
| 2022年10月13日 11時26分13秒<br>2022年10月13日 11時00分05秒<br>2022年10月12日 14時00分04秒 |                   | 未読のお知らせ    | はありません。        |                                         |
| 最近の操作                                                                   |                   |            |                |                                         |
| 振込振替 » 振込データの新規作成                                                       | >                 |            |                |                                         |
| 利用者管理 » 利用者情報の照会                                                        | >                 |            |                |                                         |
| 企業管理 » 企業情報の照会                                                          | >                 |            |                |                                         |
| 承認                                                                      | >                 |            |                |                                         |

#### ・取引一覧の確認

承認待ち取引一覧画面へ遷移します。承認する取引を選択し、「承認」をクリックしてください。

|                                    |                                        |                                                                                 |                                      |                                                                                                    |                                                                        |                                                                                                | 791X @ m             |                                                                                                    |                          |
|------------------------------------|----------------------------------------|---------------------------------------------------------------------------------|--------------------------------------|----------------------------------------------------------------------------------------------------|------------------------------------------------------------------------|------------------------------------------------------------------------------------------------|----------------------|----------------------------------------------------------------------------------------------------|--------------------------|
| <b>т</b> –Д                        | 明                                      | 細照会振込                                                                           | 振替 データ位                              | 送                                                                                                    | 承認管理                                                                   | 里                                                                                              |                      |                                                                                                    |                          |
| g 1                                | 取引一覧                                   |                                                                                 |                                      |                                                                                                    |                                                                        |                                                                                                |                      |                                                                                                    | BSHN                     |
| 承認する<br>複数の目<br><b>承認待</b><br>現在、j | 5取引を選<br>2引を選択<br><b>ち取引一</b><br>承認待ちの | 択の上、「承認」<br>することで、連約<br><b>覧 (振込振替</b> (<br>取引はありませ/                            | ボタン、「差戻し<br><sup> </sup>             | ,」ボタン、<br>≚とができま<br>)                                                                                       | 、または「削除」オ<br>ます。                                                       | 《タンを押してく                                                                                       | ださい。                 |                                                                                                    |                          |
| 重现结                                | ち取引一                                   | 覧 (竣会提:)                                                                        | 始与,曾与振动                              | )                                                                                                    |                                                                        |                                                                                                |                      |                                                                                                    |                          |
| 承認待<br>全2件                         | ち取引一                                   | 覧(総合振込、                                                                         | 給与・賞与振込                              | .)                                                                                                    |                                                                        |                                                                                                |                      | Q. 194                                                                                                    | 翻表示                      |
| 承認待<br>全2件<br>全<br>て               | ち取引一                                   | <b>覧(総合振込、</b><br>承認期限                                                          | 給与・賞与振込                              | 。)<br>取引種<br>別                                                                                              | 取引ID<br>取引名                                                            | 依赖者                                                                                            | 合計件<br>数             | <ul> <li>(</li> <li>(</li></ul> | E額表示<br>表示               |
| 承認待<br>全2件<br>】全<br>て              | ち取引一<br>取引状態<br>承認待ち                   | <b>覧(総合振込、</b><br>承認期限<br>2022年10月20日<br>12時30分                                 | <b>給与・賞与振込</b><br>調整日<br>2022年10月25日 | 。)<br>取引種<br>別<br>3 絵与振<br>込                                                                                | 取引D<br>取引名<br>22101900000013<br>10月19日作成3                              | 低積者<br>33<br>3                                                                                 | 合計件<br>数<br>1件       | <ul> <li>● 開建</li> <li>合計金</li> <li>額</li> <li>(円)</li> <li>20,000</li> </ul>                                                                                                    | 夏額表示<br>表示<br>詳細         |
| 承認待<br>全2件<br>マ<br>マ               | <b>ち取引一</b><br>取引状態<br>承認待ち<br>承認待ち    | <b>覧(総合振込、</b><br><i>不認期限</i><br>2022年10月20日<br>12時30分<br>2022年10月20日<br>12時30分 | <b>絵与・賞与振込</b><br>                   | <ul> <li>取引種<br/>別</li> <li>取引種<br/>別</li> <li>計</li> <li>結与振</li> <li>込</li> <li>結与振</li> <li>込</li> </ul> | 取引1D<br>取引名<br>221019000001<br>1 0月19日作成<br>2210190000001<br>1 0月19日作成 | 依赖者<br>33<br>3<br>3<br>3<br>3<br>3<br>3<br>3<br>3<br>3<br>3<br>3<br>3<br>3<br>3<br>3<br>3<br>3 | 合計件<br>数<br>1件<br>1件 | (Q) 限制<br>合計金<br>額<br>(円)<br>20,000<br>3,000                                                                                                    | E額表示<br>表示<br>(詳細<br>(詳細 |

- 複数の取引を選択すると、連続して承認をすることができます。
- 承認画面では、取引データを編 集することはできません。
- 「差戻し」をクリックすると、依頼者 によりデータを編集することができ ます。

### ·内容確認

内容確認画面へ遷移します。

内容を確認のうえ、「確認用パスワード」、「ワンタイムパスワード」を入力し、「承認実行」をクリックしてください。

| 11                         | ノじぶん銀行                                                           |       |       |                   | SCR.941.8   |
|----------------------------|------------------------------------------------------------------|-------|-------|-------------------|-------------|
|                            | C C C C C C C C C C C C C C C C C C C                            |       | -     | प्रमध्यतः 🖲 😴 📩 📑 | 192921-     |
| <b>n</b> I                 | , 00 E                                                           | 6     | 1.1   |                   |             |
| 21-L 1930                  | 99 E25EM 7-9053                                                  | 1952  | 129   |                   |             |
| 「「「「「「「「」」」」」。             | #合描込]                                                            |       |       |                   | 09 N00      |
|                            |                                                                  |       |       |                   |             |
| Accession of the           | NET                                                              |       |       |                   |             |
| DIFFORMER BRADE            | (80981) #95-8#UTCEAU                                             |       |       |                   |             |
| 559イム(C5-N<br>(35) 連続地図の場合 | <ol> <li>ご利用のトークンをご確認ください。</li> <li>次の原明から入力が不要となります。</li> </ol> |       |       |                   |             |
|                            |                                                                  |       |       |                   |             |
| 取引信報                       |                                                                  |       |       |                   |             |
| 85115                      | 8095                                                             |       |       |                   |             |
| 850 P                      | 22111100-00000-11                                                |       |       |                   |             |
| 63.69                      | 107.512                                                          |       |       |                   |             |
| 53,500                     | 2022/0117/2104                                                   |       |       |                   |             |
| BIA                        | 118116848                                                        |       |       |                   |             |
|                            | Calls By                                                         |       |       |                   |             |
|                            |                                                                  |       |       |                   |             |
| 銀込元情報                      |                                                                  |       |       |                   |             |
| 516年31-11<br>516年31-11     | 0010080210                                                       |       |       |                   |             |
| 50(4A                      | 104400                                                           |       |       |                   |             |
| 25-10                      | 302 (001) 818 0001797                                            |       |       |                   |             |
| 011010-012                 |                                                                  |       |       |                   |             |
| ALC: NO DE LA COMPANY      |                                                                  |       |       |                   |             |
| 1111                       |                                                                  | 19    |       |                   |             |
| 支张曲印代计                     |                                                                  | 20073 |       |                   |             |
| 推达明相内容一致                   |                                                                  |       |       |                   |             |
|                            |                                                                  | 217   |       |                   |             |
|                            |                                                                  |       |       | 8=00.100 -        | 187.)       |
| BEA<br>SEAN                | 20400A                                                           |       | 12899 | 80108/880-P       | 1000<br>110 |
| BASSPAL                    |                                                                  |       |       | #81.11111111      |             |
| MOID                       | AUR 918 (0010)                                                   |       |       | 882:-             |             |
| 3/28/08                    |                                                                  |       |       |                   |             |
| 200                        | 1.44                                                             |       |       |                   |             |
|                            | Units B.P                                                        |       |       |                   |             |
| and the second             | 2022/0119/2294 110/0019                                          |       |       |                   |             |
| -                          |                                                                  |       |       |                   |             |
| - AND P                    |                                                                  |       |       | Statement 1       | _/_         |
|                            |                                                                  |       |       | Turner (m)        |             |
| 認証情報                       |                                                                  |       |       |                   |             |
| 46800x9-P                  |                                                                  |       |       |                   |             |
|                            |                                                                  | 1     |       |                   |             |
| 0.9440(0)-P                |                                                                  | 1     |       |                   |             |
|                            |                                                                  |       |       |                   |             |
|                            | く、年間して一部へ                                                        |       | 94780 |                   |             |
|                            |                                                                  |       |       | 0.14              |             |
|                            |                                                                  |       |       |                   |             |
|                            |                                                                  |       |       |                   |             |

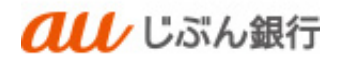

·承認完了

承認結果画面へ遷移します。

承認は完了となります。

| πΔ     ΝΝΠ     ΝΔ     ΝΔ     ΝΔ     ΝΔ     ΝΔ       10     ΛΔ     ΝΔ     ΝΔ     ΝΔ     ΝΔ       10     ΛΔ     ΛΔ     ΛΔ     ΝΔ     ΝΔ       10     ΛΔ     ΛΔ     ΝΔ     ΝΔ     ΝΔ       10     ΛΔ     ΛΔ     ΝΔ     ΝΔ     ΝΔ       10     ΛΔ     ΛΔ     ΝΔ     ΝΔ     ΝΔ       10     ΛΔ     ΛΔ     ΝΔ     ΝΔ     ΝΔ       10     ΛΔ     ΛΔ     ΝΔ     ΝΔ     ΝΔ       10     10     ΠΔ     ΝΔ     ΝΔ     ΝΔ       10     10     ΠΔ     ΝΔ     ΝΔ     ΝΔ       10     10     ΠΔ     ΝΔ     ΝΔ     ΝΔ       10     10     ΠΔ     ΝΔ     ΝΔ     ΝΔ       10     10     ΠΔ     ΠΔ     ΝΔ     ΝΔ       10     10     ΠΔ     ΠΔ     ΝΔ     ΝΔ       10     10     10     ΠΔ     ΛΔ     ΝΔ       10     10     10     10     1Δ     ΝΔ       10     10     10     10     1Δ       <                                                                                                    |                                                                |                                | 6     | L <u>e</u> |               |           |  |
|----------------------------------------------------------------------------------------------------|----------------------------------------------------------------|--------------------------------|-------|------------|---------------|-----------|--|
| 3 CREAR STATE STATE           State State                               | ホーム明細腺会                                                        | 振込振替 データ伝送 承                   | 12    | 管理         |               |           |  |
| 34597         BYDOWNIKAW 2457944       نه المحالية المحالية ا                          | 認 承認結果 [給与・算                                                   | 「与振込]                          |       |            |               | BS        |  |
| xicolingids 2, 2410 (0, 34, 4, 4, 4) + 4, 5) + 4, 441 (1, 4) + 4, 5) + 4, 441 (1, 4) + 4, 5) + 4, 5 + 4, 5 + 5, 5 + 5, 5 | 妇内的老孙能 承認完了                                                    |                                |       |            |               |           |  |
| R31/68       ##% /*         83100       22119000000133         85100       202241092561         83180       0.0月19.94% 43/9         83180       0.0月19.94% 43/9         83180       0.0月19.94% 43/9         83180       0.0月19.94% 43/9         83180       0.0月19.94% 43/9         83180       0.0月19.94% 43/9         83180       0.0月19.94% 43/9         83180       0.0月19.94% 43/9         83180       0.0月19.94% 43/9         83180       0.020090511         83184       0.9747/9332         83184       0.9747/9332         83184       0.9747/9332         83184       0.001 #88 0003760         83185       0.001 #88 0003760         83184       0.001 #88 0003760         83185       0.001 #88 0003760         83184       0.001 #88 0003760         83185       0.001 #88 0003760         83184       0.001 #88 0003760         83184       0.001 #88 0003760         83184       0.001 #88 0003760         83184       0.001 #88 0003760         83184       0.001 #88 0003760         83184       0.001 #88 0003760         8318       0.001 #88                                                                                                    | 以下の取引を承認しました。<br>次の取引の承認を行う場合は                                 | 、「次の取引へ」ボタンを押してく)              | ೮ ಕು. |            |               |           |  |
| 発制税       採認為少         取引加       221019000000133         取引加       222019200000133         取引加       2022410月25日         第3約4       2022410月25日         取引加       10月19日作流分         第3約4       10月19日作流分         第3約4       10月19日作流分         第54年3       2022090511         第54年3       2022090513         第54年3       2022090513         第54年3       2022090513         第54年3       2022090513         第54年3       2022090513         第54年3       2022090514         第54年3       2022090514         第54年3       2022090514         第5459332       2022090514         第5459332       2022090514         第5459332       2022090514         第5459332       2022090514         第5459332       2022090514         第5459332       2022090514         第545933       101         第5459332       202209021         第5459333       101         第5459333       101         第54934       1023         第54935       1023         第54935       101         第54935       101                                                                                                    | 取引情報                                                           |                                |       |            |               |           |  |
| Nation2010/1000000133Nation2022/210/1250Sold Sale2022/210/1250Sold Sale2022/210/1250Sold Sale2022/200511Stand2022/200511Stand2020/2001Stand2020/2001Stand2020/2001Stand2020/2001Stand2020/2001Stand2020/2001Stand2020/2001Stand2020/2001Stand2020/2001Stand2020/2001Stand2020/2001Stand2020/2001Stand2020/2001Stand                                                                                                    | 取引状態                                                           | 承認済み                           |       |            |               |           |  |
| Baladian       Selection         Stablight       2022410月25日         Baladian       10月19日件成分         Catalan       10月19日件成分         Stablight       1000000000000000000000000000000000000                                                                                                    | 取引ID                                                           | 221019000000133                |       |            |               |           |  |
| 記込数相目       2022年10月25日         説得       0月19日株歳分         伝義者       10月19日株歳分         記入情報       202090511         記入信報       202090511         意託名口       7777/7373         支払目的       7777/7373         支払目的       7777/7373         支払目的       7777/7373         支払目的       7777/7373         支払結績計       7777/7373         支払結績計       7777/7373         支払結績計       7777/7373         支払結績計       7777/7373         支払結績計       7777/7373         支払結績計       7777/7373         支払結長日       777       7777         支払結績計       7777       7777         支払結長日       777       7777         支払結長日       777       7777       7777         支払告       101       777       777         支払告       101       101       101       101         支払告       101       101       101       101         支払告       101       101       101       101       101         支払告       101       101       101       101       101       101         支払告       101       1                                                                                                    | 取引機制                                                           | 給与振込                           |       |            |               |           |  |
| 教持名         10月19日件磁分           文成名         Contraction         Contraction <thcontraction< th="">         Contraction</thcontraction<>                                                                                                    | 振込前定日                                                          | 2022年10月25日                    |       |            |               |           |  |
| QLEAR         QUICEWONSTATION           SQLAGENCION         20220000513           SQLAGENCION         2022000513           SQLAGENCION         2022000513           SQLAGENCION         20220003760           SQLAGENCION         202000760           SQLAGENCION         202000760           SQLAGENCION         202000700           SQLAGENCION         202000700           SQLAGENCION         202000700           SQLAGENCION         202000700           SQLAGENCION         20200070           SQLAGENCION         20200070           SQLAGENCION         20200070           SQLAGENCION         20200070           SQLAGENCION         20200070           SQLAGENCION         20200070           SQLAGENCION         20200070           SQLAGENCION         20200070           SQLAGENCION         20200070           SQLAGENCIONO         2000070           SQLAGENCIONO         2000070           SQLAGENCIONO         2000070           SQLAGENCIONO         2000070           SQLAGENCIONO         2000070           SQLAGENCIONO         2000070           SQLAGENCIONO         20000700           SQLAG                                                                                                    | 取引名                                                            | 10月19日作成分                      |       |            |               |           |  |
| Stating State           State         State           State         State           State         State           State         State           State         State           State         State           State         State           State         State           State         State           State         State           State         State           State         State           State         State         State           State         State         State           State         State         State           State         State         State           State         State         State           State         State         State           State         State         State         State           State         State         State         State         State           State         State         State         State         State         State <th state<="" td="" th<=""><td>依赖者</td><td></td><td></td><td></td><td></td><td></td></th>                                                                                                    | <td>依赖者</td> <td></td> <td></td> <td></td> <td></td> <td></td> | 依赖者                            |       |            |               |           |  |
| 教務省コード         2022090511           支航海名         7979792320           支航国峰         米沈 (001) 首楽 6003760           集誌(001) 首楽 6003760         ビー・・・・・・・・・・・・・・・・・・・・・・・・・・・・・・・・・・・・                                                                                                    | 振込元情報                                                          |                                |       |            |               |           |  |
| 教院名       17757/3737/         支払回帰       米市 (001) 作道 0003760         描述明細内容       11年         資息       11年         支払金額会計       20,000円         描述明細内容-00       ビービービービービービービービービービービービービービービービービービービー                                                                                                    | 委託者コード                                                         | 2022090511                     |       |            |               |           |  |
| 支払回帰       未注 (001) 首員 0003760         無込明組内容       ····································                                                                                                    | 委托者名                                                           | 797572973                      |       |            |               |           |  |
| 構造研練内容         1ft         1<br>(20,000F)         ビービービービービービービービービービービービービービービービービービービー                                                                                                    |                                                                | 本店 (001) 首通 0003760            |       |            |               |           |  |
| 作数         1仟           支払金額会計         20,000円           超込明確内容一覧         20,000円           単語         20,000円           単語         20,000円           単語         20,000円           単語         20,000円           単語         20,000円           単語         20,000円           学校252300         単語         M目         CDW番号         社員番号         支払金額 (F           シグンごちび         3 a (LGAA(報行 (0039))<br>あお支支 (105)         普通         5900381         二         3           大切とついつう         第         5900381         二         3         3         3         3         3           大切とついつう         第         5900381         二         3         3         3         3         3         3         3         3         3         3         3         3         3         3         3         3         3         3         3         3         3         3         3         3         3         3         3         3         3         3         3         3         3         3         3         3         3         3         3         3         3         3         3         3 </td <td>振込明細内容</td> <td></td> <td></td> <td></td> <td></td> <td></td>                                                                                                    | 振込明細内容                                                         |                                |       |            |               |           |  |
| 文払会報会計         20,000円           無込明組内容一覧                                                                                                    | 仟数                                                             | 1件                             |       |            |               |           |  |
|                                                                                                    | 支払金額合計                                                         | 20,000円                        |       |            |               |           |  |
| 918       資源各<br>受取人名     金融機器名<br>支成名     利日     ロ場番号     社具番号<br>所属コート     文払金額 (F)       シジンこちろコウチ<br>別カンジ1997     あ はじぶ人服行 (0039)<br>あ お支放 (105)     普通     5900381     1     1       未認者情報     2022年10月20日 12時307)     差距時     2022年10月19日 13時567)     2     2                                                                                                    | 振込明細内容一覧                                                       |                                |       |            |               |           |  |
| 大阪学校型: 10年 V (本長年の)           資源人名         金融機関各: 支点名         4日         口母番号         社長祭の<br>万萬コード         交払金額(第<br>文払金額(第<br>万萬コード)           シグンニジニワイチ<br>かンごり19代         a. 8 じどぶん限行 (0039)<br>あ.85支え (105)         営酒         5900381         二         3           大都客情報                                                                                                    |                                                                | Ŷ                              | in .  |            |               |           |  |
| W264<br>実改点         注意時期時ち<br>文式点         村田         回帰市ち         社員時日<br>所属コード         文払金額(円<br>大協会)           シグシニジニブイチ<br>から文グ1797         a UCぶん飛行 (0039)<br>あお文文 (105)         首浦         5900381         二         2           未記者<br>作時                                                                                                    |                                                                |                                |       |            | 表示杆数:         | 10件 🔻 (再表 |  |
| シクンニジュライチ<br>か32'17!?         a U.U.S.A服行 (0039)<br>あお支皮 (105)         普通         5900381         二         二         二           未認者情報                                                                                                    | 意味名<br>受取人名                                                    | 金融機開名<br>支店名                   | 料目    | 口樂番号       | 社員香号<br>所属コード | 支払金額(円)   |  |
| 承認者情報<br>未認者<br>未認期限 2022年10月20日12時30分<br>未認時 2022年10月19日13時56分                                                                                                    | シケンニジユウイチ<br>シナンンジ19/チ                                         | a u じぶん銀行 (0039)<br>あお支店 (105) | 88    | 5900381    | _             | 20,0      |  |
| 承認者情報<br>素助者 2022年10月20日 12時30分<br>素助日時 2022年10月19日 13時56分                                                                                                    |                                                                |                                |       |            |               |           |  |
| 未影響<br>承認期限 2022年10月20日 12時30分<br>及影目時 2022年10月19日 13時56分                                                                                                    | 承認者情報                                                          |                                |       |            |               |           |  |
| 末回時間 2022年10月20日 12時30分<br>末回日時 2022年10月19日 13時56分                                                                                                    | 承認者                                                            |                                |       |            |               |           |  |
| 来認出時 2022年10月19日 13時56分                                                                                                    | 承認期限                                                           | 2022年10月20日 12時30分             |       |            |               |           |  |
|                                                                                                    | 末時日時                                                           | 2022年10月19日 13時56分             |       |            |               |           |  |
|                                                                                                    | 1446                                                           | -                              |       |            |               |           |  |
12. 差戻し

・概要

承認者は承認依頼された総合振込、給与・賞与振込データに誤りがあった場合、振込データの差戻しをすることができます。

・パソコンサービスにログイン

| パソコンサービスにログインし、「承認」をクリックしてください。 |  |      |   |  |   |  |  |  |                                            |  |  |  |
|---------------------------------|--|------|---|--|---|--|--|--|--------------------------------------------|--|--|--|
|                                 |  | ぶん銀行 |   |  | 殷 |  |  |  | 2022年10月13日 16時06分31秒<br>文字サイズ 小 中 大 ログアウト |  |  |  |
|                                 |  |      | Ø |  |   |  |  |  |                                            |  |  |  |

| ★<br>ホーム                                        | ・                                                   | (A)<br>振込振替          | データ    | 7伝送          | 承認                     | 管理       |             |
|-------------------------------------------------|-----------------------------------------------------|----------------------|--------|--------------|------------------------|----------|-------------|
| トップページ                                          |                                                     |                      |        |              |                        |          | BTOP001     |
| <b>ログイン</b><br>2022年10月<br>2022年10月<br>2022年10月 | <b>夏歴</b><br>13日 11時26分<br>13日 11時00分<br>12日 14時00分 | う13秒<br>う05秒<br>う04秒 | _      | <b>t</b><br> | <b>5知らせ</b><br>≂読のお知らせ | けはありません。 | すべてのお知らせを表示 |
| 最近の操作                                           | <b>乍</b><br>(1) ご タの新知                              | 1//Est)              | _      |              |                        |          |             |
| 利用者管理                                           | »利用者情報の照                                            | (会                   | >      |              |                        |          |             |
| 企業管理»                                           | 企業情報の照会                                             |                      | ><br>> |              |                        |          |             |

・取引一覧の確認

承認待ち取引一覧画面へ遷移します。差戻しする取引を選択し、「差戻し」をクリックしてください。

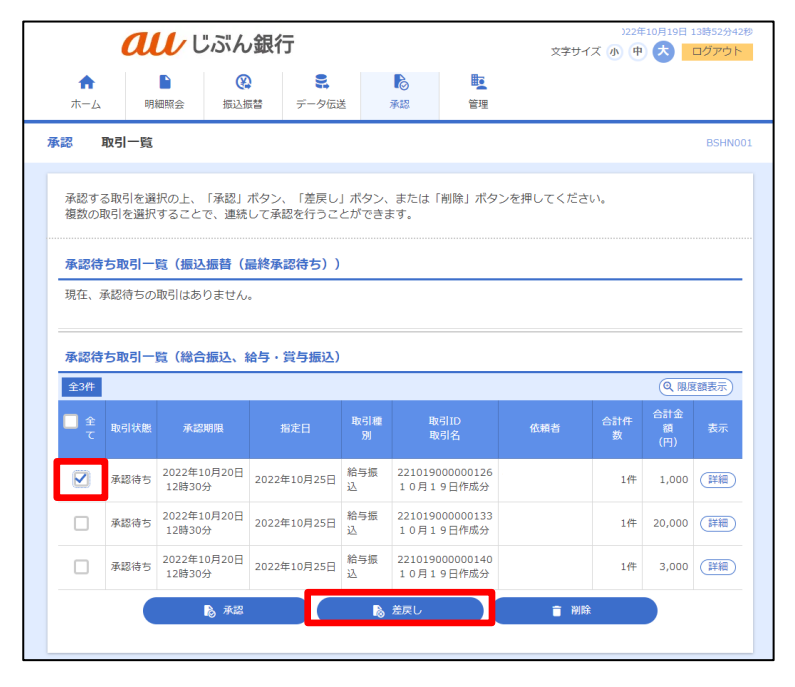

「差戻し」をクリックすると、依頼者
によりデータを編集することができます。

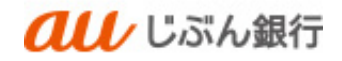

## ・差戻し内容確認

操作確認画面へ遷移します。

差戻しする振込内容を確認のうえ、「差戻し実行」をクリックしてください。

| a                   | U じふ                 | ん銀行                |           | 022年10月19日 13時533)05秒<br>文字サイズ ④ ④ 🔕 ログパウト |            |               |                    |  |  |  |
|---------------------|----------------------|--------------------|-----------|--------------------------------------------|------------|---------------|--------------------|--|--|--|
| <b>A</b>            |                      | 0                  | 8         | ß                                          | R <u>e</u> |               |                    |  |  |  |
| -AK                 | Reference            | EL/BA              | 7-96这     | 東部                                         | 物理         |               |                    |  |  |  |
| 承認 操作確認             | 8 [給与·賞与             | 掘込]                |           |                                            |            |               | BSHN015            |  |  |  |
| REIMER              | 兼使し完了                |                    |           |                                            |            |               |                    |  |  |  |
| 以下の取引の差)<br>内容を確認の上 | 戻しを行います<br>「差戻し実行    | 。<br>」 ボタンを押       | してください    |                                            |            |               |                    |  |  |  |
| 取引情報                |                      |                    |           |                                            |            |               |                    |  |  |  |
| 取引状態                |                      | 承認待ち               |           |                                            |            |               |                    |  |  |  |
| 取引ID                |                      | 221019000          | 000126    |                                            |            |               |                    |  |  |  |
| Rx 514830           |                      | 給与振込               |           |                                            |            |               |                    |  |  |  |
| 统计数字目               |                      | 2022年10月           | 25日       |                                            |            |               |                    |  |  |  |
| 取引名                 |                      | 10月19日             | 3作成分      |                                            |            |               |                    |  |  |  |
| 依赖者                 |                      |                    |           |                                            |            |               |                    |  |  |  |
| 振込元情報               |                      |                    |           |                                            |            |               |                    |  |  |  |
| 意民報コード              |                      | 202209051          | 1         |                                            |            |               |                    |  |  |  |
| 意托莱格                |                      | 79099103730        |           |                                            |            |               |                    |  |  |  |
| 文弘曰册                |                      | 本治 (001)           | 台通 000376 | 0                                          |            |               |                    |  |  |  |
| 描込明細内容              |                      |                    |           |                                            |            |               |                    |  |  |  |
| 件数                  |                      |                    |           | 1件                                         |            |               |                    |  |  |  |
| 支払金額合計              |                      |                    | 1,0       | 100円                                       |            |               |                    |  |  |  |
| <b>振込明細内容</b> -     | -覧                   |                    |           |                                            |            |               |                    |  |  |  |
|                     |                      |                    |           | £10                                        |            |               |                    |  |  |  |
|                     |                      |                    |           | _                                          |            | 4.74          | 数: 10件 ▼ (再表示)     |  |  |  |
| 新聞名<br>受取人名         |                      | 並截相同名<br>支店名       |           |                                            |            | 社員番号<br>所属コード | <b>支払金額</b> (円)    |  |  |  |
| シクンサン<br>94995      | a u じぶん根<br>あか支店 (10 | 行(0039)<br>11)     |           | 20                                         | 0144767    | 2             | 1,000              |  |  |  |
|                     |                      |                    |           |                                            |            |               |                    |  |  |  |
| 承認者情報               |                      |                    |           |                                            |            |               |                    |  |  |  |
| 承認者                 |                      |                    |           |                                            |            |               |                    |  |  |  |
| 永田相限                |                      | 2022年10月20日 12時30分 |           |                                            |            |               |                    |  |  |  |
| 448                 |                      |                    |           |                                            |            | 4             | 2<br>120文字以内 [半角可] |  |  |  |
|                     |                      |                    |           |                                            |            |               |                    |  |  |  |
|                     |                      | < me               | モリアー戦へ    | _                                          | 兼要し表行      | >             | 0.00               |  |  |  |
|                     |                      |                    |           |                                            | 2200707    |               |                    |  |  |  |
|                     |                      |                    |           |                                            |            |               |                    |  |  |  |

## ・差戻し完了

操作結果画面へ遷移します。差戻しは完了となります。

|                | <b>U</b> /ປີເຈັ      | ぶん銀行<br>⊗ ■        | 6    | R.      | AT 21 A       | 9 🖲 🔗 🗖 1979 P |  |  |  |  |
|----------------|----------------------|--------------------|------|---------|---------------|----------------|--|--|--|--|
| 未-ム            | 用相關会                 | S込んが計 データ伝送        | 承認   | 教理      |               |                |  |  |  |  |
| 天認 操作結果        | 【給与・賞与               | 描込]                |      |         |               | BSHN01         |  |  |  |  |
| REIMANENIE     | 業務し来?                |                    |      |         |               |                |  |  |  |  |
| 以下の取引を差げ       | 見しました。               |                    |      |         |               |                |  |  |  |  |
|                |                      |                    |      |         |               |                |  |  |  |  |
| 現代の日本市         |                      | 2073.2             |      |         |               |                |  |  |  |  |
| REID           |                      | 22101900000126     |      |         |               |                |  |  |  |  |
| Restance       |                      | 給与描述               |      |         |               |                |  |  |  |  |
| 原认购发目          |                      | 2022年10月25日        |      |         |               |                |  |  |  |  |
| क्रडाक         |                      | 10月19日作成分          |      |         |               |                |  |  |  |  |
| 依頼新            |                      |                    |      |         |               |                |  |  |  |  |
| 集议无情报          |                      |                    |      |         |               |                |  |  |  |  |
| 要託報コード         |                      | 2022090511         |      |         |               |                |  |  |  |  |
| \$16#A         |                      | 01979/0210         |      |         |               |                |  |  |  |  |
| 支払口廠           |                      | 本店 (001) 首语 000376 | 0    |         |               |                |  |  |  |  |
| 振込明細内容         |                      |                    |      |         |               |                |  |  |  |  |
| ff:R           |                      |                    | 1/7  |         |               |                |  |  |  |  |
| 文队会联合时         |                      | 1,                 | 000円 |         |               |                |  |  |  |  |
| 振込明細内容-        | -覧                   |                    |      |         |               |                |  |  |  |  |
|                |                      |                    | 金1行  |         |               |                |  |  |  |  |
|                |                      |                    | _    |         | केंग्रजी      | ☆: 10件 ▼ (再表示) |  |  |  |  |
| 聖師名<br>受取人名    |                      | 金融機同名<br>支店名       |      |         | 社員番号<br>所属コード | 支払金額 (円)       |  |  |  |  |
| シタンサン<br>39289 | a u Uぶん線<br>あか支出 (10 | 行(0039)<br>11)     | 88   | 0144767 | 1             | 1,000          |  |  |  |  |
|                |                      |                    |      |         |               |                |  |  |  |  |
| 7.00 H         |                      |                    |      |         |               |                |  |  |  |  |
| 承認期限           |                      | 2022年10月20日 12時305 | )    |         |               |                |  |  |  |  |
| ахин           |                      | -                  |      |         |               |                |  |  |  |  |
|                |                      |                    |      |         |               |                |  |  |  |  |
|                |                      | < ホームへ             |      | 承認取引一覧へ |               | <b>6</b> 89    |  |  |  |  |
|                |                      |                    |      |         |               |                |  |  |  |  |
|                |                      |                    |      |         |               |                |  |  |  |  |